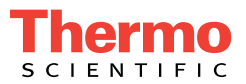

# Dionex AutoTrace 280 SPE Instrument Operator's Manual

Document No. 065330 Revision 05 March 2020 © 2020 by Thermo Fisher Scientific Inc. All rights reserved.

Dionex ASE, Dionex AutoTrace, and Dionex SolEx are registered trademarks of Thermo Fisher Scientific Inc. in the United States.

Adobe, Acrobat, and Adobe Reader are registered trademarks of Adobe Systems, Incorporated in the United States and other countries. Microsoft and Windows are registered trademarks of Microsoft Corporation in the United States and other countries.

Kynar is a registered trademark of Arkema Incorporated in the United States and possibly other countries.

PEEK is a trademark of Victrex PLC.

All other trademarks are the property of Thermo Fisher Scientific Inc. and its subsidiaries.

Thermo Fisher Scientific Inc. provides this document to its customers with a product purchase to use in the product operation. This document is copyright protected; any reproduction of the whole or any part of this document is strictly prohibited, except with the written authorization of Thermo Fisher Scientific Inc.

This manual is provided "as is." The contents of this manual are subject to being changed, without notice, in future revisions.

Thermo Fisher Scientific Inc. makes no representations that this document is complete, accurate, or error-free. Thermo Fisher Scientific Inc. assumes no responsibility and will not be liable for any errors, omissions, damage, or loss that might result from any use of this document, even if the information in the document is followed properly.

This document is not part of any sales contract between Thermo Fisher Scientific Inc. and a purchaser. This document shall in no way govern or modify any Terms and Conditions of Sale. The Terms and Conditions of Sale shall govern all conflicting information between the two documents.

The contents of this document are subject to change without notice. All technical information in this document is for reference purposes only. System configurations and specifications in this document supersede all previous information received by the purchaser.

Revision history: Revision 01 released July 2009 Revision 02 released December 2011 Revision 03 released May 2013; new system part numbers, Dionex SolEx cartridges, Windows 7 support Revision 04 released November 2013; new operating altitude specification

Revision 05, released March 2020; Dionex AutoTrace 280 PFAS support

For Research Use Only. Not for use in diagnostic procedures.

# Contents

| 1• | Int | rodu   | ction 1                                                                                                    | 1 |  |
|----|-----|--------|----------------------------------------------------------------------------------------------------|---|--|
|    | 1.1 | Overv  | iew 1                                                                                                    | 1 |  |
|    | 1.2 | About  | This Manual                                                                                                    | 3 |  |
|    | 1.3 | Safety | Information 4                                                                                                    | 1 |  |
|    |     | 1.3.1  | Safety Messages and Notes 4                                                                                                  | 1 |  |
|    | 1.4 | Regula | atory Compliance $\ldots \ldots \ldots \ldots \ldots \ldots \ldots \ldots \ldots \ldots \ldots \ldots \ldots \ldots \ldots $ | 5 |  |
|    |     | 1.4.1  | Notice on Lifting and Handling of Thermo Scientific                                                                          | 5 |  |
|    |     | 1.4.2  | Notice on the Proper Use of Thermo Scientific Instruments 7                                                                  | 7 |  |
|    |     | 1.4.3  | Notice on the Susceptibility to Electromagnetic Transmission . 7                                                             | 7 |  |
|    |     | 1.4.4  | WEEE Compliance                                                                                                    | 7 |  |
| 2• | De  | scrip  | tion                                                                                                    | ) |  |
|    | 2.1 | Opera  | ting Features                                                                                                    | ) |  |
|    |     | 2.1.1  | Front Panel Controls                                                                                                    | ) |  |
|    |     | 2.1.2  | Front Panel Display Screen11                                                                                                 | 1 |  |
|    |     | 2.1.3  | Cartridges                                                                                                    | 2 |  |
|    | 2.2 | Left-S | ide View                                                                                                    | 3 |  |
|    | 2.3 | Right- | Side View                                                                                                    | 5 |  |
|    | 2.4 | Fluid  | Schematic                                                                                                    | 7 |  |
|    | 2.5 | Solid- | Solid-Phase Extraction Process                                                                                               |   |  |

|    | 2.6 | Software Control |                                             | 41 |
|----|-----|------------------|---------------------------------------------|----|
|    |     | 2.6.1            | Standard Operations                         | 41 |
|    |     | 2.6.2            | Optional Operations                         | 42 |
| 3• | Ор  | eratio           | on and Maintenance                          | 43 |
|    | 3.1 | Selecti          | ing the Method Type                         | 43 |
|    | 3.2 | Creatin          | ng a Method                                 | 44 |
|    |     | 3.2.1            | Creating an Operational Method              | 44 |
|    |     | 3.2.2            | Creating a Method to Clean the Sample Lines | 45 |
|    | 3.3 | Applic           | cation Tips                                 | 47 |
|    |     | 3.3.1            | Sample Recovery                             | 47 |
|    |     | 3.3.2            | Setup Parameters                            | 48 |
|    |     | 3.3.3            | Method Steps                                | 48 |
|    | 3.4 | Loadir           | ng a Method                                 | 50 |
|    | 3.5 | Prepar           | ing the Dionex AutoTrace 280                | 51 |
|    | 3.6 | Runni            | ng a Method                                 | 55 |
|    |     | 3.6.1            | Pausing a Run                               | 56 |
|    |     | 3.6.2            | Resuming a Run                              | 56 |
|    |     | 3.6.3            | Stopping a Run                              | 57 |
|    | 3.7 | Post-R           | un Activities                               | 57 |
|    |     | 3.7.1            | Determining the Required Changes            | 57 |
|    |     | 3.7.2            | Making the Required Changes                 | 58 |
|    |     | 3.7.3            | Testing the Changes                         | 59 |
|    |     | 3.7.4            | Removing Used Cartridges                    | 59 |

|    |      | 3.7.5   | Removing Used Disks              | 60 |
|----|------|---------|----------------------------------|----|
|    |      | 3.7.6   | Preparing the Next Sample Batch  | 60 |
|    |      | 3.7.7   | Flushing the Solvent Lines       | 61 |
|    |      | 3.7.8   | Flushing the Sample Lines        | 62 |
|    | 3.8  | Method  | Development Checklist            | 62 |
|    |      | 3.8.1   | Specifying Your Method           | 62 |
|    |      | 3.8.2   | Preparing the System             | 62 |
|    |      | 3.8.3   | Running the Method               | 63 |
|    |      | 3.8.4   | After Running the Method         | 63 |
|    | 3.9  | Daily C | Operation Checklist              | 63 |
|    |      | 3.9.1   | Preparing the System             | 63 |
|    |      | 3.9.2   | Running Your Method              | 64 |
|    |      | 3.9.3   | After Running the Method         | 64 |
|    | 3.10 | Routine | Maintenance                      | 64 |
|    |      | 3.10.1  | Daily Maintenance                | 64 |
|    |      | 3.10.2  | Periodic Maintenance             | 65 |
|    |      | 3.10.3  | Annual Maintenance               | 65 |
|    | 3.11 | System  | Shutdown                         | 66 |
|    |      |         |                                  |    |
| 4• | Tro  | ubles   | shooting                         | 67 |
|    | 4.1  | Error M | lessages                         | 67 |
|    | 4.2  | Dionex  | AutoTrace 280 Diagnostic Methods | 70 |
|    | 4.3  | Genera  | l Operation Troubleshooting      | 71 |
|    | 4.4  | Liquid  | Handling Troubleshooting         | 73 |
|    |      | -       |                                  |    |

|   | 4.5                     | Solid-Phase Extraction Troubleshooting                          |
|---|-------------------------|-----------------------------------------------------------------|
| 5 | <ul> <li>Ser</li> </ul> | rvice                                                           |
|   | 5.1                     | Replacing Tubing                                                |
|   | 5.2                     | Tightening the Nitrogen Manifold Fittings                       |
|   | 5.3                     | Replacing a Cartridge Holder O-Ring                             |
|   | 5.4                     | Replacing a Disk Holder O-Ring                                  |
|   | 5.5                     | Replacing the Liquid Handling Syringe                           |
|   | 5.6                     | Replacing the Air Push Syringe                                  |
|   | 5.7                     | Converting a Cartridge Holder (Standard Dionex AutoTrace 280)96 |
|   | 5.8                     | Converting a Cartridge Holder (Dionex AutoTrace 280 PFAS)99     |
|   | 5.9                     | Cleaning a Sample Pump Cylinder and Piston                      |
|   | 5.10                    | Calibrating a Sample Pump103                                    |
|   | 5.11                    | Replacing a Sample Pump104                                      |
|   | 5.12                    | Replacing the 12-Port Valve Rotor                               |
|   | 5.13                    | Replacing the 12-Port Valve Stator                              |
|   | 5.14                    | Replacing the 12-Port Valve                                     |
|   | 5.15                    | Replacing the Air Push Valve                                    |
|   | 5.16                    | Replacing the Switching Valve114                                |
|   | 5.17                    | Running the Benchmark Test Diagnostic Method117                 |
|   | 5.18                    | Aligning the Elution Nozzles                                    |
|   | 5.19                    | Replacing the Main Power Fuses                                  |

| Α | • | Spe | ecific        | ations                                |
|---|---|-----|---------------|---------------------------------------|
|   |   | A.1 | Electri       | cal                                   |
|   |   | A.2 | Enviro        | nmental                               |
|   |   | A.3 | Physic        | al 123                                |
|   |   | A.4 | Gas Re        | egulator and Gas Gauge Range 124      |
|   |   | A.5 | Front I       | Panel Display and Keypad 124          |
|   |   | A.6 | Liquid        | Management                            |
|   |   | A.7 | Solid-I       | Phase Extraction Configurations 124   |
|   |   | A.8 | Collect       | tion Container Racks 125              |
|   |   | A.9 | Sample        | e Pumps 125                           |
| В | • | Ins | tallat        | t <b>ion</b> 127                      |
|   |   | B.1 | Facility      | y Requirements                        |
|   |   | B.2 | Unpac         | king the Dionex AutoTrace 280 127     |
|   |   | B.3 | Installa      | ation Instructions                    |
|   |   |     | B.3.1         | Connecting the Solvent Reservoirs     |
|   |   |     | B.3.2         | Installing the Waste Drain and Tubing |
|   |   |     | B.3.3         | Connecting the Exhaust Hose 137       |
|   |   |     | B.3.4         | Connecting the Gas Supply 137         |
|   |   |     | B.3.5         | Checking the Compression Fittings 139 |
|   |   |     | B.3.6         | Installing the AutoTrace Software     |
|   |   |     | B.3.7         | Selecting the Method Type 142         |
|   |   |     | B 3 8         | Connecting to the PC 142              |
|   |   |     | <b>D</b> .5.0 |                                       |

| <b>C</b> • | Reordering Information | 145 |
|------------|------------------------|-----|
| D•         | Glossary               | 151 |

Index

### 1.1 Overview

The Thermo Scientific<sup>TM</sup> Dionex<sup>TM</sup> AutoTrace<sup>TM</sup> 280 SPE Instrument (called Dionex AutoTrace 280 for short) is an automated solid-phase extraction (SPE) system for use with large samples (20 mL to 4 L) to isolate trace organics in water or aqueous matrices. The compounds of interest are trapped on SPE adsorbents (cartridge or disk format) and then eluted with strong solvents to generate an extract ready for an analysis.

A modified version, the Thermo Scientific<sup>™</sup> Dionex<sup>™</sup> AutoTrace<sup>™</sup> 280 PFAS, is available for extraction of PFAS (per- and polyfluoroalkyl) from drinking water. Unless otherwise stated, information in this manual applies to both the standard and PFAS systems.

The Dionex AutoTrace 280 is available in both *cartridge* and *disk* models:

• Cartridge models use SPE devices in the cartridge format. Polymer cartridges are available in the following sizes: 1 mL, 3 mL, and 6 mL.

Note that the 6 mL cartridge system is available in both Teflon and  $PEEK^{TM}$  formats.

Glass cartridges are available in one size: 6 mL.

• Disk models use SPE devices in the disk format. Disks are available in one size: 47 mm.

| Part Number | Description                                           |
|-------------|-------------------------------------------------------|
| 072604      | Dionex AutoTrace 280 for 1 mL Polymer Cartridges      |
| 072605      | Dionex AutoTrace 280 for 3 mL Polymer Cartridges      |
| 071385      | Dionex AutoTrace 280 for 6 mL Polymer Cartridges      |
| 072606      | Dionex AutoTrace 280 for 6 mL Glass Cartridges        |
| 071386      | Dionex AutoTrace 280 for 47 mm Disks                  |
| 22136-60101 | Dionex AutoTrace 280 PFAS for 6 mL Polymer Cartridges |

The Dionex AutoTrace 280 saves times, solvent, and labor, ensuring high reproducibility and productivity for analytical laboratories. The instrument can process up to six samples in 2 to 3 hours with only 15 minutes of operator involvement. The Dionex AutoTrace 280 uses powerful pumps (with no check valves) and proven constant flow technology to efficiently process even the most difficult samples. With the Dionex AutoTrace 280 and a Thermo Scientific<sup>™</sup> Dionex<sup>™</sup> Accelerated Solvent Extraction (ASE<sup>™</sup>) system, laboratories can effectively automate the solvent-extraction process for liquid and solid matrices.

The water samples are loaded or directed through the SPE cartridge or disk, using a pump. (There is a separate pump for each of the six channels.) Loading is performed in parallel, since this is the rate-limiting step of the SPE process. Analytes are eluted from the SPE material one channel at a time, using positive pressure. Positive pressure ensures more uniformity when loading or eluting, which leads to better reproducibility. Effluent from the SPE adsorbents can be collected in six different elution containers (11 mm GC vials, 15 mL conical tubes, 16 x 100 mm test tubes, 17 x 60 mm vials, 4 mL screw cap vials, or 40 mL collection vials).

#### Dionex AutoTrace 280 Sample Cleanup Kit (Option)

The Dionex AutoTrace 280 Sample Cleanup Kit (P/N 083614) provides all the parts required to plumb the standard Dionex AutoTrace 280 for the extraction of nitrosamine compounds in water. This ensures that the Dionex AutoTrace 280 meets the needs of regulatory methods such as U.S. EPA Method 521. For more information, contact Technical Support for Dionex products.

#### AutoTrace Software

AutoTrace software version 1.0.0 (or later) is provided with the system. The software can be used to create methods that automate the following SPE processes:

- Conditioning the cartridge or disk
- Loading sample onto the cartridge or disk
- Rinsing the cartridge or disk
- Drying the cartridge or disk
- Eluting the sample

The AutoTrace software must be installed on a PC running either Microsoft<sup>®</sup> Windows<sup>®</sup> 10 Pro or Windows 8.1 Pro. For communication between the Dionex

AutoTrace 280 and the PC, the Dionex AutoTrace 280 must be connected to a USB (Universal Serial Bus) 2.0 port on the PC.

NOTE If you connect the USB cable to a USB 3.0 port, the system will not operate correctly.

## 1.2 About This Manual

The electronic version (i.e., PDF file) of the Dionex AutoTrace 280 operator's manual contains numerous hypertext links that can take you to other locations within the file. These links include:

- Table of contents entries
- Index entries
- Cross-references (underlined in blue) to sections, figures, and tables

If you are not familiar with how to navigate PDF files, refer to the Adobe<sup>®</sup> Acrobat<sup>®</sup> or Adobe Reader<sup>®</sup> Help for assistance.

| Chapter 1<br>Introduction                 | Introduces the Dionex AutoTrace 280; explains the conventions used in this manual, including safety-related information. |  |
|-------------------------------------------|----------------------------------------------------------------------------------------------------|--|
| Chapter 2<br>Description                  | Describes Dionex AutoTrace 280 operating features and the extraction process.                                            |  |
| Chapter 3<br>Operation and<br>Maintenance | Provides operating instructions and routine preventive maintenance procedures.                                           |  |
| Chapter 4<br>Troubleshooting              | Lists error messages and how to troubleshoot them; lists operating problems and how to resolve them.                     |  |
| Chapter 5<br>Service                      | Provides step-by-step instructions for routine service and<br>parts replacement procedures that the user can perform.    |  |
| Appendix A<br>Specifications              | Provides specifications and installation site requirements.                                                              |  |
| Appendix B<br>Installation                | Describes how to install the Dionex AutoTrace 280.                                                                       |  |
| Appendix C<br>Reordering<br>Information   | Lists spare parts for the Dionex AutoTrace 280.                                                                          |  |

| Appendix D | Defines terms used in the Dionex AutoTrace 280 |
|------------|------------------------------------------------|
| Glossary   | operator's manual.                             |

## 1.3 Safety Information

The Dionex AutoTrace 280 is manufactured by Thermo Finnigan LLC at the following location: 355 River Oaks Parkway, San Jose, CA 95134-1991 U.S.A. The Dionex AutoTrace 280 is designed to perform solid-phase extraction water methods. Operation of a Dionex AutoTrace 280 in a manner not specified by Thermo Fisher Scientific may result in personal injury.

If there is a question regarding appropriate usage, contact Technical Support for Dionex products before proceeding:

- In the U.S. and Canada, call 1-800-532-4752, and select option 2.
- Outside the U.S. and Canada, call the nearest Thermo Fisher Scientific office.

#### 1.3.1 Safety Messages and Notes

This manual contains warnings and precautionary statements that can prevent personal injury and/or damage to the Dionex AutoTrace 280 when properly followed. Safety messages appear in bold type and are accompanied by icons, as shown below.

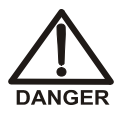

Indicates an imminently hazardous situation which, if not avoided, will result in death or serious injury.

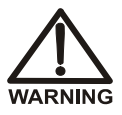

Indicates a potentially hazardous situation which, if not avoided, may result in death or serious injury.

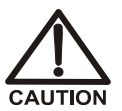

Indicates a potentially hazardous situation which, if not avoided, may result in minor or moderate injury. Also used to identify a situation or practice that may seriously damage the instrument, but will not cause injury.

IMPORTANT

Indicates that the function or process of the instrument may be impaired. Operation does not constitute a hazard.

#### Messages d'avertissement en français

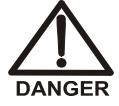

Signale une situation de danger immédiat qui, si elle n'est pas évitée, entraînera des blessures graves à mortelles.

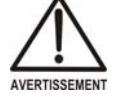

Signale une situation de danger potentiel qui, si elle n'est pas évitée, pourrait entraîner des blessures graves à mortelles.

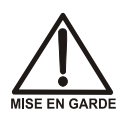

Signale une situation de danger potentiel qui, si elle n'est pas évitée, pourrait entraîner des blessures mineures à modérées. Également utilisé pour signaler une situation ou une pratique qui pourrait gravement endommager l'instrument mais qui n'entraînera pas de blessures.

Warnhinweise in Deutsch

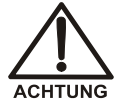

Bedeutet unmittelbare Gefahr. Mißachtung kann zum Tod oder schwerwiegenden Verletzungen führen.

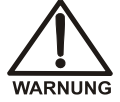

Bedeutet eine mögliche Gefährdung. Mißachtung kann zum Tod oder schwerwiegenden Verletzungen führen.

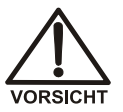

Bedeutet eine mögliche Gefährdung. Mißachtung kann zu kleineren oder mittelschweren Verletzungen führen. Wird auch verwendet, wenn eine Situation zu schweren Schäden am Gerät führen kann, jedoch keine Verletzungsgefahr besteht.

#### Notes

Informational messages appear throughout this manual. These are labeled NOTE and are in bold type.

**NOTE NOTES** call attention to certain information. They alert the user to an unexpected result of an action, suggest how to optimize instrument performance, etc.

# 1.4 Regulatory Compliance

Thermo Fisher Scientific performs complete testing and evaluation of its products to ensure full compliance with applicable domestic and international regulations. When the Dionex AutoTrace 280 is delivered to you, it meets all pertinent electromagnetic compatibility (EMC) and safety standards.

Changes that you make to your system may void compliance with one or more of these EMC and safety standards. Changes to your system include replacing a part or adding components, options, or peripherals not specifically authorized and qualified by Thermo Fisher Scientific. To ensure continued compliance with EMC and safety standards, replacement parts and additional components, options, and peripherals must be ordered from Thermo Fisher Scientific or one of its authorized representatives.

The regulatory symbols on the Dionex AutoTrace 280 model/data label indicate that it is in compliance with the following EMC and safety standards:

- Safety Specifications: EN 61010-1:2010
- EMC Specifications: EN 61326-1:2013
- RoHS Specifications: EN 50581:2012

The CE mark on the Dionex AutoTrace 280 model/data label indicates that it is in compliance with the following European Union (EU) Directives as is evidenced by compliance to the associated standard where appropriate:

- Low Voltage/Safety Directive: 2014/35/EU by conforming to IEC/EN 61010-1:2010
- EMC Directive: 2014/30/EU by conforming to EN 61326-1:2013
- RoHS Directive: 2011/65/EU by conforming to EN 50581:2012

The EU Declaration of Conformity can be downloaded from the Thermo Fisher Scientific website.

#### 1.4.1 Notice on Lifting and Handling of Thermo Scientific Instruments

For your safety, and in compliance with international regulations, the physical handling of this Thermo Fisher Scientific instrument requires a team effort to lift and/or move the instrument. This instrument is too heavy and/or bulky for one person alone to handle safely.

# 1.4.2 Notice on the Proper Use of Thermo Scientific Instruments

In compliance with international regulations: This instrument must be used in the manner specified by Thermo Fisher Scientific to ensure protections provided by the instrument are not impaired. Deviations from specified instructions on the proper use of the instrument include changes to the system and parts replacement. Accordingly, order replacement parts from Thermo Fisher Scientific or one of its authorized representatives.

#### 1.4.3 Notice on the Susceptibility to Electromagnetic Transmission

Your instrument is designed to work in a controlled electromagnetic environment. Do not use radio frequency transmitters, such as mobile phones, in close proximity to the instrument.

For manufacturing location, see the label on the instrument.

#### 1.4.4 WEEE Compliance

This product is required to comply with the European Union's Waste Electrical & Electronic Equipment (WEEE) Directive 2012/19/EU. It is marked with the following symbol:

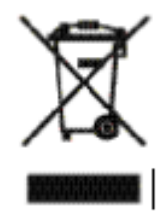

This symbol indicates that the equipment must not be thrown into general waste and should be collected separately and processed in accordance with local and state requirements.

#### **Conformité DEEE**

Ce produit est conforme avec la directive européenne (2012/19/EU) des Déchets d'Equipements Electriques et Electroniques (DEEE). Il est marqué par le symbole suivant:

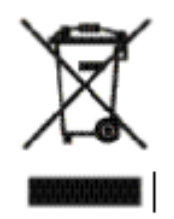

Ce symbole indique que l'équipement ne doit pas être jeté avec les déchets ordinaires, mais doit être collecté séparément et traité conformément aux règlementations locales et nationales.

#### WEEE Konformität

Dieses Produkt entspricht der EU Waste Electrical & Electronic Equipment (WEEE) Richtlinie 2012/19/EU. Es ist mit dem folgenden Symbol gekennzeichnet:

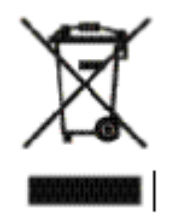

Instrumente mit diesem Zeichen sind nicht für den normallen Abfall bestimmt; Entsorgung soll den lokalen Vorschriften entsprechend ausgeführt werden.

# 2 • Description

# 2.1 Operating Features

Figure 2-1 illustrates the main operating features on the front of the Dionex AutoTrace 280.

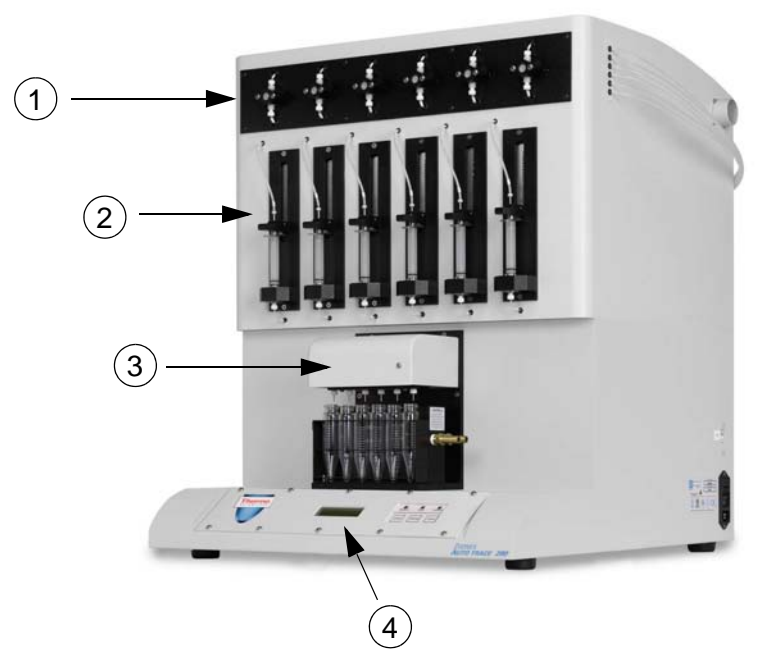

Figure 2-1. Dionex AutoTrace 280 Front View (Cartridge Model)

| # | Part                   | Function                                                                                                    |
|---|------------------------|----------------------------------------------------------------------------------------------------|
| 1 | Sample Pumps           | Pumps sample from sample containers to switching valves.                                                    |
| 2 | Cartridge/Disk Holders | Holds the SPE cartridges or disks (depending on the Dionex AutoTrace 280 model) for the extraction process. |

| # | Part            | Function                                                                                                   |
|---|-----------------|----------------------------------------------------------------------------------------------------|
| 3 | Elution Station | Collects aqueous waste, solvent waste, or sample effluent on the elution station (see <u>Figure 2-4</u> ). |
| 4 | Front Panel     | Communicates system status to the user.                                                                    |

### 2.1.1 Front Panel Controls

Figure 2-2 illustrates the Dionex AutoTrace 280 front panel LEDs and keypad.

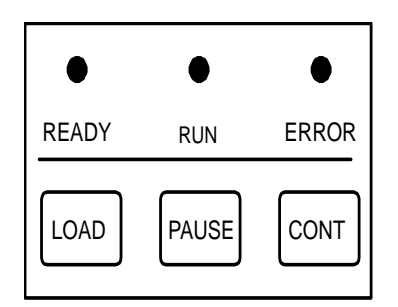

Figure 2-2. Front Panel Controls

Three LEDs indicate the system operating status:

|       | LED State |       | Meaning                                                                                                    |
|-------|-----------|-------|----------------------------------------------------------------------------------------------------|
| READY | RUN       | ERROR |                                                                                                    |
| On    | Off       | Off   | The Dionex AutoTrace 280 power is on; the system is idle or has paused.                                                             |
| On    | On        | Off   | A method is running.                                                                                                    |
| On    | Off       | On    | A hardware error has occurred. In<br>most cases, an error does not<br>interrupt operation and the method<br>will run to completion. |

| Button       | Function                                                                                                    |
|--------------|----------------------------------------------------------------------------------------------------|
| LOAD         | Increments the method number displayed on the front panel.                                                                                                    |
| PAUSE        | • Pressing <b>PAUSE</b> while the system is idle displays the <b>START</b> screen.                                                                                                    |
|              | • Pressing <b>PAUSE</b> while a method is running suspends operation (after the step in process is completed).                                                                                                    |
| CONT         | • Pressing <b>CONT</b> resumes operation after<br>the user presses <b>PAUSE</b> , responds to<br>an error condition, or performs some<br>type of manual intervention (rinses the<br>sample container, for example). |
|              | • Pressing <b>CONT</b> once selects the method number currently displayed; pressing <b>CONT</b> a second time starts the selected method.                                                                           |
| PAUSE + CONT | Pressing the <b>PAUSE</b> and <b>CONT</b> buttons simultaneously aborts the method currently running.                                                                                                    |

The keypad offers immediate control of the most frequently used Dionex AutoTrace 280 functions:

#### 2.1.2 Front Panel Display Screen

The Dionex AutoTrace 280 front panel LCD (or screen) displays status and operating information.

When the Dionex AutoTrace 280 power is turned on, the **INITIALIZATION** screen is displayed while the firmware initializes the system.

After initialization, the **SYSTEM CHECK ALERT** screen is automatically displayed. This screen will remain until the **CONT** button is pressed, which displays the **START** screen (see Figure 2-3).

```
AutoTrace 280
SPE Instrument
Firmware Version
v01.00.00
```

Figure 2-3. Start Screen

When the **START** screen is displayed, you can press **LOAD** to select the required method. There are three types of methods:

- Methods 1 through 24 are operational methods created by the user in the AutoTrace software and then downloaded from the PC to the Dionex AutoTrace 280. For details about creating methods, refer to the AutoTrace software Help.
- Methods 25 through 31 are diagnostic methods (preprogrammed by Thermo Fisher Scientific) that can be selected and run from the Dionex AutoTrace 280 front panel. For details about when to run the diagnostic methods, see <u>Section 4.2</u>.
- Methods 32 through 34 are reserved for use by Thermo Fisher Scientific Manufacturing personnel.

#### 2.1.3 Cartridges

The Dionex AutoTrace 280 uses silica-based Thermo Scientific<sup>™</sup> Dionex<sup>™</sup> SolEx<sup>®</sup> Solid-Phase Extraction (SPE) Cartridges. The cartridges are available in C8, C18, graphite, and polymeric functionalities. The C18 material is available as endcapped or nonendcapped silica to provide the selectivity required by various applications.

The 1 mL cartridges contain 0.1 g of packing, the 3 mL cartridges contain 0.5 g of packing, and the 6 mL cartridges contain 1 g of packing. For a list of Dionex SolEx cartridges available for use with the system, see <u>Appendix C</u>.

# NOTE The Dionex AutoTrace 280 PFAS requires 6 mL cartridges.

# 2.2 Left-Side View

Figure 2-4 illustrates the component mounting panel on the left side of the Dionex AutoTrace 280.

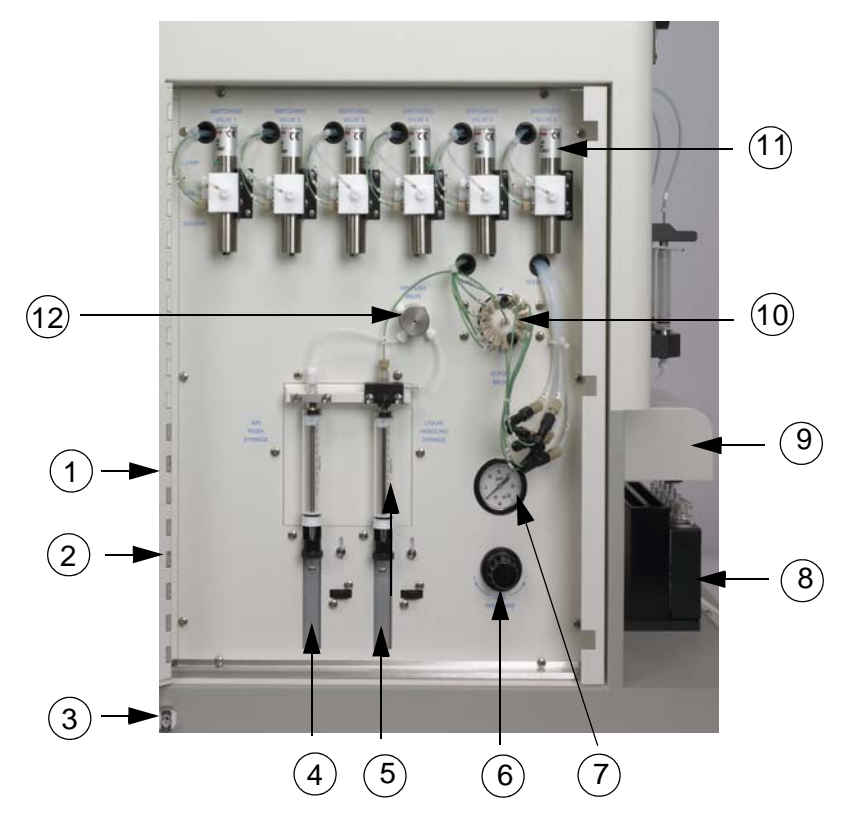

Figure 2-4. Dionex AutoTrace 280 Left-Side View

| # | Part          | Function                                                                                                    |
|---|---------------|----------------------------------------------------------------------------------------------------|
| 1 | Solvent Ports | (Behind door, not shown) Input ports for five solvents.                                                                            |
| 2 | Waste Port    | (Behind door, not shown) Output port for system<br>waste from purging solvent lines and/or washing the<br>liquid handling syringe. |
| 3 | Gas Inlet     | Input for the clean gas supply.                                                                                                    |

| #  | Part                                | Function                                                                                                    |
|----|-------------------------------------|----------------------------------------------------------------------------------------------------|
| 4  | Air Push Syringe                    | Draws in and delivers air that follows solvent transfer (to ensure that transfer is complete).                                                     |
| 5  | Liquid Handling<br>Syringe          | Draws in and dispenses solvent through the system.                                                                                                 |
| 6  | Gas Regulator Knob                  | Regulates the gas pressure in the system that is used<br>for drying cartridges or disks and for sample<br>concentration.                           |
| 7  | Gas Pressure Gauge                  | Indicates the gas pressure set by the knob.                                                                                                    |
| 8  | Elution Rack                        | Holds tubes or vials for collection of sample effluent.                                                                                            |
| 9  | Elution Station                     | Directs effluent to one of two waste positions, or<br>collects effluent in the collection container by<br>moving it into the appropriate position. |
| 10 | 12-Port Valve                       | Controls the flow of solvent to whatever position is specified in the method step.                                                                 |
| 11 | Switching Valves                    | Directs the flow of gas, solvent, or sample to the cartridge or disk holders.                                                                      |
| 12 | Air Push Valve (3-Way<br>Valve)     | Draws in or vents air for the air push syringe.                                                                                                    |
|    | Aqueous Waste Tubing<br>(Not shown) | Routes sample and aqueous effluent to waste.                                                                                                    |
|    | Solvent Waste Tubing<br>(Not shown) | Routes solvent effluent to waste.                                                                                                    |

# 2.3 Right-Side View

Figure 2-5 illustrates the right side of the Dionex AutoTrace 280.

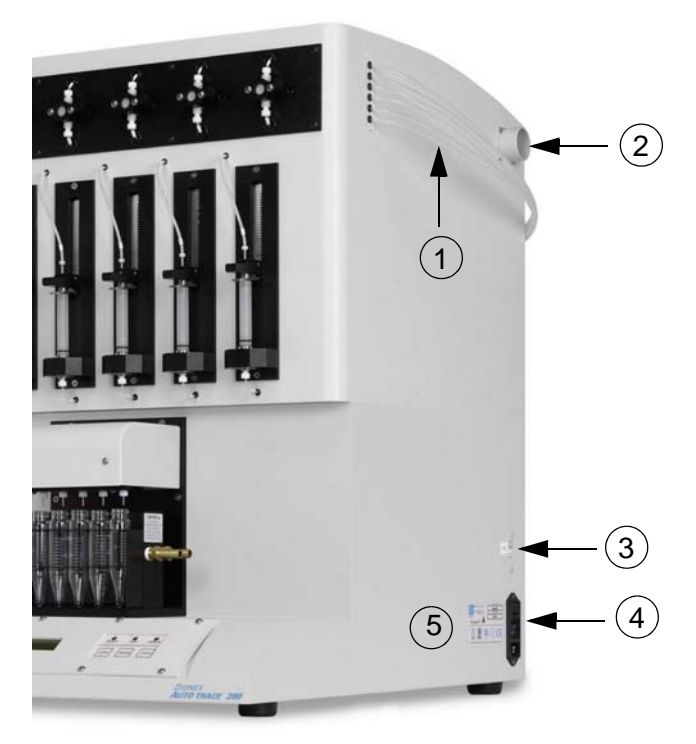

Figure 2-5. Dionex AutoTrace 280 Right-Side View (Disk Model)

| # | Part               | Function                                                                                                    |
|---|--------------------|----------------------------------------------------------------------------------------------------|
| 1 | Sample Input Lines | Connects the system to sample containers.                                                                                                    |
| 2 | Exhaust Port       | Outlet for routing solvent vapors to a suitable vent location.                                                                                                    |
| 3 | USB Port           | Connects the USB cable from the Dionex<br>AutoTrace 280 to a USB 2.0 port on the PC on<br>which the AutoTrace software is installed.<br><b>Note:</b> If you connect the USB cable to a USB 3.0<br>port, the system will not operate correctly. |

| # | Part                                                  | Function                                                                                                    |
|---|-------------------------------------------------------|----------------------------------------------------------------------------------------------------|
| 4 | Fuse Holder, Power<br>Switch, and Power<br>Receptacle | • The fuse holder contains two fast-blow IEC 127 fuses rated 3.15 A (P/N 954745). For instructions on how to change the fuses, see <u>Section 5.19</u> .                                           |
|   |                                                       | • The power switch provides on/off control of power to the Dionex AutoTrace 280.                                                                                                    |
|   |                                                       | • The power cord plugs into the IEC 320 three-<br>prong receptacle.                                                                                                    |
| 5 | Model Data Label                                      | The model data label lists fuse and power<br>information, as well as the Dionex AutoTrace 280<br>serial number. You will be asked to provide the<br>serial number when ordering replacement parts. |

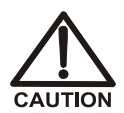

The power supply cord is used as the main disconnect device. Make sure the socket-outlet is located near the Dionex AutoTrace 280 and is easily accessible.

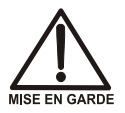

Le cordon d'alimentation principal est utilisé comme dispositif principal de débranchement. Veillez à ce que la prise de base soit située/installée près du module et facilement accessible.

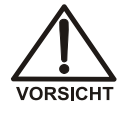

Das Netzkabel ist das wichtigste Mittel zur Stromunterbrechung. Stellen Sie sicher, daß sich die Steckdose nahe am Gerät befindet und leicht zugänglich ist.

# 2.4 Fluid Schematic

Figure 2-6 shows a simplified view of the main Dionex AutoTrace 280 components and their connections.

The dashed box shows the pump, switching valve, cartridge (or disk), and sample container for position #1 only. For details about the SPE process, see the flow charts and diagrams in <u>Section 2.5</u>.

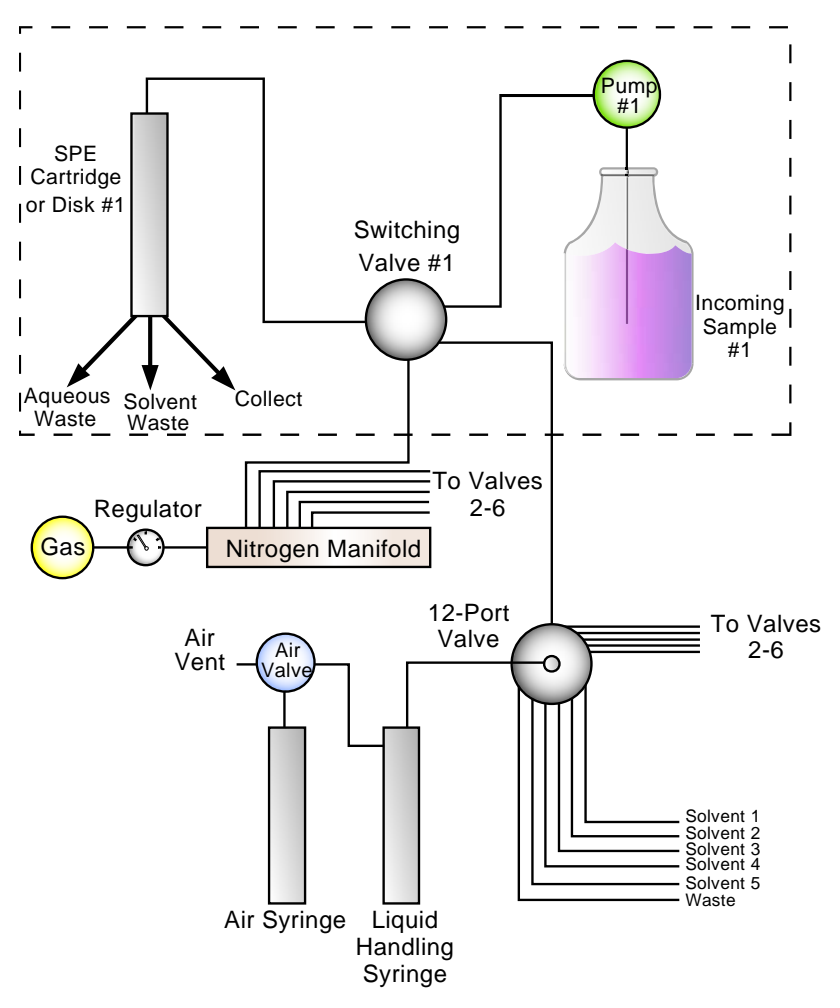

Figure 2-6. Dionex AutoTrace 280 Fluid Connections

# 2.5 Solid-Phase Extraction Process

The flow charts and associated diagrams in this section show how the Dionex AutoTrace 280 processes a typical SPE (solid-phase extraction) method.

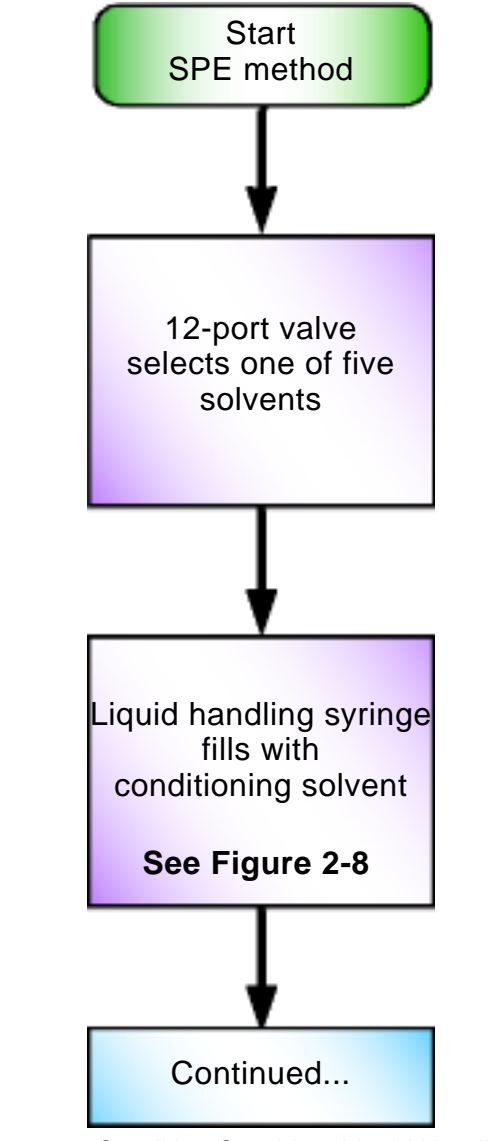

Figure 2-7. Condition Cartridge: Liquid Handling and Air Push Syringes Fill Flow Chart

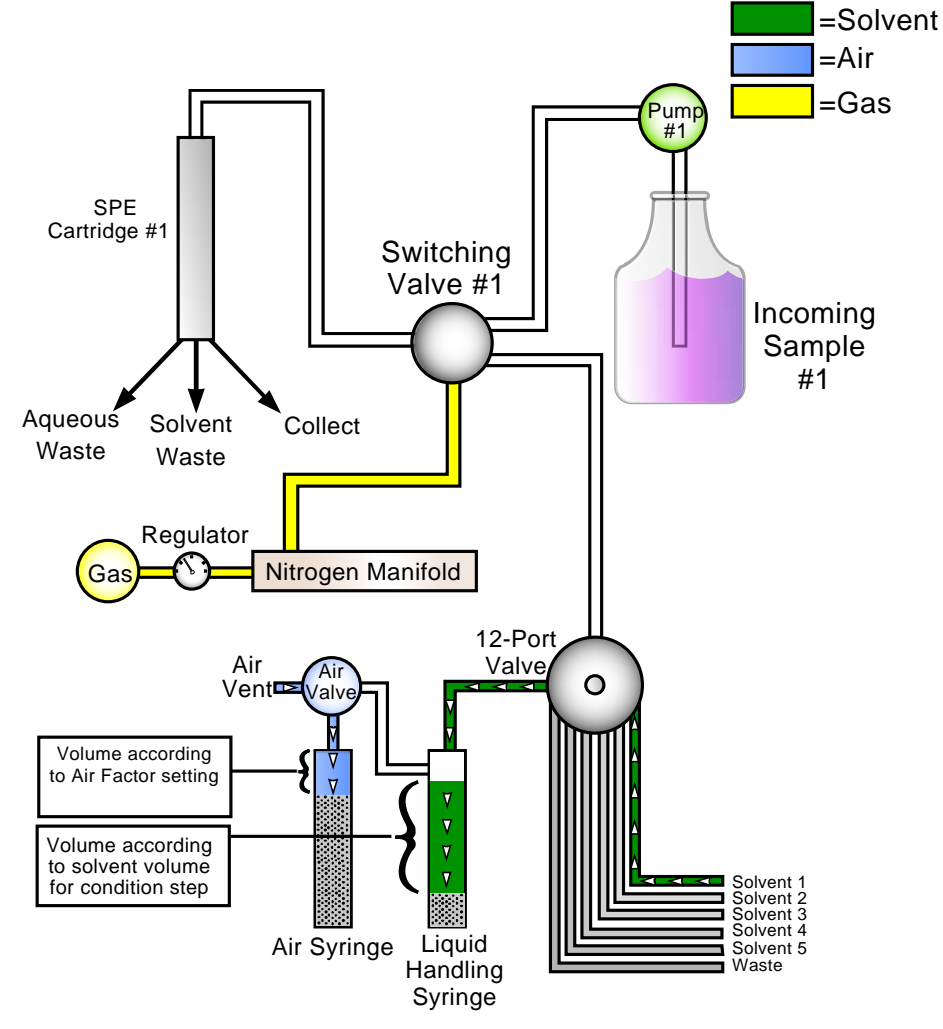

Figure 2-8. Condition Cartridge: Liquid Handling and Air Push Syringes Fill Diagram

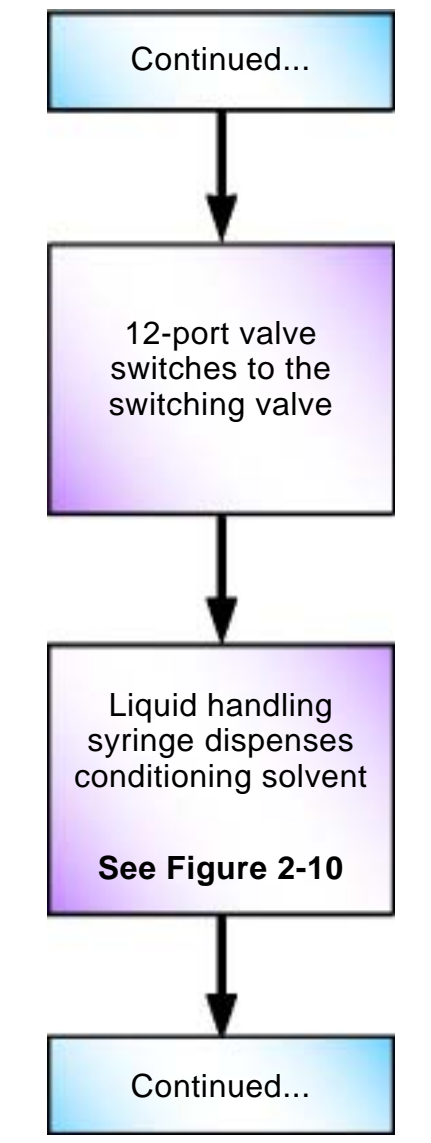

Figure 2-9. Condition Cartridge: Liquid Syringe Dispenses Solvent Flow Chart

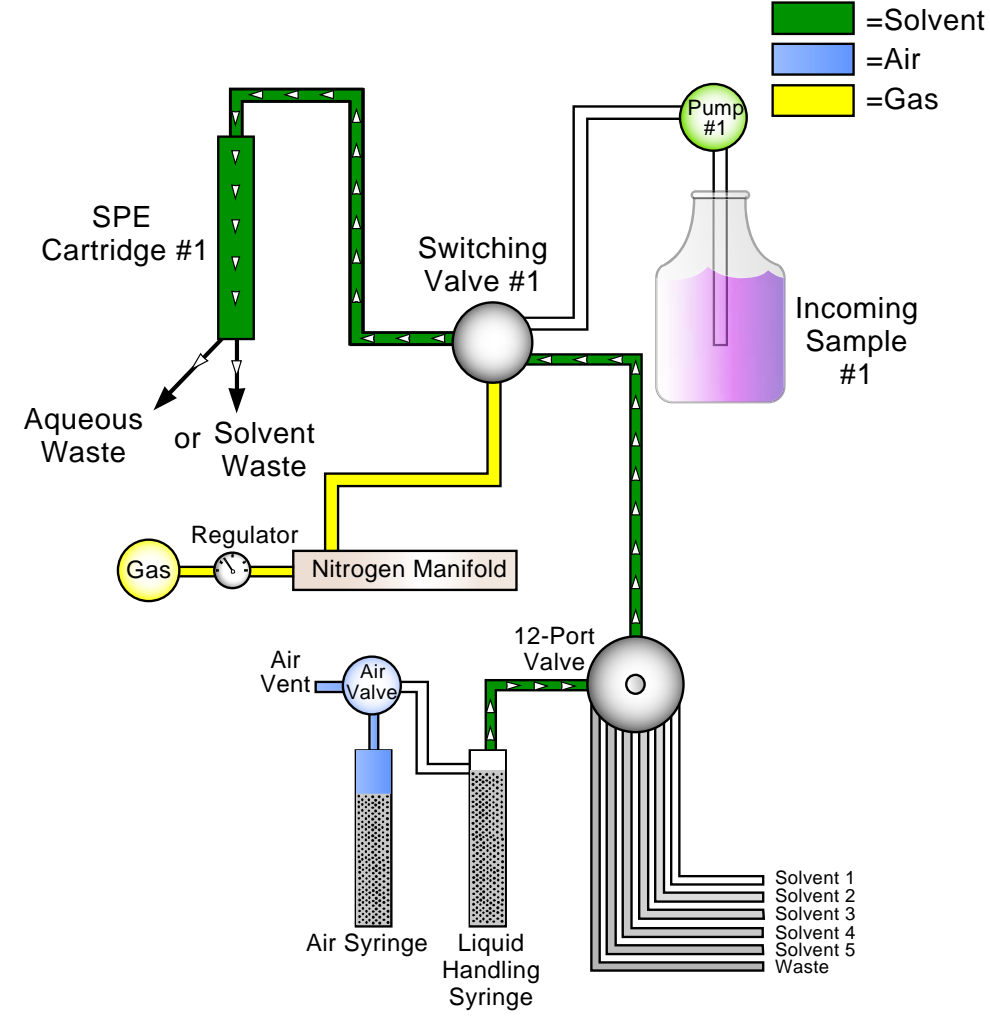

Figure 2-10. Condition Cartridge: Liquid Syringe Dispenses Solvent Diagram

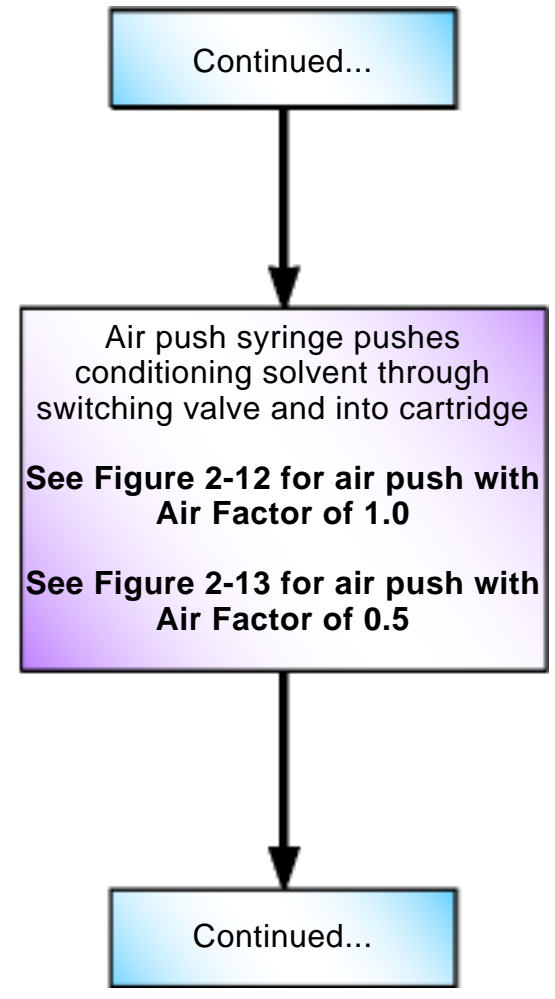

Figure 2-11. Condition Cartridge: Air Push Flow Chart

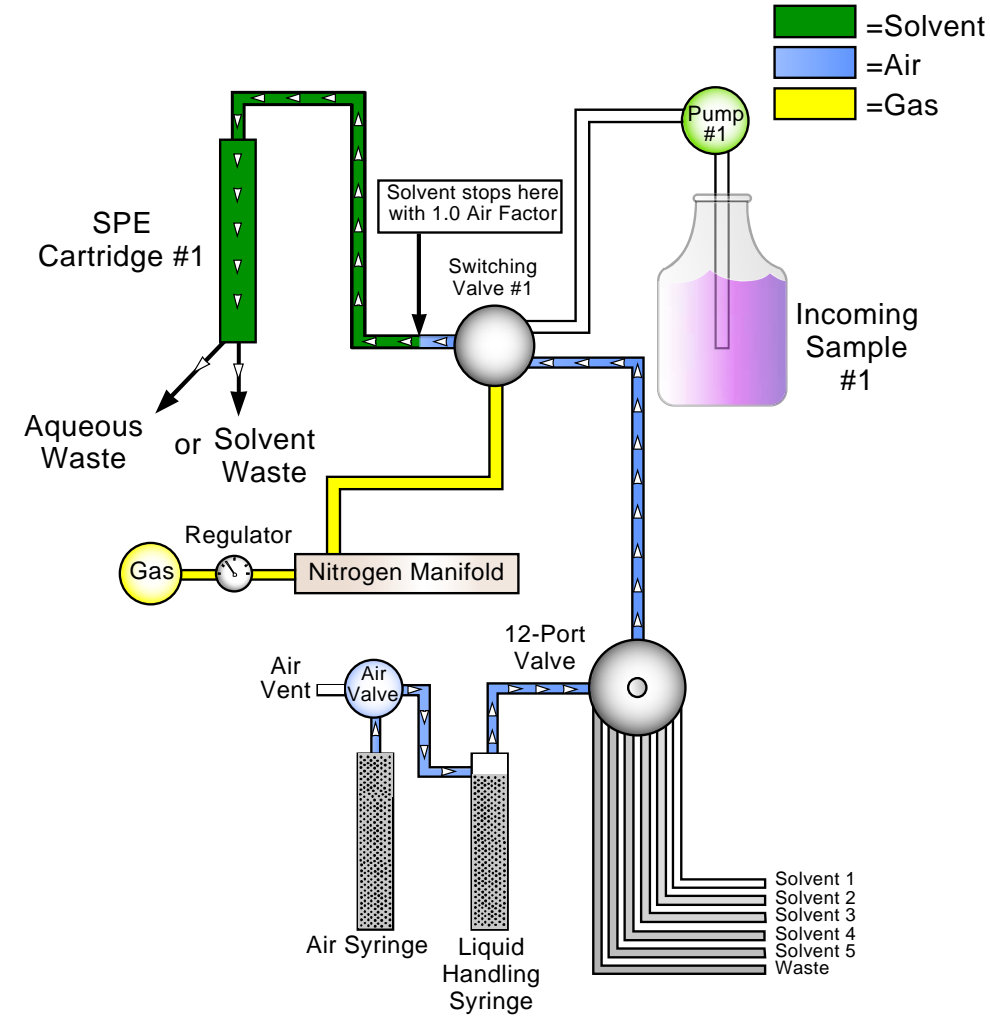

Figure 2-12. Condition Cartridge: Air Push with Air Factor of 1.0 Diagram

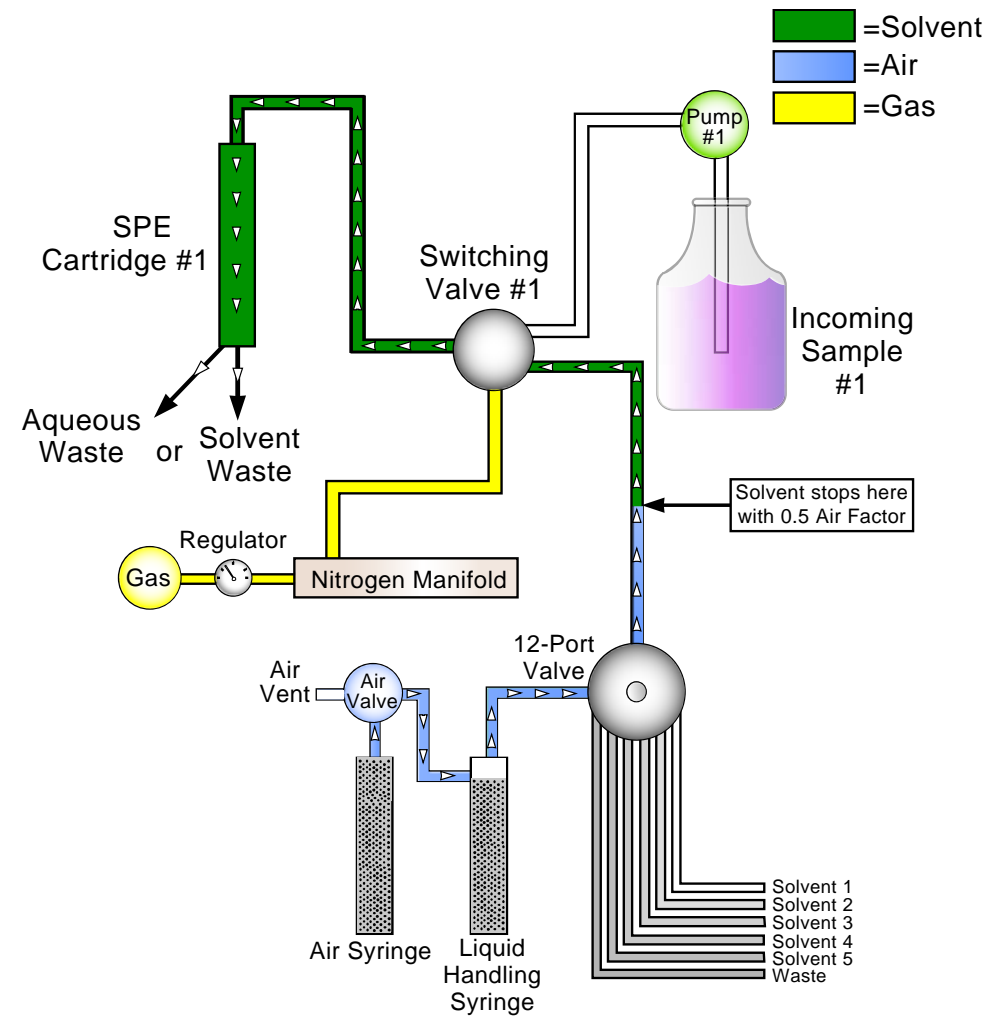

Figure 2-13. Condition Cartridge: Air Push with Air Factor of 0.5 Diagram

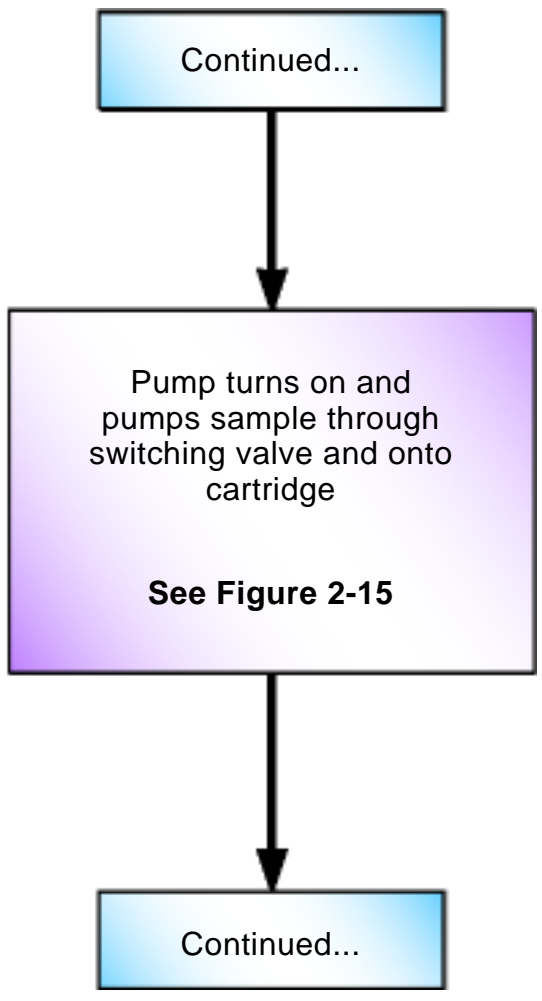

Figure 2-14. Load Sample Flow Chart

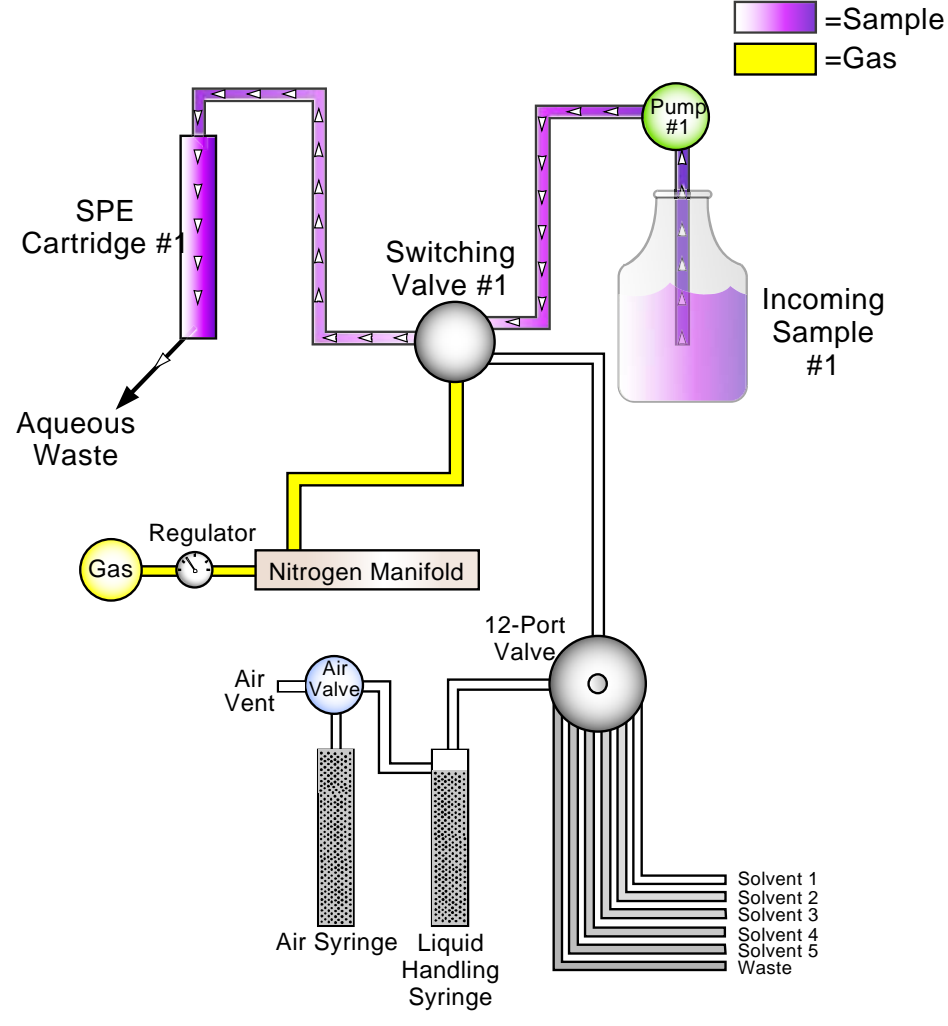

Figure 2-15. Load Sample Diagram

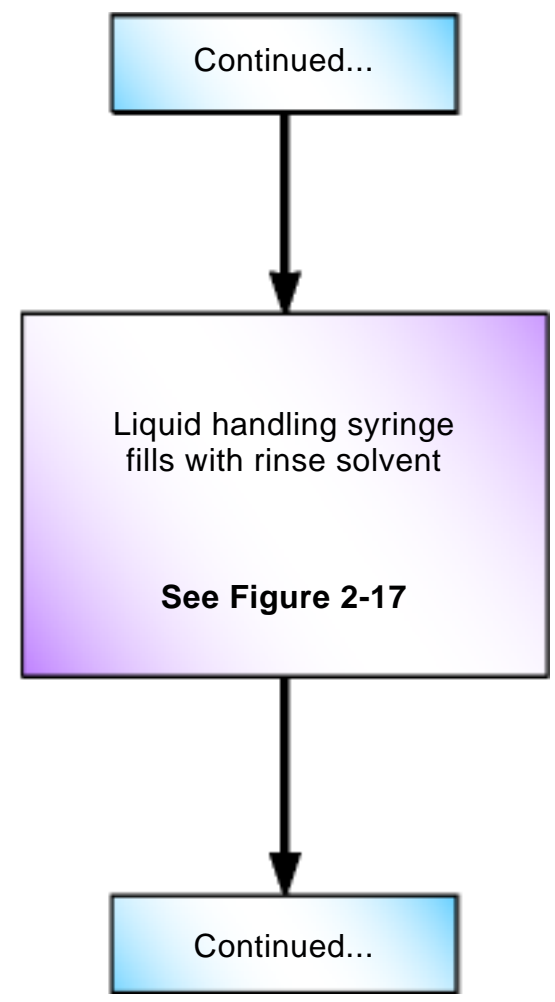

Figure 2-16. Cartridge Rinse: Liquid Handling and Air Push Syringes Fill Flow Chart

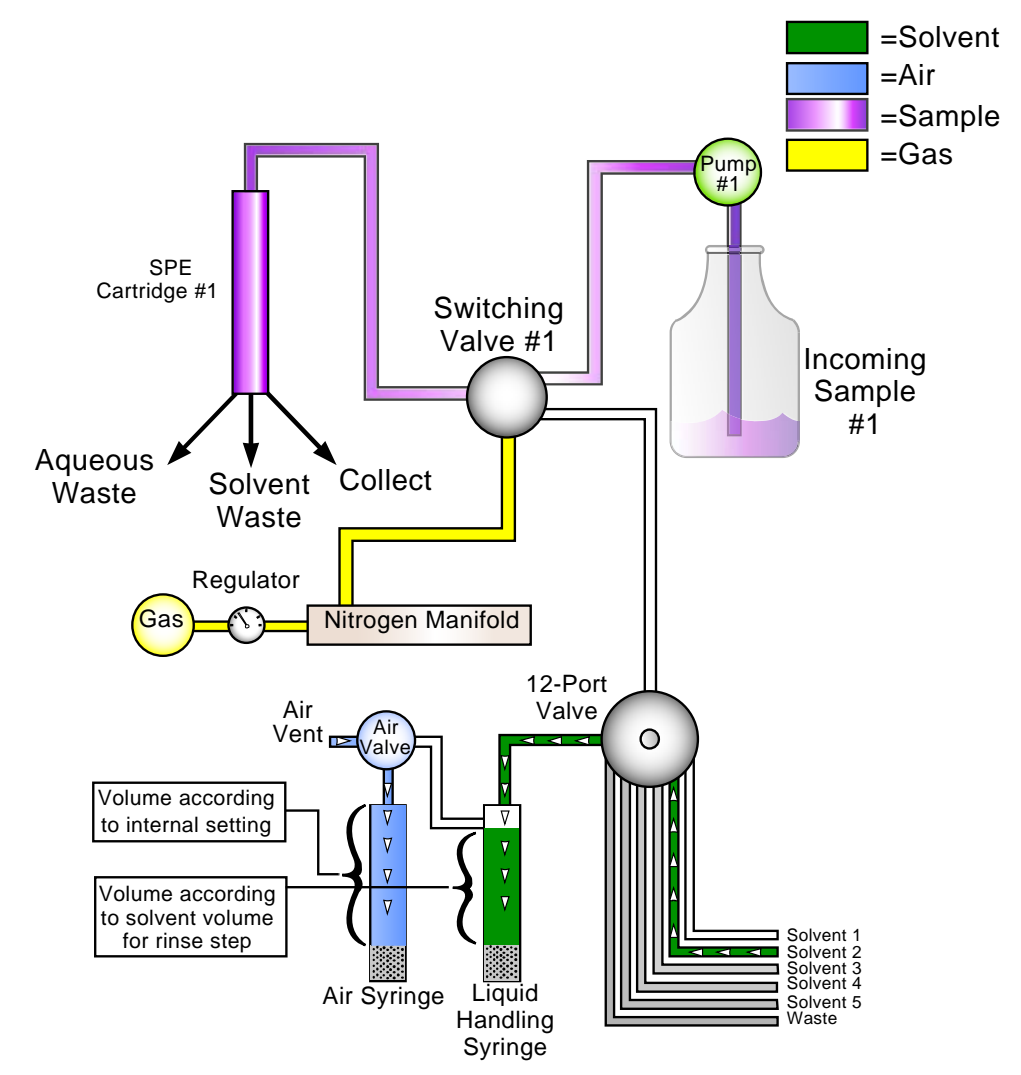

Figure 2-17. Cartridge Rinse: Liquid Handling and Air Push Syringes Fill Diagram
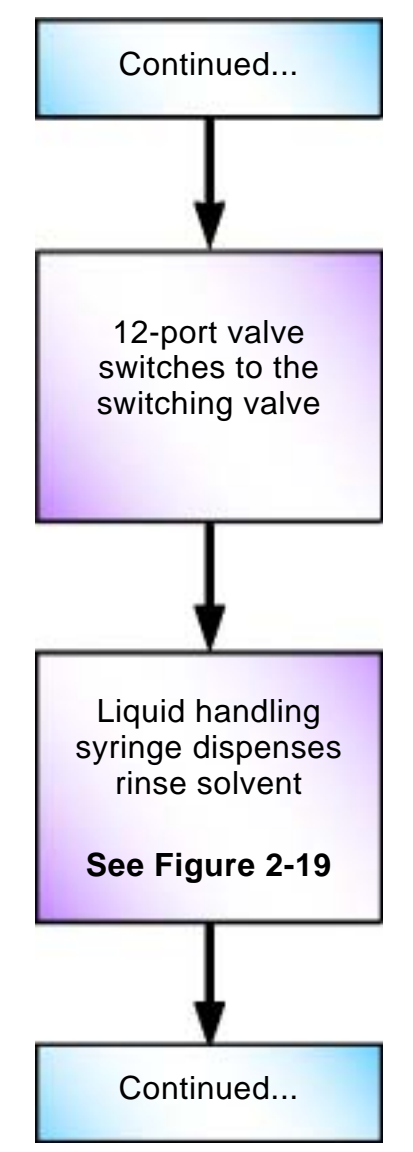

Figure 2-18. Cartridge Rinse Liquid Handling Syringe Dispenses Solvent Flow Chart

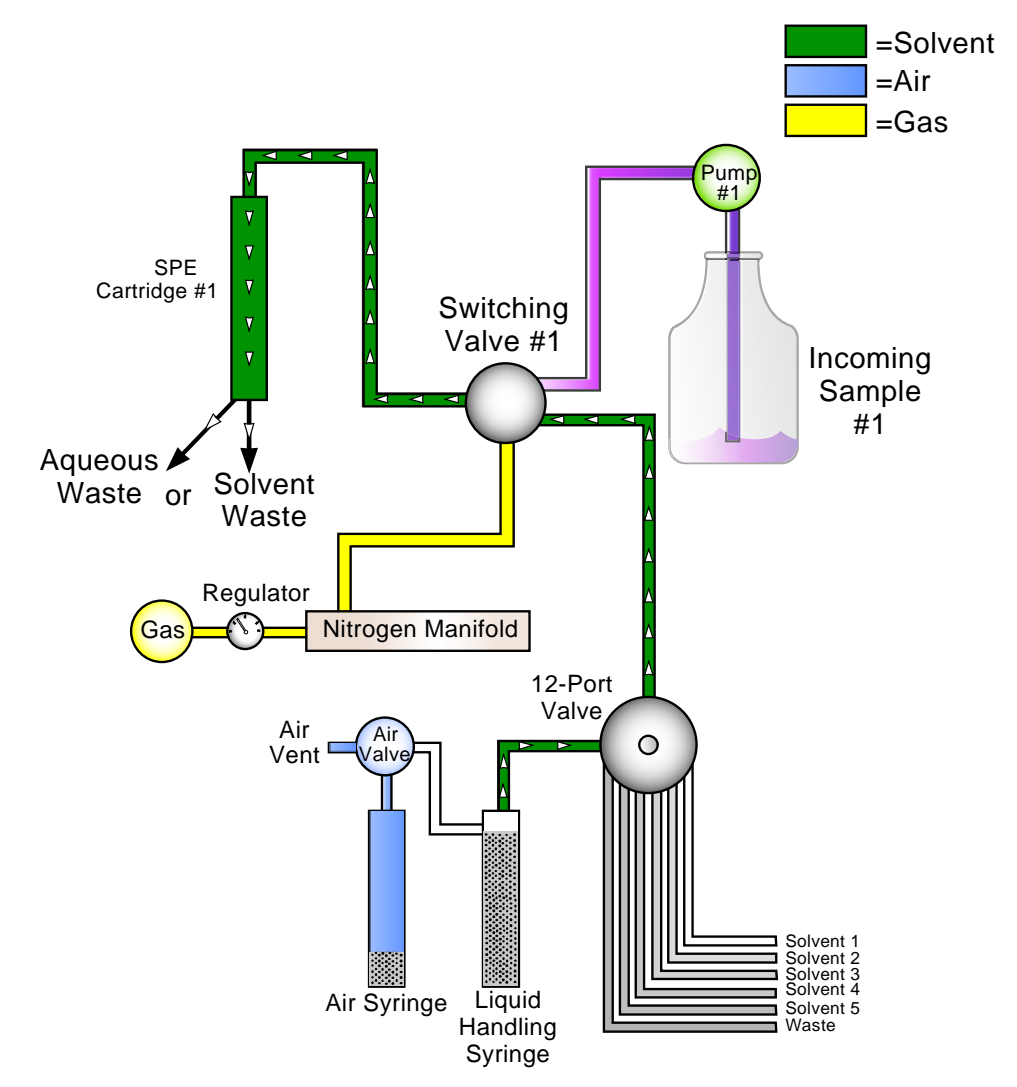

Figure 2-19. Cartridge Rinse: Liquid Handling Syringe Dispenses Solvent Diagram

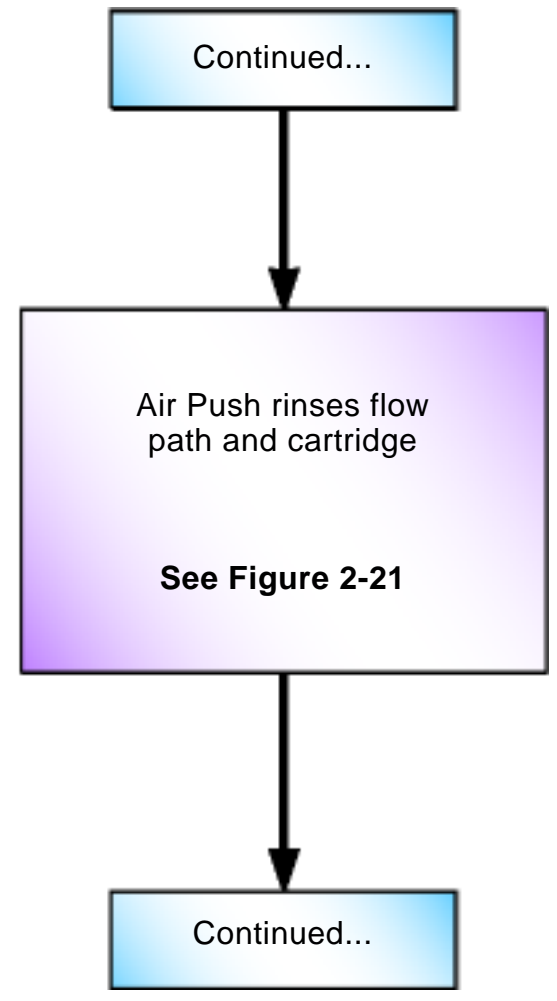

Figure 2-20. Cartridge Rinse: Air Push Flow Chart

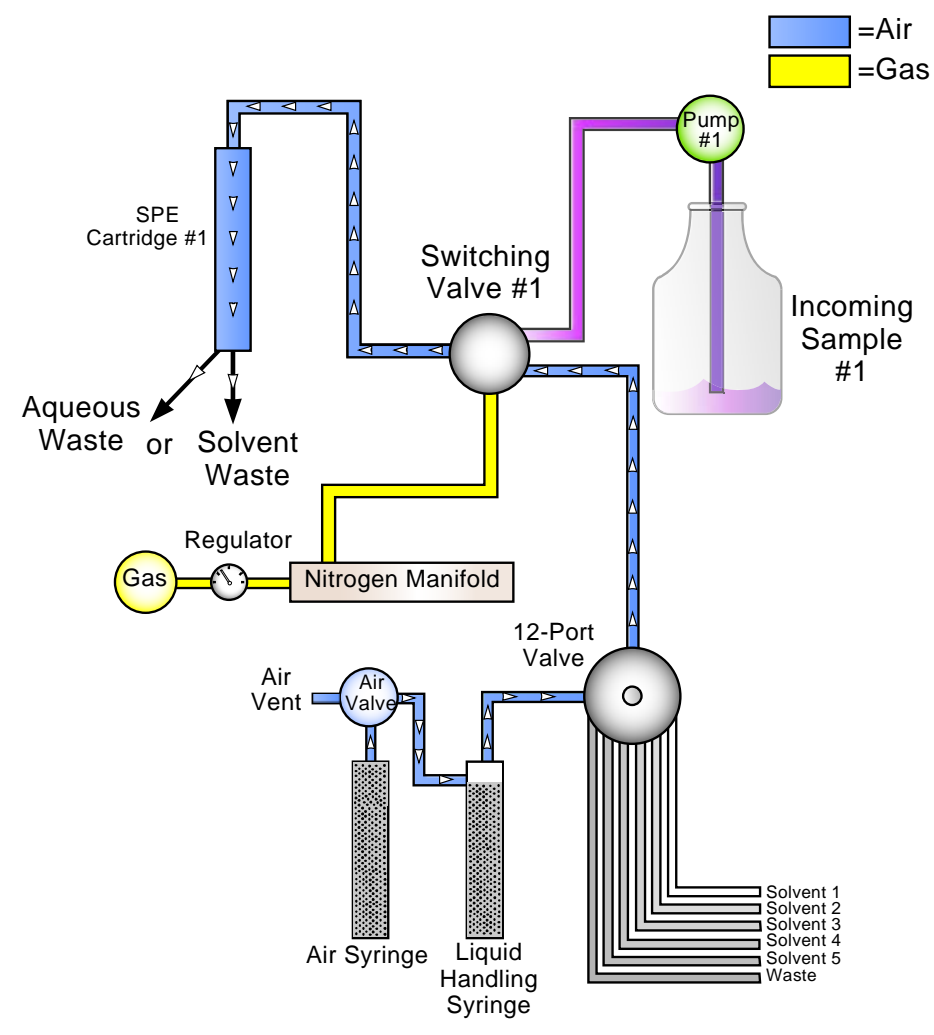

Figure 2-21. Cartridge Rinse: Air Push Diagram

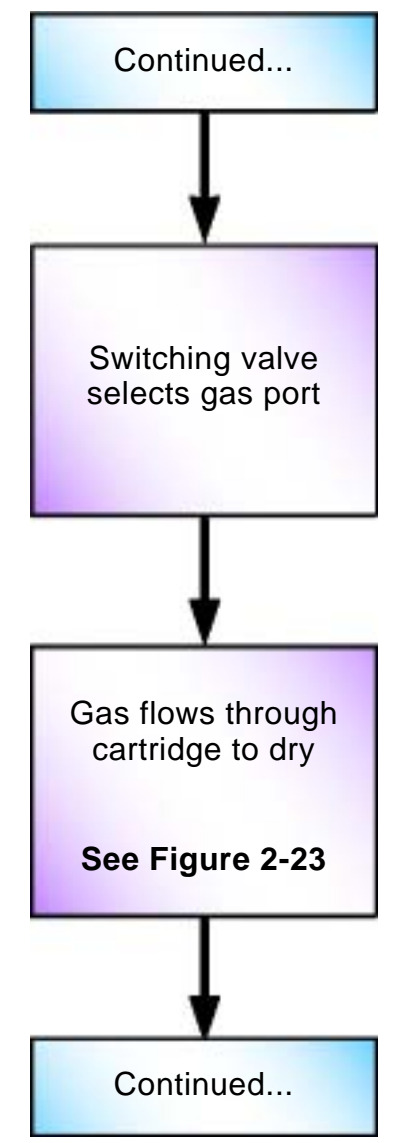

Figure 2-22. Dry with Gas Flow Chart

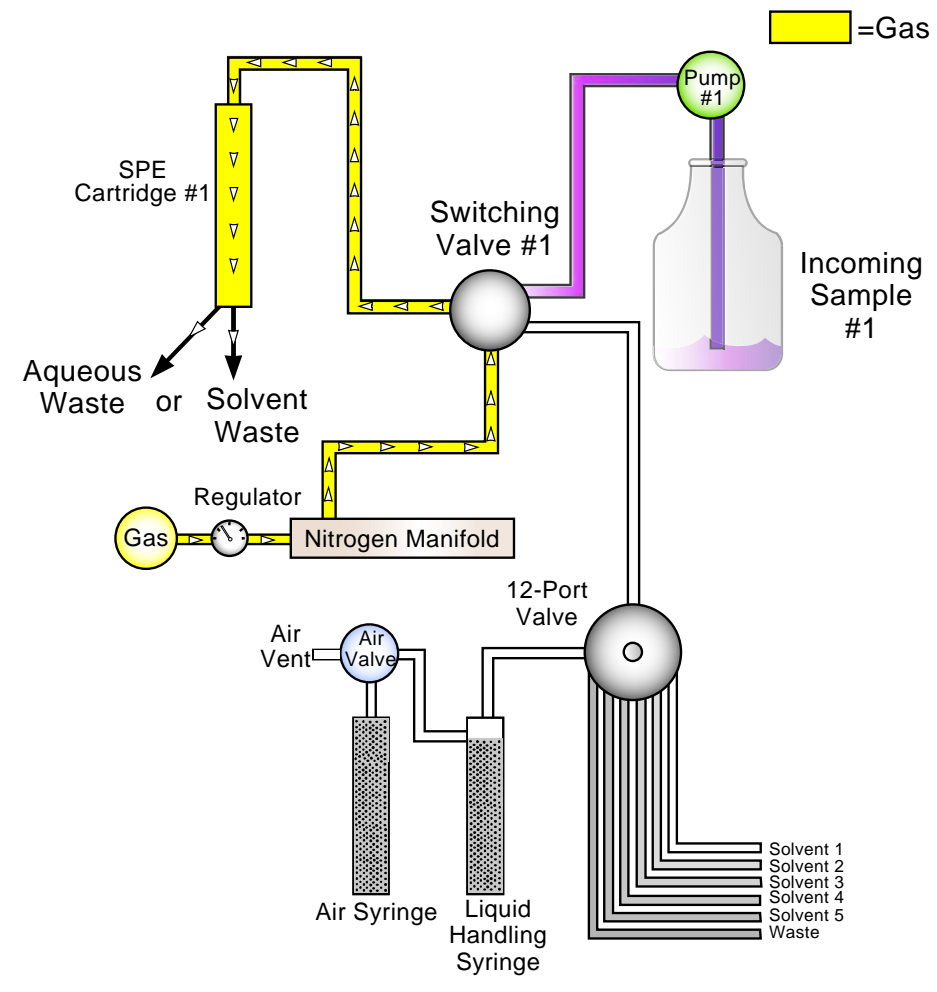

Figure 2-23. Dry with Gas Diagram

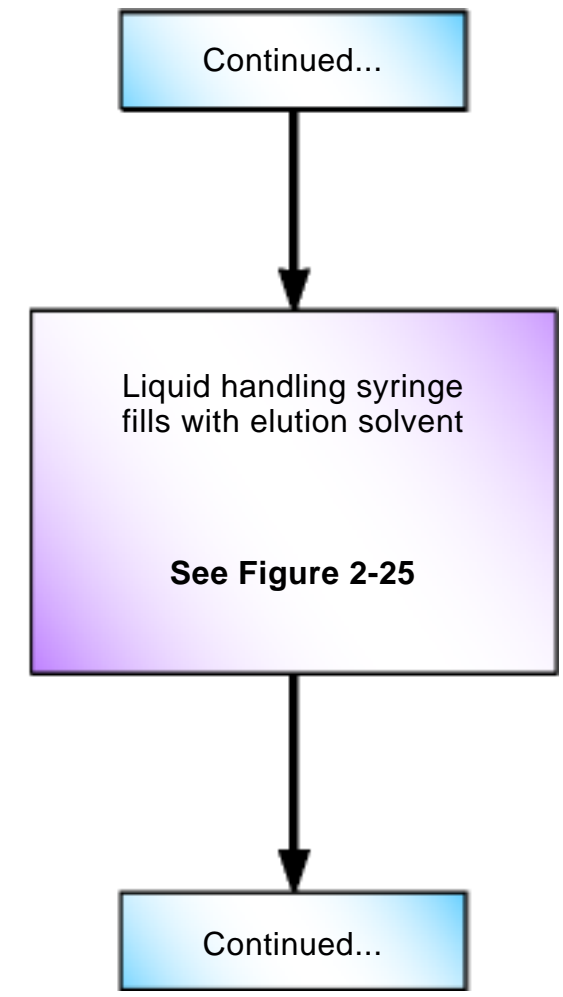

Figure 2-24. Elute to Collect: Liquid Handling and Air Push Syringes Fill Flow Chart

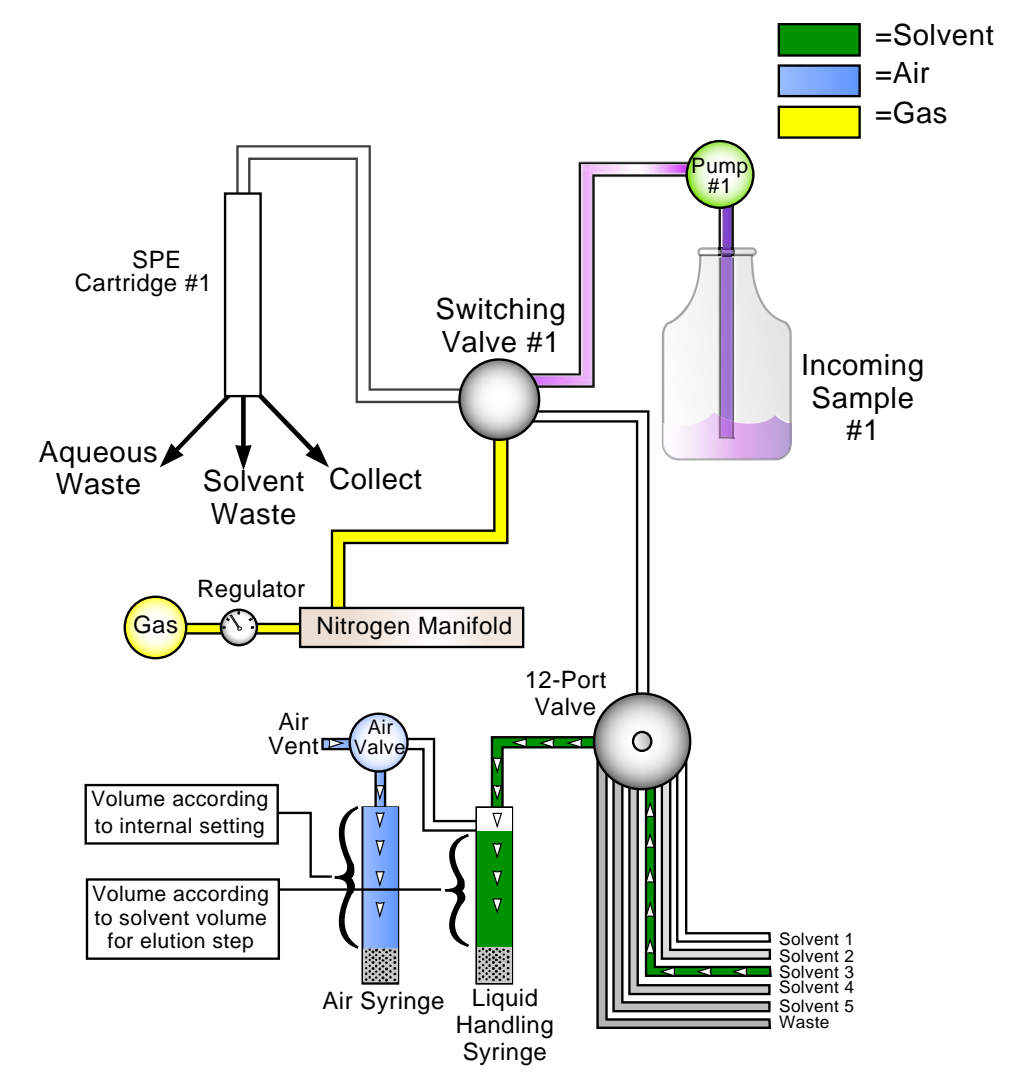

Figure 2-25. Elute to Collect: Liquid Handling and Air Push Syringes Fill Diagram

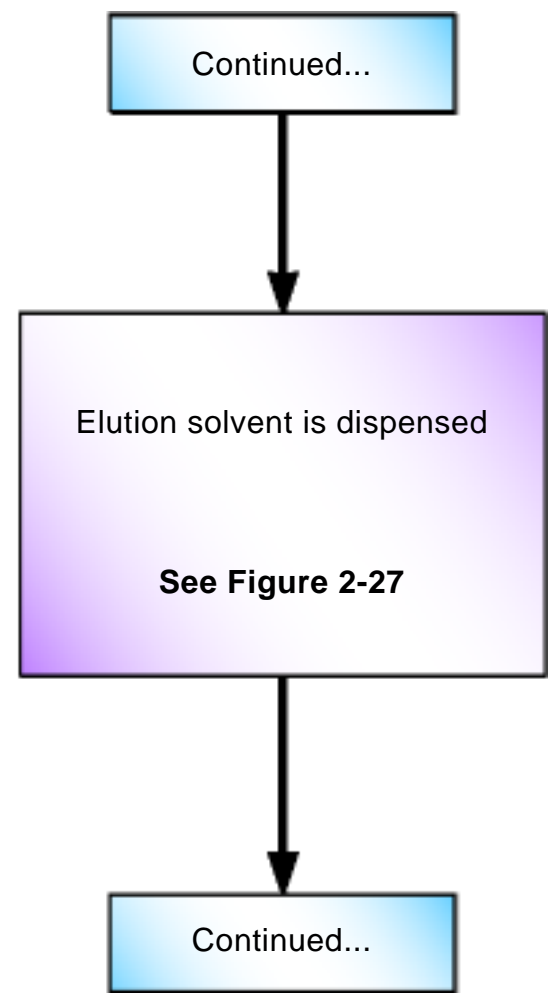

Figure 2-26. Elute to Collect: Liquid Handling Syringe Dispenses Solvent Flow Chart

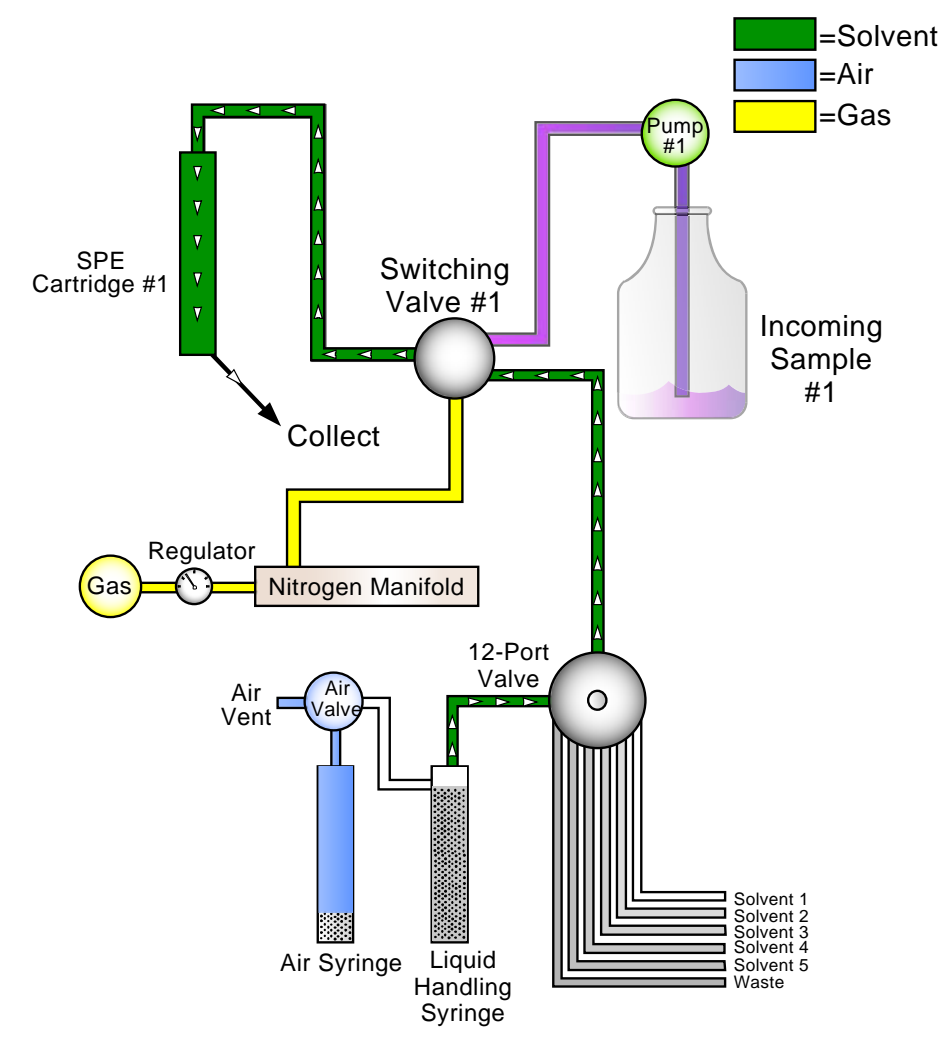

Figure 2-27. Elute to Collect: Liquid Handling Syringe Dispenses Solvent Diagram

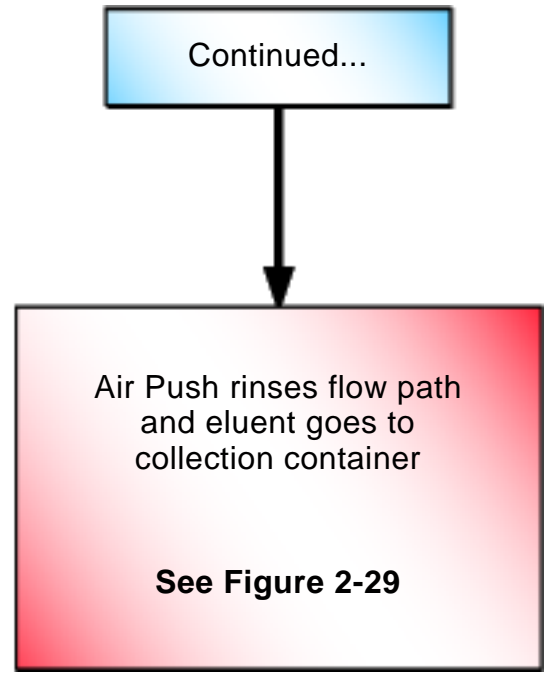

Figure 2-28. Elute to Collect: Air Push Flow Chart

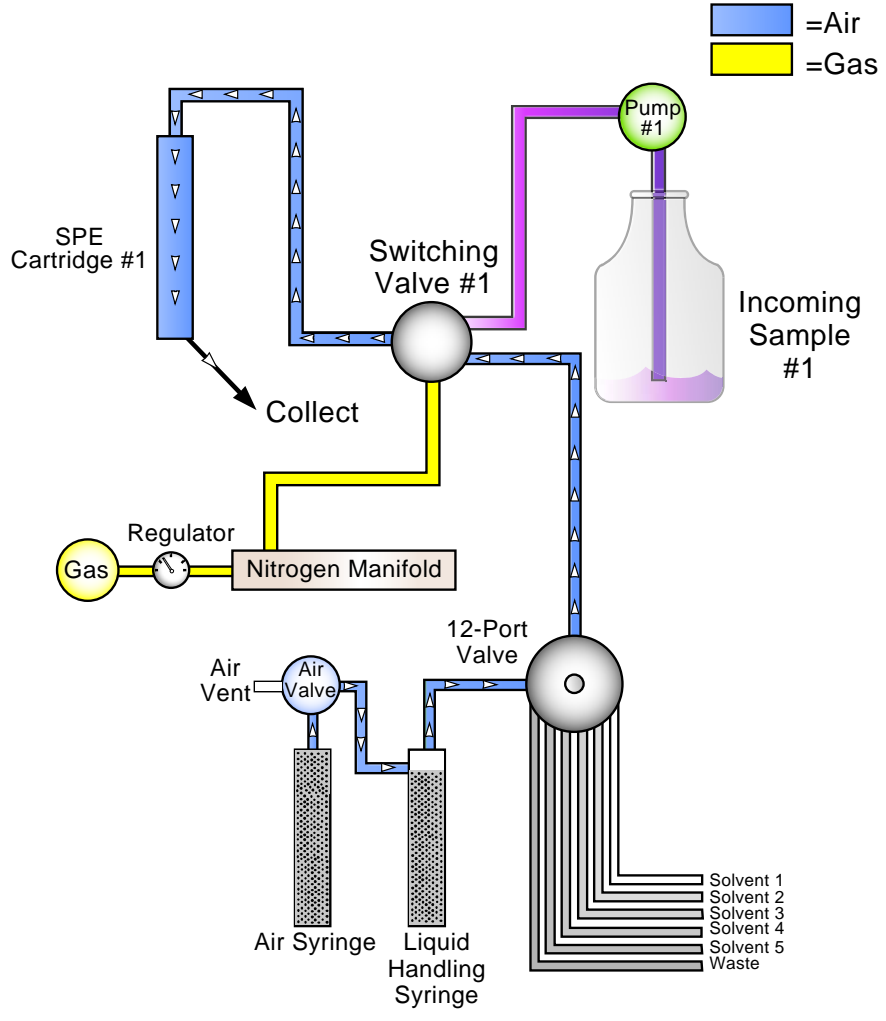

Figure 2-29. Elute to Collect: Air Push Diagram

# 2.6 Software Control

Use the AutoTrace software provided with the system to set operational parameters and create method steps that automate Dionex AutoTrace 280 operation. You can create and store up to 24 methods in the AutoTrace software.

Through setup parameters, the system controls the flow rates of solvent and sample in each solid-phase extraction step of the method. Up to five solvents can be designated for the liquid sequences used in cartridge (or disk) preconditioning, sample loading, cartridge (or disk) rinsing, and elution.

The remainder of this section describes the key steps (both standard and optional) in an SPE method. For more information, refer to the AutoTrace software Help.

### 2.6.1 Standard Operations

The table below describes the standard operation steps in an SPE method.

| Operation                          | Description                                                                                                    |
|------------------------------------|----------------------------------------------------------------------------------------------------|
| Conditioning the cartridge or disk | Use <b>Condition Cartridge</b> or <b>Condition Disk</b> to pass<br>the solvent through the cartridge or disk, respectively,<br>and direct the effluent to waste. |
| Loading the sample                 | Use <b>Load Sample</b> to pump sample from the sample container to the cartridge or disk for extraction.                                                         |
| Rinsing the cartridge or disk      | Use <b>Cartridge Rinse</b> or <b>Disk Rinse</b> after loading the sample path and the cartridge or disk, respectively. The effluent is directed to waste.        |
| Washing the syringe solvent        | Use <b>Wash Syringe</b> to prewash the liquid handling syringe with the selected solvent. The resulting solvent waste exits through the waste port.              |
| Eluting the sample                 | Use <b>Elute to Collect</b> to pass solvent through the cartridge or disk and direct the eluent into the collection container.                                   |

### 2.6.2 Optional Operations

The table below describes the optional operation steps that can be added to an SPE method.

| Operation                    | Description                                                                                                    |
|------------------------------|----------------------------------------------------------------------------------------------------|
| Rinsing the sample container | Use <b>Rinse Sample Container</b> to manually add solvent and swirl to rinse the sample container walls before continuing. |
| Drying with gas              | Use <b>Dry with Gas</b> to flow gas through the cartridge or disk, clearing the path of residual water.                    |
| Pausing operation            | Use <b>Pausing Operation</b> to delay operation or to stop operation and signal manual intervention.                       |
| Increasing absorption time   | Use <b>Elute to Soak</b> before an <b>Elute to Collect</b> step to allow solvent to soak the cartridge or disk.            |
| Cleaning the sample path     | Use <b>Clean Sample Path</b> method steps between sample batches to prevent cross-contamination.                           |
| Concentrating the sample     | Use <b>Concentrate Sample</b> for automated concentration of the eluent.                                                   |

This section describes the steps involved in operating the Dionex AutoTrace 280:

- Selecting the Dionex AutoTrace 280 method type (see <u>Section 3.1</u>)
- Creating a method (see <u>Section 3.2</u> and <u>Section 3.3</u>)
- Loading a method (see <u>Section 3.4</u>)
- Preparing the Dionex AutoTrace 280 for operation (see <u>Section 3.5</u>)
- Running a method (see <u>Section 3.6</u>)
- Post-run activities (see <u>Section 3.7</u>)

# 3.1 Selecting the Method Type

Before creating any methods, you must select the method type that corresponds to the type of Dionex AutoTrace 280 (cartridge or disk model) on which the method will run.

### To set up the method type:

1. On the AutoTrace software menu, click **Data** and select **Set Up Method Type**. A dialog box appears.

-or-

On the toolbar, click the down arrow next to **Data** and select **Set Up Method Type**. A dialog box appears.

- NOTE The Set Up Method Type command is not available when the Set Up Method window is open. This prevents an accidental change to the type of an existing method.
- 2. Select Cartridge Version or Disk Version.
- 3. Click OK.

# 3.2 Creating a Method

### 3.2.1 Creating an Operational Method

1. In the AutoTrace software main window, click **Methods**. The Set Up Methods window appears.

### NOTE The commands and parameters available in the Set Up Methods window vary, depending on the selected method type (see <u>Section 3.1</u>).

- 2. On the Set Up Methods window toolbar, click **New**. This creates a new method with two default steps that cannot be deleted:
  - One default step contains an introductory comment that indicates the number of samples the method will run. This is always the first step in a method.
  - The second default step designates the end of the method. This is always the last step in a method.
- 3. In the **Name** box, enter a name for the method.
- 4. In the **Samples** box, enter the number of samples you want to process when the method runs. (This information is used only for estimating the time needed to run the method.)
- 5. Click the down arrow next to the **Solvent Set** box and select the predefined set of solvents to be used for this method.
- 6. To add a new step, double-click the required command in the list in the left pane of the window. For details, refer to the "Method Command Descriptions" topic in the AutoTrace software Help.
- Specify any parameters for the selected command (such as Volume, Time, Waste Position, and Solvents). For guidelines for the selection of method parameters, see the application tips in <u>Section 3.3</u>.
- 8. Continue adding new steps in the order in which they should be performed when the method is run.
  - New steps are added after the row indicated by the left arrow in the table.
  - A method can contain a maximum of 45 lines.

- 9. To edit the Dionex AutoTrace 280 operating parameters that will be in effect when the method is run, click **Params** on the toolbar. For details, refer to the "Set Up Method Operating Parameters" topic in the AutoTrace software Help.
- 10. To save the method, click **Save** on the toolbar.

### 3.2.2 Creating a Method to Clean the Sample Lines

Before beginning routine operation with the Dionex AutoTrace 280, a method for cleaning the sample lines must be created.

- If the method for your application does not end with **Clean Sample Path** steps (see <u>Section 2.6.2</u>), run this method between sample runs to clean the lines.
- Whenever the Dionex AutoTrace 280 is idle for a period of time, run this method to clean the lines and leave them filled with deionized water.
- 1. Repeat <u>Step 1</u> and <u>Step 2</u> in <u>Section 3.2.1</u>.
- 2. In the **Name** box, enter a name for the method (for example, "Clean Sample Path–Solvent & Water").
- 3. In the **Samples** box, enter the number of samples you want to process when the method runs.
- 4. Select Clean Sample Path. Specify a Volume of 25.0 mL and select Solvent Waste as the Waste Position.
- 5. If the solvent used for the first **Clean Sample Path** step is immiscible in water, repeat the **Clean Sample Path** selection. Specify a **Volume** of 25.0 mL and select **Solvent Waste** as the **Waste Position**.

If the solvent used for the first **Clean Sample Path** step is *not* immiscible in water, go directly to <u>Step 6</u>.

6. Repeat the **Clean Sample Path** selection. Specify a **Volume** of 25.0 mL and select **Aqueous Waste** as the **Waste Position**.

For each **Clean Sample Path** step, the system pauses for the sample lines to be placed in a beaker that contains:

- Solvent for the first step
- Intermediate solvent for the second step, if necessary
- Water for the last step
- 7. Select **Dry with Gas**. Specify a time of 0.5 min to remove residual water from the solvent path. (This step removes the water between the switching valve and the cartridge or disk.)

# IMPORTANT Only inert gases such as nitrogen, argon, or compressed air (free from oil) should be used for the Dry with Gas step.

8. To save the method, click **Save** on the toolbar.

# 3.3 Application Tips

After creating a Dionex AutoTrace 280 method, you may need to fine-tune the method to optimize sample recovery and/or sample throughput. The need for changes may be evident when first running the method or when examining the recovery data from the sample run. If the recovery data looks good, test higher flow rates, shorter times, etc., to achieve a higher sample throughput.

When attempting to optimize a method, make changes one at a time to evaluate the effect of each change. The remainder of this section discusses various ways in which methods can be optimized.

### 3.3.1 Sample Recovery

<u>Table 3-1</u> describes three areas that can cause unacceptable recovery and should be investigated when optimizing sample recovery.

| Breakthrough <sup>a</sup>            | Elution <sup>b</sup>            | Internal Loss <sup>c</sup> |
|--------------------------------------|---------------------------------|----------------------------|
| Conditioning steps                   | Solvent type                    | Sample path                |
| Conditioning flow and air push rates | Solvent miscibility             | Sample container           |
| Solvent type                         | Solvent volume                  |                            |
| Solvent volume                       | Elution flow and air push rates |                            |

Loading rate

### Table 3-1. Sample Recovery Optimization

a. Can be determined by collecting aqueous waste and manually analyzing it for target compounds.

- b. Sample retention; still on cartridge or disk.
- c. Sample adsorption.

### 3.3.2 Setup Parameters

Table 3-2 lists some considerations for setting method parameters.

| lf                                                                         | Then                                      |
|----------------------------------------------------------------------------|-------------------------------------------|
| You need to improve recovery                                               | Decrease the flow rate(s)                 |
| You need to improve throughput                                             | Increase the flow rate(s)                 |
| The liquid handling syringe stalls                                         | Decrease the flow rate(s)                 |
| You are using viscous liquids                                              | Adjust the Push Delay                     |
| You need to decrease the amount of air between multiple conditioning steps | Reduce the <b>Air Factor</b> <sup>a</sup> |

Table 3-2. Setup Parameters

a. When using an **Air Factor** of less than 1, always perform a **Cartridge Rinse** (or **Disk Rinse**) after loading the sample.

### 3.3.3 Method Steps

Table 3-3 lists some considerations for designating the steps in a method.

| lf                                                                                                    | Then                                                                                                    |
|----------------------------------------------------------------------------------------------------|----------------------------------------------------------------------------------------------------|
| The sample contains volatile compounds                                                                               | Add a <b>Pause and Alert</b> step<br>between the conditioning and<br>loading steps (to ensure that<br>samples are not introduced<br>before the system is ready)                            |
| The manual method requires a "rinse with<br>water" step without allowing the water to<br>leave the cartridge or disk | Use a <b>Condition Cartridge</b> (or<br><b>Condition Disk</b> ) step rather than<br>a <b>Cartridge Rinse</b> (or <b>Disk</b><br><b>Rinse</b> ) step, so that a smaller air<br>push is used |
| You need an extended contact time<br>between solvent and packing material                                            | Introduce a <b>Timed Pause</b> step                                                                                                    |
| The sample contains a large amount of solids                                                                         | Add 5% to 7% to your volume<br>entry for the <b>Load Sample</b> step<br>–or–<br>Filter the sample, collect the<br>filtrate, and place this in the<br>sample container                      |

Table 3-3. Method Step Considerations

| lf                                                                                                    | Then                                                                                                    |
|----------------------------------------------------------------------------------------------------|----------------------------------------------------------------------------------------------------|
| You are going between immiscible solvents in the method                                                     | Perform a <b>Wash Syringe</b> step<br>with an intermediate solvent<br>before performing the next step<br>(even if <b>Autowash</b> is being<br>used) |
| You need syringe washing to appear in<br>your method printout for auditing<br>purposes                      | Disable <b>Autowash</b> and use<br><b>Wash Syringe</b> method steps<br>where needed                                                                 |
| You are running with the <b>Air Factor</b> parameter set to less than one                                   | Perform a <b>Cartridge Rinse</b> (or <b>Disk Rinse</b> ) step between sample loading and elution                                                    |
| The elution solvent is immiscible in water                                                                  | Perform a <b>Dry with Gas</b> step to<br>remove all water from the<br>cartridges or disks and eliminate<br>channeling                               |
| You are not drying the cartridge or disk after loading sample                                               | Perform a <b>Cartridge Rinse</b> (or <b>Disk Rinse</b> ) step before elution                                                                        |
| There is water in your extract                                                                              | Increase the pressure and/or time of the <b>Dry with Gas</b> step                                                                                   |
| The elution solvent is not reaching the packing material in the first <b>Elute to Soak</b> step             | Use a volume of 3 mL or greater in the elution step                                                                                                 |
| You need to increase the contact time<br>between solvent and packing material for<br>extraction of analytes | Use an <b>Elute to Soak</b> step before <b>Elute to Collect</b>                                                                                     |
| You need to minimize the amount of air introduced between multiple elution steps                            | Use an <b>Elute to Soak</b> step before <b>Elute to Collect</b>                                                                                     |
| You need to collect more than the maximum elution volume of your collection container                       | Use an <b>Elute to Collect, 2nd</b><br><b>Tube</b> step to double the<br>collection volume                                                          |
| You need to improve throughput                                                                              | Decrease times wherever possible                                                                                                    |
| You need to improve recovery                                                                                | See <u>Table 3-1</u>                                                                                                    |
|                                                                                                    |                                                                                                    |

Table 3-3. Method Step Considerations (Continued)

| lf                                                                                                    | Then                                                                                 |
|----------------------------------------------------------------------------------------------------|--------------------------------------------------------------------------------------|
| You need to run a solvent through the<br>sample path (from sinkers, through the<br>sample lines, sample pumps, switching  | Use a <b>Clean Sample Path</b> step<br>to designate either of the waste<br>positions |
| valves, and cartridges or disks, to a                                                                                     | -or-                                                                                 |
| designated collection position)                                                                                           | Use a <b>Rinse Sample Container</b><br>step to designate either of the               |
| For example, in a conditioning step<br>requiring 40 mL of water, rather than<br>using four <b>Condition Cartridge</b> (or | waste positions or the collection container position                                 |
| <b>Condition Disk</b> ) steps of 10 mL each, you can save time by using one 40 mL                                         |                                                                                      |
| <b>Clean Sample Path</b> step to aqueous waste. Follow this with a <b>Pause and</b>                                       |                                                                                      |
| <b>Alert</b> step for moving the lines from the water container to the sample containers.                                 |                                                                                      |

Table 3-3. Method Step Considerations (Continued)

## 3.4 Loading a Method

1. In the AutoTrace software main window, click **Methods**. The Set Up Methods window appears.

NOTE The commands and parameters available in the Set Up Methods window vary, depending on the selected method type (see <u>Section 3.1</u>).

- 2. On the Set Up Methods window toolbar, click **Load**. The Find Method window appears. The window contains a list of all the methods that were previously defined and saved.
- 3. Double-click the name of the method you want to load.
- 4. Click **Close** to return to the Set Up Methods window. The settings for the selected method are loaded into the right pane of the Set Up Methods window.

# 3.5 Preparing the Dionex AutoTrace 280

1. Turn on the system, using the power switch located on the right side of the Dionex AutoTrace 280. After power-up, the system goes through a brief initialization.

### NOTE Thermo Fisher Scientific recommends that you leave the system power on continuously unless the Dionex AutoTrace 280 will be idle for more than 14 days.

- 2. To perform a Dry with Gas or Concentrate Sample step:
  - a. Check that the gas supply has sufficient reserve for the sample run.
  - b. Turn on the gas supply.
  - c. Set the pressure to no more than 0.69 MPa (100 psi).
- 3. Using the regulator knob on the left side of the Dionex AutoTrace 280 (see <u>Figure 2-4</u>), adjust the system's output gas pressure to the proper setting for the method. The recommended operating setting is 0.07 MPa (10 psi).
- 4. Check that the solvent reservoirs are full.
- 5. Check that the tubing is fully submerged in the solvent reservoirs and that tubing weights and barbed fittings are installed (see <u>Section B.3.1</u>).
- 6. Check that all waste containers (left-side port, elution station solvent, and elution station aqueous waste) are empty.
- 7. Select the Prime Solvents diagnostic method:
  - a. Press LOAD to display the LOADING METHOD screen.
  - b. Press **LOAD** to increment the displayed method to 29.
  - c. Press **CONT** once to select method 29.
- 8. Press **CONT** to run the method. The method draws enough solvent from each port to prime the liquid lines.
- 9. Place a collection container in each elution rack position.
- 10. Install the elution rack onto the two pins on the front of the elution station. The elution rack is symmetrical and can be positioned either way.
- 11. (Optional) When using the Dionex AutoTrace 280 cartridge model, manually rinse the cartridges with MeCl or water. This prevents leakage around the

cartridge holder O-ring due to the presence of packing debris on the inside walls of the SPE cartridge.

### 12. For the Dionex AutoTrace 280 cartridge model:

- a. Place cartridges in each holder to be used by sliding a cartridge upward onto the bottom of the cartridge holder's plunger.
- b. Push down on the lever until the assembly "clicks" into place and the holder's LED comes on (see Figure 3-1).

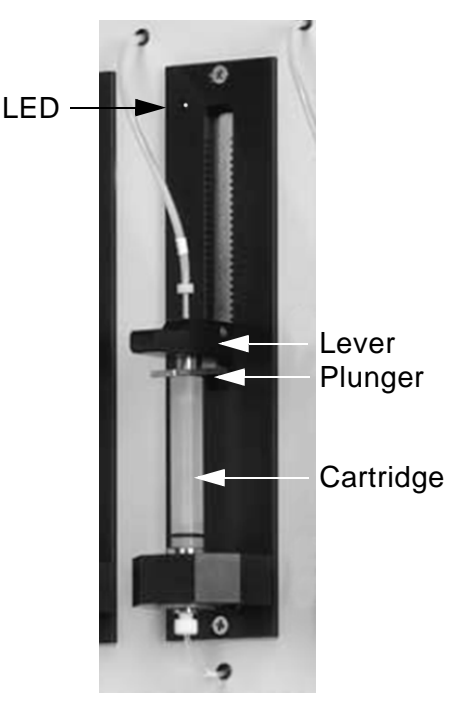

Figure 3-1. Cartridge Holder Front View

### For the Dionex AutoTrace 280 disk model:

a. Place disks in each holder to be used by opening the disk holder (by unscrewing the locking collar), squeezing the clip and moving it up toward the lever, and sliding the holder up (see Figure 3-2).

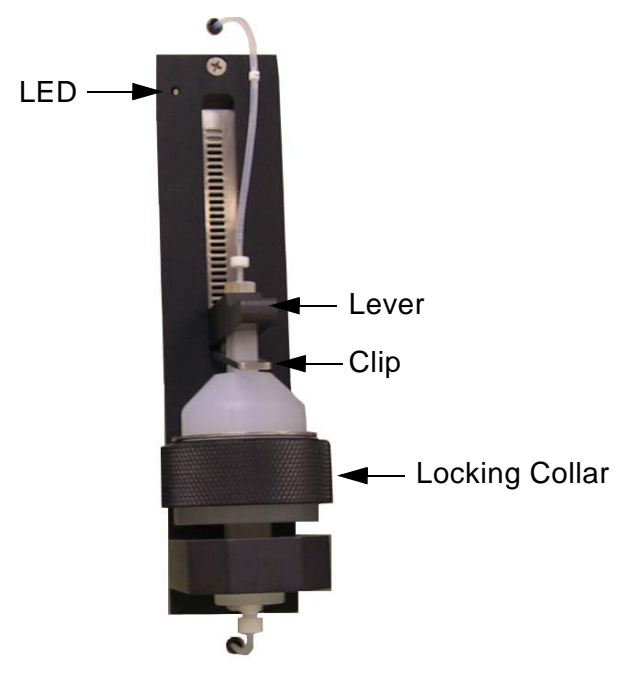

Figure 3-2. Disk Holder Front View

- b. Place the SPE disk on top of the flow dispersing disk.
- c. Check that both disks are centered, and then push down on the lever until the assembly "clicks" into place and the holder's LED comes on (see Figure 3-2).
- d. Tighten the locking collar by screwing it as far as allowed.
- 13. If you ordered the optional 6-position sample rack (P/N 071333) (see Figure 3-3), place the rack to the right of the Dionex AutoTrace 280.

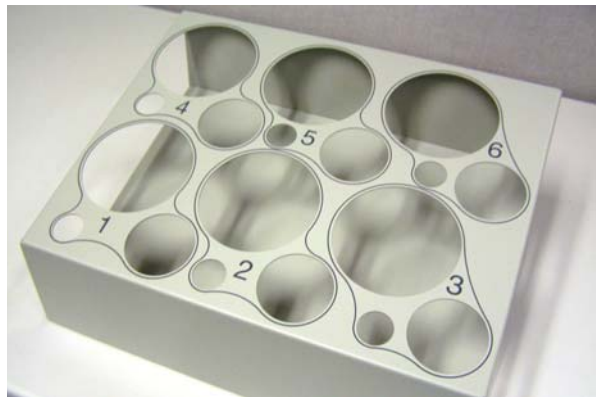

Figure 3-3. Dionex AutoTrace 280 Sample Rack

- 14. Place a sample container in each rack position to be used.
- 15. Insert the sample line with tubing weight into the appropriate container. Each sample line and each rack position is numbered to correspond to the numbered sample inlet ports on the right side of the Dionex AutoTrace 280 (see Figure 3-4).

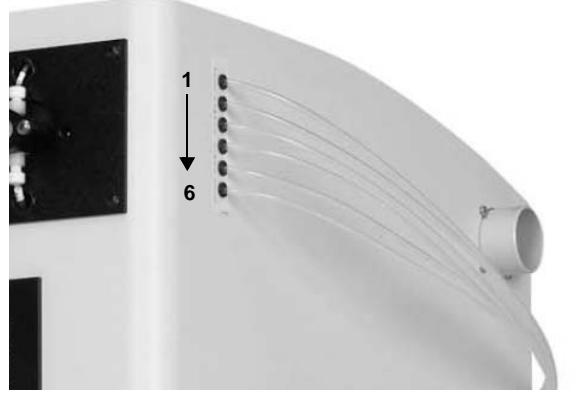

Figure 3-4. Dionex AutoTrace 280 Sample Inlet Ports

## 3.6 Running a Method

To run a Dionex AutoTrace 280 method:

- 1. Press LOAD until the required method number is displayed.
- 2. Press **CONT** to select the displayed method.
- 3. Press **CONT** again to start running the selected method.

While the method runs, the Dionex AutoTrace 280 front panel reports each step as it is performed, as well as the time remaining until the step is completed, if applicable. For example, while a sample is being loaded (pumped) onto the cartridge, the front panel might display:

LOADING SAMPLES ONTO CARTRIDGE @ 10 MLS/MIN 5.0 Minutes Left

# NOTE When the installed system is the Dionex AutoTrace 280 disk model, "Disk" replaces "Cartridge" in all messages displayed on the front panel.

The display also reports when manual intervention is required and when the sample run is finished.

Some method steps cause the system to pause operation and wait for manual intervention. When this happens, the system beeps (if the **Beeper On** check box in the Setup Parameters dialog box is selected) and the front panel displays a message indicating the required action. Table 3-1 lists these front panel messages.

| Method Step                | Front Panel Display                                                            |
|----------------------------|--------------------------------------------------------------------------------|
| Rinse Sample Container     | RINSE SAMPLE<br>CONTAINER WITH<br>xx ML OF SOLVENT<br>PRESS CONT TO RESUME     |
| Elute to Collect, 2nd Tube | SECOND ELUTION STEP<br>REPLACE TUBES<br>WITH NEW TUBES<br>PRESS CONT TO RESUME |

Table 3-1. Front Panel Messages

| Method Step        | Front Panel Display                                                                       |
|--------------------|-------------------------------------------------------------------------------------------|
| Concentrate Sample | CONCENTRATION STEP<br>PLACE EMPTY CARTRIDGES<br>IN THE HOLDERS<br>PRESS CONT TO RESUME    |
| Clean Sample Path  | TO CLEAN SAMPLE PATH<br>PLACE SAMPLE INPUT<br>LINES INTO A BEAKER<br>PRESS CONT TO RESUME |
| Pause and Alert    | SYSTEM PAUSED<br>PRESS CONT TO RESUME                                                     |

Table 3-1. Front Panel Messages (Continued)

When you complete the manual steps, press **CONT** to have the system continue running the method.

### 3.6.1 Pausing a Run

To suspend operation at any time, press **PAUSE**. The system will complete the function in process when **PAUSE** was pressed, and then stop.

If you press the **PAUSE** button before all method steps have finished running, be aware that pressing the **CONT** button later (to restart the method) will resume operation *at the point when processing was interrupted*, not at step #1 of the method.

### 3.6.2 Resuming a Run

To resume running a method after pressing **PAUSE**, press **CONT**.

If you press the **PAUSE** button before all method steps have finished running, be aware that pressing the **CONT** button to restart the method will resume operation *at the point when processing was interrupted*, not at step #1 of the method.

### 3.6.3 Stopping a Run

To stop a run before the end of the method, press the **PAUSE** and **CONT** buttons at the same time. The system will start the abort process without further warning and display a screen with two options:

- To immediately return the Dionex AutoTrace 280 to an idle state, press **PAUSE**.
- To rinse all sample lines and clear solvent lines of any remaining solvent before returning the Dionex AutoTrace 280 to an idle state, press **CONT**.

# 3.7 Post-Run Activities

After running a method:

- Make any necessary procedural changes (during method development)
- Test the changes
- Remove the used cartridges or disks
- Prepare to run the next batch of samples
- Clean up, if done for the day

### 3.7.1 Determining the Required Changes

Based on the recovery data and operation observations during method development, you may need to modify the Dionex AutoTrace 280 method. The **Elute Flow** and **Load Flow** parameters are usually the most critical settings.

For additional assistance, refer to the following sources: the method development guide published by the manufacturer of your SPE cartridges or disks, the application tips in <u>Section 3.3</u>, and the AutoTrace software Help.

# NOTE When attempting to optimize a method, making changes one at a time is the best way to evaluate the effect of a change.

### 3.7.2 Making the Required Changes

- 1. Load the method into the Set Up Methods window (see Section 3.4).
- 2. On the toolbar, click **Edit**.
- 3. If you want to save the edited method to a new method:
  - a. Enter a new method name in the **Name** box.
  - b. Click the down arrow next to **Save**, and select **Save as new Method**.
  - c. Click **Edit** to return to editing mode.
- 4. To edit the settings of an existing step:
  - a. In the method step table in the lower-right section of the window, select the step to be edited. The current settings for the step are displayed above the table.
  - b. Change the settings as required.
- 5. To delete a step, double-click its entry in the method step table.
- 6. To add a step:
  - a. In the method step table, click the step *above* where you want to add the new step.
  - b. In the command list in the left pane of the window, double-click the command. The command is added to the table below the selected step. For details, refer to the "Method Command Descriptions" topic in the AutoTrace software Help.

#### NOTE A method can have a maximum of 45 steps.

- 7. To edit the Dionex AutoTrace 280 operating parameters that will be in effect when the method is run, click **Params** on the toolbar. For details, refer to the "Set Up Method Operating Parameters" topic in the AutoTrace software Help.
- 8. To undo changes and restore the previous entries, click **Undo** on the toolbar.
- 9. When changes are complete, click **Save** on the toolbar.

### 3.7.3 Testing the Changes

Run the method to evaluate the outcome of the changes.

### 3.7.4 Removing Used Cartridges

Remove the used cartridges (see Figure 3-5) by squeezing the holder's lever and clip together to release the cartridge from the holder.

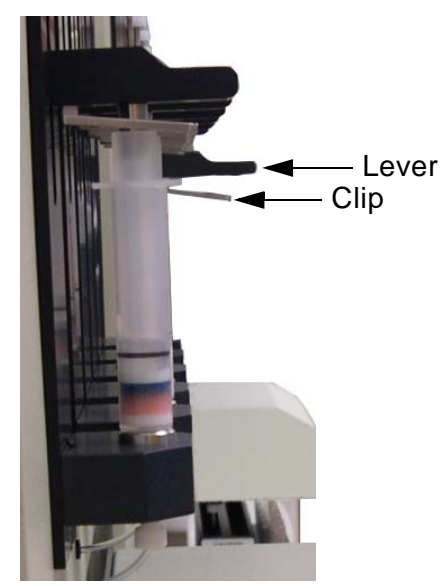

Figure 3-5. Cartridge Holder–Side View

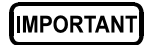

Never leave the cartridge holders in the down position without the cartridges in place; this can deform the O-ring.

### 3.7.5 Removing Used Disks

Remove the used disks by unscrewing the locking collar (see <u>Figure 3-6</u>), squeezing the clip and moving it up toward the lever, and sliding the holder up.

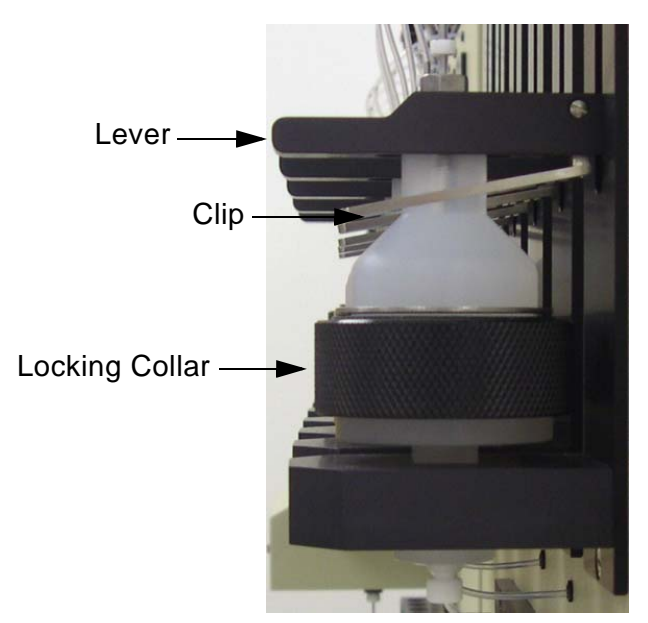

Figure 3-6. Disk Holder–Side View

### 3.7.6 Preparing the Next Sample Batch

Unless the last steps of the method were **Clean Sample Path** steps, always clean the sample lines between batches of samples.

- 1. Place an empty cartridge in each holder.
- 2. Make sure each holder is in the fully down position, with the holder LED on. (There is no need to place an empty disk in each holder.)
- 3. Load the Clean Sample Path method created in <u>Section 3.2.2</u>.
- 4. Start running the method.

5. When the system pauses the first time, insert the sample lines into a clean container filled with a solvent.

# IMPORTANT Do not use acetone as a solvent to clean the sample path; it is harmful to the sample pumps.

6. If the solvent used in <u>Step 5</u> is immiscible in water: When the system pauses the second time, remove the sample lines and insert them into a clean container filled with an intermediate solvent. Press **CONT** when ready.

If the solvent is not immiscible in water: Go directly to Step 7.

7. When the system pauses the last time, remove the sample lines and insert them into a clean container filled with deionized water. Press **CONT** when ready.

### 3.7.7 Flushing the Solvent Lines

When using samples that tend to crystallize, or corrosive solvents that could attack valves or other Dionex AutoTrace 280 parts over time, flush the solvent and sample lines with water or an inert, soluble solution whenever the system will not be processing samples.

The Prime Solvents diagnostic method (#29), which is typically used for this purpose, flushes all five solvent lines. If necessary, you can create a customized method that flushes fewer than five solvent lines (see <u>Section 3.2.2</u>).

### To flush the solvent lines:

- 1. Fill the solvent reservoirs with the solvent of choice for flushing.
- 2. Check that the tubing is fully submerged in the solvent.
- 3. Swirl the solvent in the containers to rinse the outside surface of the tubing and weights.
- 4. Select the Prime Solvents diagnostic method:
  - a. Press LOAD to display the LOADING METHOD screen.
  - b. Press **LOAD** to increment the displayed method to 29.

- c. Press **CONT** once to select method 29.
  - **NOTE** To use a customized priming method, substitute the number of that method in the instructions above.
- 5. Press **CONT** to run the method. The method draws enough solvent from each port to prime the liquid lines.
- 6. When the system pauses, press **CONT**.

### 3.7.8 Flushing the Sample Lines

For instructions on how to flush the sample lines, see Section 3.7.6.

### 3.8 Method Development Checklist

### 3.8.1 Specifying Your Method

- Run the AutoTrace software.
- Specify the parameter and solvent information.
- Create the method.
- Save and print the method.

### 3.8.2 Preparing the System

- Turn on the system.
- Turn on and check the gas supply. Set the gauge, if applicable.
- Check the solvent reservoirs and fill as needed.
- Check the waste containers and empty as needed.
- Prime the solvent lines.
- Load the elution rack.
- For the 40 mL elution rack only: Check the alignment of the elution nozzles. If a nozzle touches the side of the collection vial, align it (see <u>Section 5.18</u>).
- (Optional) Clean the SPE cartridges or disks.

- Load the SPE cartridges or disks.
- Load the sample container rack.

### 3.8.3 Running the Method

- Load the method.
- Observe operation.
- Press **CONT** to silence the end-of-run alarm.

### 3.8.4 After Running the Method

- Based on recovery data and observations during operation, make any necessary procedural changes, using the **METHODS** program option.
- Remove the used cartridges or disks.
- Prepare to run the next batch of samples by cleaning the sample lines (see <u>Section 3.7.6</u>).
- If you are done for the day, clean up by emptying the waste containers, flushing the solvent lines (see Section 3.7.7), and flushing the sample lines (see Section 3.7.8).

# 3.9 Daily Operation Checklist

This section presents an overview of the key elements of routine operation.

### 3.9.1 Preparing the System

- Turn on the system.
- Turn on and check the gas supply. Set the gauge, if applicable.
- Check the liquid level in the solvent reservoirs and fill as needed.
- Check the waste containers and empty as needed.
- Prime the solvent lines.
- Load the elution rack.
- (Optional) Clean the SPE cartridges or disks.
- Load the SPE cartridges or disks.

• Load the sample rack.

### 3.9.2 Running Your Method

- Load the method.
- Intervene as required.
- Press **CONT** to silence the end-of-run alarm.

### 3.9.3 After Running the Method

- Remove the used cartridges or disks.
- Prepare to run the next batch of samples by cleaning the sample lines (see Section 3.7.6).
- If done for the day, clean up by emptying the waste containers and flushing the solvent lines (see <u>Section 3.7.7</u>) and sample lines (see <u>Section 3.8.1</u>).

## 3.10 Routine Maintenance

This section describes routine maintenance procedures that users can perform. All other Dionex AutoTrace 280 maintenance procedures must be performed by Thermo Fisher Scientific personnel.

In order to test, adjust, or replace components not covered in this section, run the Dionex AutoTrace 280 diagnostic methods. For details, see <u>Section 4.2</u>.

### 3.10.1 Daily Maintenance

- Check the waste containers and empty as needed.
- Flush the solvent lines (see <u>Section 3.7.7</u>).
- Flush the sample lines (see <u>Section 3.7.8</u>).

# IMPORTANT Acetone is harmful to the sample pumps and should never be used to clean the sample path or rinse the sample container.

Do not run pumps dry. Always leave deionized water in the sample lines when the system is not in use.
### 3.10.2 Periodic Maintenance

• Check for tubing and syringe leaks. If a tubing leak is found, replace the tubing as necessary (see <u>Section 5.1</u>). If liquid is below the plunger-tip level inside any syringe, replace the syringe (see Section 5.5).

# IMPORTANT The replacement tubing must have the same length and ID as the original tubing. This maintains the accuracy of the Dionex AutoTrace 280 liquid and air push operations.

- Clean the cartridge or disk holders, racks, and other system surfaces with warm, soapy water.
- Check that all syringe and valve fittings are finger-tight.
- Check the O-rings in the bottom of the cartridge holders for cracking or wear and replace as needed (see <u>Section 5.3</u>).
- Check overall system performance by running the Benchmark Test diagnostic method (see <u>Section 5.17</u>). The Benchmark Test checks the operation of the front panel, elution station, syringes, pumps, and valves.

#### 3.10.3 Annual Maintenance

Thermo Fisher Scientific recommends performing preventive maintenance annually. Each Dionex AutoTrace 280 Preventive Maintenance Kit provides all the required parts for the procedure.

| Part Number | Description                                                              |
|-------------|--------------------------------------------------------------------------|
| 071453      | Dionex AutoTrace 280 Preventive Maintenance Kit<br>(for cartridge model) |
| 075900      | Dionex AutoTrace 280 Preventive Maintenance Kit<br>(for disk model)      |

# 3.11 System Shutdown

- It is not necessary to turn off the Dionex AutoTrace 280 power at the end of daily use.
- If the Dionex AutoTrace 280 will be idle for more than 14 days, flush the solvent lines (see <u>Section 3.7.7</u>) and sample lines (see <u>Section 3.7.8</u>). When you finish, turn off the power.

This chapter is a guide to troubleshooting minor problems that may occur while operating the Dionex AutoTrace 280:

- <u>Section 4.1</u> describes error messages and how to troubleshoot them.
- <u>Section 4.2</u> describes the Dionex AutoTrace 280 diagnostic methods.
- The remaining sections in this chapter describe routine operating problems and how to resolve them.

If you are unable to resolve a problem by following the instructions here, contact Technical Support for Dionex products:

- In the U.S. and Canada, call 1-800-532-4752 and select option 2.
- Outside the U.S. and Canada, call the nearest Thermo Fisher Scientific office.

Please have this chapter at hand when talking with Technical Support personnel.

### 4.1 Error Messages

The Dionex AutoTrace 280 can identify several potential operating problems. If one of these problems occurs, an error message is displayed on the front panel screen. The message remains until you press any button to clear it, or until it is replaced by a newer error message.

This section lists the error messages and explains how to respond if an error occurs. Most problems can be resolved by the user.

|         | Elution station cannot find home                                 |  |
|---------|------------------------------------------------------------------|--|
|         | Elution station motor stalled                                    |  |
| Cause:  | An obstruction is blocking movement of the elution station.      |  |
| Action: | Find and remove the obstruction.                                 |  |
| Cause:  | Malfunction of the home sensor, motor drive, and/or electronics. |  |

#### **Elution Station Errors**

Action: Contact Technical Support for Dionex products.

#### **Pump Errors**

|         | Pump x stalled                                                                                                    |  |  |
|---------|----------------------------------------------------------------------------------------------------|--|--|
| Cause:  | Flow rate is too high for the cartridge or disk installed.                                                                                                    |  |  |
| Action: | Reduce the flow rate of the sample pump.                                                                                                    |  |  |
| Cause:  | Sample may contain particles that are clogging the cartridge or disk.                                                                                         |  |  |
| Action: | Filter the sample as required. Be careful not to lose analytes that would affect recovery; for tips on optimizing sample recovery, see <u>Section 3.3.1</u> . |  |  |
| Cause:  | High backpressure due to a tubing blockage.                                                                                                    |  |  |
| Action: | Replace blocked tubing with tubing of the same length and ID (see Section $5.1$ ).                                                                            |  |  |
| Cause:  | Loose connection between the pump motor and the sensor connector.                                                                                             |  |  |
| Action: | Reseat the pump connector.                                                                                                    |  |  |
| Cause:  | The pump motor or sensor has failed.                                                                                                    |  |  |
| Action: | Replace the pump (P/N 071529 for the cartridge model; P/N 071530 for the disk model) (see Section 5.11).                                                      |  |  |
| Action: | If the error message appears again, contact Technical Support for Dionex products.                                                                            |  |  |

#### Syringe Errors

|         | Air syringe cannot find home                                                                        |  |
|---------|----------------------------------------------------------------------------------------------------|--|
|         | Air syringe motor stalled                                                                           |  |
|         | Liquid syringe cannot find home                                                                     |  |
|         | Liquid syringe motor stalled                                                                        |  |
| Cause:  | Syringe home position not calibrated properly.                                                      |  |
| Action: | Run the appropriate diagnostic method (Adjust Air Syringe or Adjust Liq Syringe) (see Section 4.2). |  |

| Cause:  | A 12-port valve error has occurred.                                                                                 |  |  |
|---------|----------------------------------------------------------------------------------------------------|--|--|
| Action: | Follow the troubleshooting steps in <u>"Valve Errors" on page 69</u> .                                              |  |  |
| Cause:  | The flow rate is too high for the cartridge or disk installed.                                                      |  |  |
| Action: | Reduce the flow rate of the liquid syringe.                                                                         |  |  |
| Cause:  | An obstruction in the tubing is blocking movement of the syringe.                                                   |  |  |
| Action: | Starting with the tubing to the cartridge or disk, work backward to<br>the syringe to find and remove the blockage. |  |  |
| Cause:  | An obstruction is blocking movement of the syringe.                                                                 |  |  |
| Action: | Find and remove the obstruction.                                                                                    |  |  |
| Cause:  | Loose connection between the syringe and the Valve Distribution PC board.                                           |  |  |
| Action: | Reseat the connector.                                                                                               |  |  |
| Cause:  | Malfunction of the home sensor, motor drive, and/or electronics.                                                    |  |  |
| Action: | Contact Technical Support for Dionex products.                                                                      |  |  |

#### Valve Errors

|         | 12-port valve cannot find home                                          |  |
|---------|-------------------------------------------------------------------------|--|
|         | 12-port valve cannot find position                                      |  |
| Cause:  | Loose connection between the valve and the Valve Distribution PC board. |  |
| Action: | Reseat the valve connector.                                             |  |
| Cause:  | Valve rotor is binding.                                                 |  |
| Action: | Replace the rotor and stator (see Section $5.12$ and Section $5.13$ ).  |  |
| Cause:  | Malfunction of the motor drive and/or electronics.                      |  |
| Action: | Contact Technical Support for Dionex products.                          |  |

## 4.2 Dionex AutoTrace 280 Diagnostic Methods

The Dionex AutoTrace 280 includes several diagnostic methods. <u>Table 4-1</u> describes the diagnostic methods and explains when to run them.

#### To run a diagnostic method:

- 1. Press LOAD to display the LOADING METHOD screen.
- 2. Press **LOAD** to increment the displayed method to the required number; for example, the number of the Prime Solvents diagnostic method is 29.
- 3. Press **CONT** once to select the method number currently displayed.
- 4. Press **CONT** to run the selected method.

|                | When you want to                                                                   | Run this diagnostic method                                                                                                 |
|----------------|------------------------------------------------------------------------------------|----------------------------------------------------------------------------------------------------|
| Initialization | • Initialize system<br>components (send<br>syringes to the home<br>position, etc.) | #25: Initialization                                                                                                    |
|                | • Diagnose the reason<br>the system failed to<br>initialize properly               |                                                                                                    |
| Syringes       | • Check the integrity<br>of the liquid<br>handling syringe<br>drive mechanism      | #26: Adjust Liq Syringe                                                                                                    |
|                | • Calibrate the syringe home position                                              |                                                                                                    |
|                | • Check the integrity<br>of the air push<br>syringe drive<br>mechanism             | #27: Adjust Air Syringe                                                                                                    |
|                | • Calibrate the syringe home position                                              |                                                                                                    |
| Valves         | • Confirm the positioning integrity of the 12-port valve                           | #28: 12-Port Valve Test<br><b>NOTE:</b> Do not run the 12-Port<br>Valve Test unless all solvent lines<br>have been primed. |

Table 4-1. Dionex AutoTrace 280 Diagnostic Methods

|                   | When you want to                                                                                                    | Run this diagnostic method |
|-------------------|----------------------------------------------------------------------------------------------------|----------------------------|
|                   | • Prime the solvent lines <sup>a</sup>                                                                                                    | #29: Prime Solvents        |
| General operation | • Investigate an indication of trouble with the system                                                                                                 | #30: Benchmark Test        |
|                   | • Check system<br>performance after<br>replacing one of<br>these components:<br>tubing, syringe,<br>valve, cartridge<br>holder, keypad, or<br>PC board |                            |
| Pump              | • Check sample pump flow accuracy or calibrate the pump                                                                                                | #31: Calibrate Pump        |

#### Table 4-1. Dionex AutoTrace 280 Diagnostic Methods (Continued)

a. When using fewer than five solvents, writing your own priming method will prime solvent lines more quickly and will conserve solvent.

# 4.3 General Operation Troubleshooting

| Symptom                        | Probable Cause                  | Solution                                                                              |
|--------------------------------|---------------------------------|---------------------------------------------------------------------------------------|
| 1. <b>READY</b> LED is not on. | 1a. Power switch is off.        | 1a. Turn on the Dionex<br>AutoTrace 280 power switch.                                 |
|                                | 1b. AC power cord is unplugged. | 1b. Connect the AC power cord (see <u>Section B.3.9</u> ).                            |
|                                | 1c. Fuse is blown.              | 1c. Replace the fuse (see Section $5.19$ ).                                           |
|                                | 1d. No voltage at power outlet. | 1d. Check the outlet voltage<br>with another component (for<br>example, a desk lamp). |

| Symptom                                                                                               | Probable Cause                                                               | Solution                                                                                                    |
|----------------------------------------------------------------------------------------------------|------------------------------------------------------------------------------|----------------------------------------------------------------------------------------------------|
| 2. ERROR LED is on.                                                                                   | 2. One of the errors listed in <u>Section 4.1</u> has occurred.              | 2. Check the Dionex AutoTrace<br>280 front panel for error<br>messages; follow the<br>recommended corrective action<br>in <u>Section 4.1</u> .                                                                                                    |
| 3. <b>RUN</b> LED fails to<br>turn on after <b>LOAD</b> is<br>pressed, or the method<br>does not run. | 3. Cartridge or disk holder<br>not fully down; holder's<br>green LED is off. | 3. Push down on the holder lever<br>until it "clicks" and the holder's<br>green LED comes on. Run the<br>method.                                                                                                    |
| 4. Unable to download<br>a method.                                                                    | 4. Communication error.                                                      | <ul> <li>4a. Check that the power is on and the system is not in an abort state or a user intervention state.</li> <li>4b. Check that the USB cable is connected correctly between the Dionex AutoTrace 280 and the PC (see Section B.3.8).</li> </ul>                                           |
| 5. Nitrogen<br>consumption is<br>abnormally high.                                                     | 5. Switching valve is not<br>turning off completely.                         | 5. Adjust the nitrogen regulator<br>until the pressure is 0.14 MPa<br>(20 psi). Verify that no method is<br>running. Remove the tubing<br>from the inlet of each cartridge<br>or disk. Place the free end of the<br>tubing in a beaker of water.<br>Check for gas bubbles exiting<br>the tubing: |
|                                                                                                    |                                                                              | • If there are bubbles, replace the switching valve for the channel (see <u>Section 5.16</u> ).                                                                                                    |
|                                                                                                    |                                                                              | • If there are no bubbles,<br>tighten the nitrogen<br>manifold fittings (see<br><u>Section 5.2</u> ).                                                                                                    |

# 4.4 Liquid Handling Troubleshooting

| Symptom                                         | Probable Cause                                                 | Solution                                                                                                    |
|-------------------------------------------------|----------------------------------------------------------------|----------------------------------------------------------------------------------------------------|
| 1. Syringe makes a clicking sound while moving. | 1a. Syringe is not calibrated.                                 | 1a. Run the Adjust Liq Syringe diagnostic method (see <u>Section 4.2</u> ).                                                                                                    |
|                                                 | 1b. Syringe speed is too fast.                                 | 1b. Reduce the flow rate.                                                                                                    |
|                                                 | 1c. Syringe is not securely mounted.                           | 1c. Check the syringe mounting.                                                                                                    |
|                                                 | 1d. Defective syringe.                                         | 1d. Replace the syringe (see <u>Section 5.5</u> ).                                                                                                    |
|                                                 | 1e. Fluid path blocked at valve, cartridge or disk, or tubing. | 1e. Inspect the fluid path and correct the problem.                                                                                                    |
| 2. Incorrect solvent dispensed.                 | 2. Solvent lines placed in wrong reservoirs.                   | 2. Insert solvent lines into the appropriate reservoirs and prime the lines.                                                                                                    |
| 3. Syringe stalls.                              | 3a. Flow rate is too high.                                     | 3a. Reduce the flow rate.                                                                                                    |
|                                                 | 3b. Bad cartridge or disk.                                     | 3b. Replace the cartridge or disk.                                                                                                    |
|                                                 | 3c. 12-port valve problem.                                     | 3c. Run the 12-Port Valve Test<br>diagnostic method (see<br><u>Section 4.2</u> ). If the problem<br>continues, contact Technical<br>Support for Dionex products.<br><b>NOTE:</b> Prime all solvent lines<br>before running the 12-Port Valve<br>Test. |
| 4. Valves leak.                                 | 4a. Flow rate is too high.                                     | 4a. Reduce the flow rate.                                                                                                    |
|                                                 | 4b. Valve fitting is loose.                                    | 4b. Make sure valve fittings are securely finger-tight. If tightening a fitting does not stop a leak, replace the fitting (see <u>Section 5.1</u> ).                                                                                                  |
| 5. Liquid volumes delivered are incorrect.      | 5a. Flow rates are too high, causing gas bubbles to form.      | 5a. Reduce the flow rates.                                                                                                    |

| Symptom                                   | Probable Cause                                                                                                    | Solution                                                                                                    |
|-------------------------------------------|----------------------------------------------------------------------------------------------------|----------------------------------------------------------------------------------------------------|
|                                           | 5b. Solvent inlet tubing is restricted or leaking.                                                                | 5b. Inspect tubing for kinks or cracks. If necessary, replace the tubing (see <u>Section 5.1</u> ).                                                                                                    |
|                                           | 5c. Solvent outgassing.                                                                                           | 5c. Degas or sparge reagents with helium before use.                                                                                                    |
|                                           | 5d. Valve fitting is loose.                                                                                       | 5d. Make sure valve fittings are securely finger-tight. If tightening a fitting does not stop a leak, replace the fitting (see <u>Section 5.1</u> ).                                                                                                  |
|                                           | 5e. Syringe is leaking.                                                                                           | 5e. Run the Adjust Liq Syringe<br>diagnostic method (see<br><u>Section 4.2</u> ). If necessary,<br>replace the syringe (see<br><u>Section 5.5</u> ).                                                                                                  |
|                                           | 5f. 12-port valve is partially<br>blocked, or is out of<br>alignment.                                             | 5f. Run the 12-Port Valve Test<br>diagnostic method (see<br><u>Section 4.2</u> ). If the problem<br>continues, contact Technical<br>Support for Dionex products.<br><b>NOTE:</b> Prime all solvent lines<br>before running the 12-Port Valve<br>Test. |
|                                           | 5g. Steps using immiscible solvents.                                                                              | 5g. Perform a <b>Wash Syringe</b><br>step with an intermediate<br>solvent between these steps.                                                                                                    |
| 6. Liquid buildup in air<br>push syringe. | 6a. Excessive pressure<br>buildup in system due to a<br>blocked line or excessive<br>solids in cartridge or disk. | 6a. Inspect and correct the problem.                                                                                                    |
|                                           | 6b. Syringe speed too fast.                                                                                       | 6b. Reduce the flow rates.                                                                                                    |
|                                           | 6c. Air push valve leaking.                                                                                       | 6c. Replace the valve (see Section 5.15).                                                                                                    |

| Symptom                                                                                                    | Probable Cause                                        | Solution                                                                                                    |
|----------------------------------------------------------------------------------------------------|-------------------------------------------------------|----------------------------------------------------------------------------------------------------|
| 7. Incorrect volume<br>removed from the<br>sample container.                                                                                | 7a. Samples with large amounts of suspended solids.   | 7a. Increase the sample volume<br>specified in the <b>Load Sample</b><br>step by 5% to 7%. For example,<br>specify 1050 mL instead of<br>1000 mL.<br>–or–         |
|                                                                                                    |                                                       | Filter the sample, collect the filtrate, and place this in the sample container.                                                                                  |
|                                                                                                    | 7b. Sample pump is out of calibration.                | 7b. Perform a <b>Clean Sample</b><br><b>Path</b> step with deionized water,<br>and then run the Calibrate Pump<br>diagnostic method (see<br><u>Section 4.2</u> ). |
|                                                                                                    | 7c. Fittings are loose at the sample pump.            | 7c. Tighten the fittings.                                                                                                    |
|                                                                                                    | 7d. Sample pump is leaking.                           | 7d. Clean the pump cylinder and piston (see <u>Section 5.9</u> ).                                                                                                 |
| 8. Uneven volumes in<br>elution containers. For<br>example, 10 mL is<br>expected, but one<br>container has 8 mL and<br>the other has 12 mL. | 8. Loose fitting at 12-port valve or switching valve. | 8. Make sure valve fittings are securely finger-tight. If tightening a fitting does not stop a leak, replace the fitting (see <u>Section 5.1</u> ).               |

# 4.5 Solid-Phase Extraction Troubleshooting

| Symptom                                                  | Probable Cause                                                                                 | Solution                                                                                                    |
|----------------------------------------------------------|------------------------------------------------------------------------------------------------|----------------------------------------------------------------------------------------------------|
| 1. LED on cartridge or<br>disk holder fails to<br>light. | 1a. Cartridge or disk is deformed, or size is incorrect.                                       | 1a. Discard and replace the cartridge or disk.                                                                      |
|                                                          | 1b. Defective cartridge or disk holder.                                                        | 1b. Contact Technical Support for Dionex products.                                                                  |
|                                                          | 1c. Cartridge or disk is missing.                                                              | 1c. Install a new cartridge or disk.                                                                                |
| 2. Leakage around the cartridge or disk holder O-ring.   | 2a. Packing material debris<br>on inside walls of cartridge<br>or disk is causing a poor seal. | 2a. Clean cartridges or disks before use (see <u>Section 3.5</u> ).                                                 |
|                                                          | 2b. Dirty O-ring.                                                                              | 2b. Clean the O-ring with a lint-<br>free laboratory tissue and<br>solvent.                                         |
|                                                          | 2c. Cracked O-ring.                                                                            | 2c. Replace the O-ring for the cartridge holder (see <u>Section 5.3</u> ) or disk holder (see <u>Section 5.4</u> ). |
| 3. Low recovery of volatile compounds.                   | 3a. Sample evaporates during conditioning of the cartridge or disk.                            | 3a. Use a <b>Pause and Alert</b> step<br>to introduce sample when<br>needed by the method.                          |
|                                                          | 3b. Gas pressure is set too high.                                                              | 3b. Decrease the gas pressure.                                                                                      |
| 4. Low recovery.                                         | 4. Various causes.                                                                             | 4. See <u>Section 3.3.1</u> for tips on how to optimize sample recovery.                                            |

| Symptom                                                            | Probable Cause                                              | Solution                                                                                                    |
|--------------------------------------------------------------------|-------------------------------------------------------------|----------------------------------------------------------------------------------------------------|
| 5. Water coming off with eluent.                                   | 5a. Method is missing a step to clear the lines.            | 5a. Add a <b>Cartridge Rinse</b> (or <b>Disk Rinse</b> ) or <b>Dry with Gas</b> step before elution.                                                              |
|                                                                    | 5b. Gas pressure is too low.                                | 5b. Increase the gas pressure.                                                                                                    |
|                                                                    | 5c. Drying time is too short.                               | 5c. Increase the dry time specified for the <b>Dry with Gas</b> step.                                                                                             |
|                                                                    | 5d. None of the above.                                      | 5d. Run eluent through a drying cartridge or disk before analysis.                                                                                                |
| 6. Cross-<br>contamination.                                        | 6. Sample path was not cleaned between sample passes.       | 6. Between each batch of samples, run a method that cleans the sample lines with solvent and deionized water (see <u>Section 3.2.2</u> ).                         |
| 7. Incorrect volume<br>removed from sample<br>container.           | 7a. Samples with large amounts of suspended solids.         | 7a. Increase the sample volume<br>specified in the <b>Load Sample</b><br>step by 5% to 7% (for example,<br>specify 1050 mL instead of<br>1000 mL).                |
|                                                                    | 7b. Sample pump is out of calibration.                      | 7b. Perform a <b>Clean Sample</b><br><b>Path</b> step with deionized water,<br>and then run the Calibrate Pump<br>diagnostic method (see<br><u>Section 4.2</u> ). |
| 8. Sample pump fails to start.                                     | 8. Bad electronics board or pump.                           | 8. Contact Technical Support for<br>Dionex products to identify the<br>faulty part and have it replaced.                                                          |
| 9. Nothing exits an elution manifold nozzle.                       | 9. Clogged nozzle.                                          | 9. Clean the nozzle with a fine<br>piece of wire. If the problem<br>persists, contact Technical<br>Support for Dionex products to<br>have the manifold replaced.  |
| 10. Elution station<br>does not move into the<br>correct position. | 10. Bad stepper motor or loose connection on control board. | 10. Run the Benchmark Test<br>diagnostic method (see<br><u>Section 5.17</u> ) and contact<br>Technical Support for Dionex<br>products.                            |

# 5 • Service

This chapter describes Dionex AutoTrace 280 service and repair procedures that users can perform. All procedures not included here, including electronics-related repair procedures, must be performed by Thermo Fisher Scientific personnel. For assistance, contact Technical Support for Dionex products:

- In the U.S. and Canada, call 1-800-532-4752 and select option 2.
- Outside the U.S. and Canada, call the nearest Thermo Fisher Scientific office.

Please have the following information at hand when talking with the Technical Support Representative:

- Dionex AutoTrace 280 serial number (printed on the model data label)
- AutoTrace software version (select **Help > About** to display the version)

Before replacing any part, see the troubleshooting information in <u>Chapter 4</u> to correctly identify the cause of the problem.

### IMPORTANT

Substituting non-Dionex/Thermo Fisher Scientific parts may impair the performance of the Dionex AutoTrace 280, thereby voiding the product warranty. For details, see the warranty statement in the Dionex Terms and Conditions.

# 5.1 Replacing Tubing

Replace tubing assemblies whenever tubing becomes kinked or develops a blockage that prevents flow. If tightening a fitting that is leaking does not resolve the problem, the fitting or the entire tubing assembly should be replaced.

# IMPORTANT

All replacement tubing must have the same length and ID as the original tubing. This maintains the accuracy of the Dionex AutoTrace 280 liquid and air push operations.

#### Parts and Tools Needed

- #2 Phillips screwdriver
- Replacement tubing (for the standard Dionex AutoTrace 280, see <u>Table 5-1</u>; for the Dionex AutoTrace 280 PFAS, see <u>Table 5-2</u>)

- (Optional) Emery cloth or fine sandpaper
- (Optional) Latex gloves

| Name of Kit                                              | Description                                                                                         |
|----------------------------------------------------------|----------------------------------------------------------------------------------------------------|
| Dionex AutoTrace 280 Solvent<br>Tubing Kit (P/N 072599)  | Tubing, fittings, couplers, and weights for three solvent input lines                               |
| Dionex AutoTrace 280 Sample<br>Tubing Kit (P/N 070268)   | Tubing, fittings, couplers, and weights for<br>three sample input lines                             |
| Dionex AutoTrace 280 PTFE Tubing<br>Kit (P/N 071088)     | Tubing and fittings for 1.40-mm (0.055-in) ID<br>PTFE tubing (other than sample and waste<br>lines) |
| Dionex AutoTrace 280 PEEK<br>Tubing Kit (P/N 072600)     | PEEK tubing and fittings for connections to 12-port valve                                           |
| Dionex AutoTrace 280 Waste<br>Tubing Kit (P/N 071089)    | Tubing and brass fittings for two waste lines                                                       |
| Dionex AutoTrace 280 Tubing<br>Fittings Kit (P/N 072608) | Fittings for 10 lengths of 1.40-mm (0.055-in) ID PTFE tubing (other than sample and waste lines)    |

Table 5-1. Tubing Kits for Standard Dionex AutoTrace 280

| Name of Kit                                                           | Description                                                                                                    |
|-----------------------------------------------------------------------|----------------------------------------------------------------------------------------------------|
| Dionex AutoTrace 280 PFAS<br>Solvent Tubing Kit (P/N 22136-<br>62001) | Tubing, fittings, couplers, and weights for<br>three solvent input lines                                                                 |
| Dionex AutoTrace 280 PFAS<br>Sample Tubing Kit (P/N 22136-<br>62002)  | Tubing, fittings, couplers, and weights for<br>three sample input lines                                                                  |
| Dionex AutoTrace 280 PFAS PEEK<br>Tubing Kit (P/N 22136-62003)        | Tubing and fittings for 1.40-mm (0.055-in) ID<br>PEEK tubing (other than sample and waste<br>lines)                                      |
| Dionex AutoTrace 280 PEEK<br>Tubing Kit (P/N 072600)                  | PEEK tubing and fittings for connections to<br>12-port valve<br><b>Note:</b> This kit is for use with both standard<br>and PFAS systems. |

Table 5-2. Tubing Kits for Dionex AutoTrace 280 PFAS

| Name of Kit                                                        | Description                                                                                                    |
|--------------------------------------------------------------------|----------------------------------------------------------------------------------------------------|
| Dionex AutoTrace 280 Waste<br>Tubing Kit (P/N 071089)              | Tubing and brass fittings for two waste lines<br><b>Note:</b> This kit is for use with both standard<br>and PFAS systems. |
| Dionex AutoTrace 280 PFAS Tubing<br>Fittings Kit (P/N 22136-62004) | Fittings for 10 lengths of 1.0-mm (0.040-in) ID PEEK tubing (other than sample and waste lines)                           |

Table 5-2. Tubing Kits for Dionex AutoTrace 280 PFAS (Continued)

For your reference, the Dionex AutoTrace 280 is plumbed with the tubing listed in Table 5-3.

| Tubing from                       | Tubing to            | Tubing Length    | Volume   |
|-----------------------------------|----------------------|------------------|----------|
| 12-port valve                     | Solvent waste        | 2.2 m (7 ft)     | 3.44 mL  |
|                                   | Solvent #1           | 2.2 m (7 ft)     | 3.44 mL  |
|                                   | Solvent #2           | 2.2 m (7 ft)     | 3.44 mL  |
|                                   | Solvent #3           | 2.2 m (7 ft)     | 3.44 mL  |
|                                   | Solvent #4           | 2.2 m (7 ft)     | 3.44 mL  |
|                                   | Solvent #5           | 2.2 m (7 ft)     | 3.44 mL  |
|                                   | Switching valve #6   | 51 cm (20 in)    | 0.023 mL |
|                                   | Switching valve #5   | 51 cm (20 in)    | 0.023 mL |
|                                   | Switching valve #4   | 51 cm (20 in)    | 0.023 mL |
|                                   | Switching valve #3   | 51 cm (20 in)    | 0.023 mL |
|                                   | Switching valve #2   | 51 cm (20 in)    | 0.023 mL |
|                                   | Switching valve #1   | 51 cm (20 in)    | 0.023 mL |
| Air push syringe                  | Air push valve (com) | 13 cm (5 in)     | 0.2 mL   |
| Liquid handling<br>syringe (top)  | 12-port valve (com)  | 25.4 cm (10 in)  | 0.12 mL  |
| Liquid handling<br>syringe (side) | Air push valve (NC)  | 8.3 cm (3.25 in) | 0.13 mL  |
| Gas manifold                      | Switching valve      | 25.4 cm (10 in)  | 0.24 mL  |
| Switching valve                   | Pump                 | 86 cm (34 in)    | 1.36 mL  |
|                                   | SPE cartridge        | 97 cm (38 in)    | 1.52 mL  |

Table 5-3. Dionex AutoTrace 280 Tubing Connections

| Tubing from   | Tubing to                           | Tubing Length  | Volume  |
|---------------|-------------------------------------|----------------|---------|
| SPE cartridge | Elution station or elution manifold | 61 cm (24 in)  | 0.96 mL |
| Pumps         | Sample containers                   | 137 cm (54 in) | 2.16 mL |

Table 5-3. Dionex AutoTrace 280 Tubing Connections (Continued)

#### **Tubing Replacement Procedure**

1. Access to tubing assemblies usually requires removal of the Dionex AutoTrace 280 rear panel. Before removing the rear panel, turn off the Dionex AutoTrace 280 power switch and then disconnect the power cord from its source and from the Dionex AutoTrace 280 right-side panel.

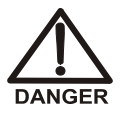

HIGH VOLTAGE—Disconnect the main power cord from its source, as well as from the right-side panel of the Dionex AutoTrace 280.

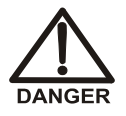

HAUTE TENSION—Débranchez le cordon d'alimentation principal de sa source et du panneau de droit-côté du Dionex AutoTrace 280.

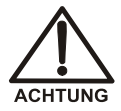

HOCHSPANNUNG—Ziehen Sie das Netzkabel aus der Steckdose und der Netzbuchse auf dem rechten Seitenteil des Dionex AutoTrace 280.

- 2. Using the #2 Phillips screwdriver, remove the six Phillips screws securing the rear panel to the system. Set the panel and screws aside.
- 3. Remove the fittings at both ends of the tubing assembly to be replaced. As you do, note the order and orientation of the fitting components. Also note the tubing marker at each end of the tubing assembly.
- 4. (Optional) If the tubing assembly is connected to a switching valve, remove the switching valve from the left-side panel to improve access to the fittings.
- 5. Remove the tubing assembly from any tubing clips.
- 6. Route the new tubing assembly through the same clips as the old tubing assembly.
- 7. Install the new fittings and tubing markers in the same order and orientation as the parts they are replacing. **Tip:** When installing the fittings, you may want to use a small piece of emery cloth or fine sandpaper to hold the tubing in place.

- Install the fittings into the ports of the component. Reinstall the component, if it was removed for easier access. Tighten fittings securely to prevent leaks. Tip: If necessary, use latex gloves to obtain a tight grip.
- 9. If you removed the Dionex AutoTrace 280 rear panel, reinstall the rear panel with the six screws previously removed.
- 10. Reconnect the power cord and turn on the power.
- 11. Place solvent lines in the solvent reservoirs.
- 12. Run the Benchmark Test diagnostic method (#30) (see Section 5.17).

# 5.2 Tightening the Nitrogen Manifold Fittings

If there is a leak from the nitrogen manifold, tighten the fittings.

#### Parts and Tools Needed

- #2 Phillips screwdriver
- Soap solution
- Cotton-tipped swabs

#### **Tighten the Fittings**

1. Turn off the Dionex AutoTrace 280 power switch and disconnect the power cord from both its source and from the Dionex AutoTrace 280 right-side panel.

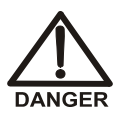

HIGH VOLTAGE—Disconnect the main power cord from its source, as well as from the right-side panel of the Dionex AutoTrace 280.

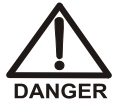

HAUTE TENSION—Débranchez le cordon d'alimentation principal de sa source et du panneau de droit-côté du Dionex AutoTrace 280.

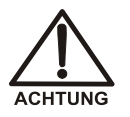

HOCHSPANNUNG—Ziehen Sie das Netzkabel aus der Steckdose und der Netzbuchse auf dem rechten Seitenteil des Dionex AutoTrace 280.

2. Using the #2 Phillips screwdriver, remove the six Phillips screws securing the rear panel to the system. Set the panel and screws aside.

- 3. Tighten all of the nitrogen manifold fittings.
- 4. One at a time, swab the area around each fitting with a cotton-tipped swab dipped in soap solution. If no soap bubbles form, the fitting is not leaking.
- 5. Reinstall the Dionex AutoTrace 280 rear panel with the six screws previously removed.
- 6. Reconnect the power cord and turn on the power.
- 7. Run the Benchmark Test diagnostic method (#30) (see Section 5.17).

# 5.3 Replacing a Cartridge Holder O-Ring

Replace the O-ring in a cartridge holder if there is leakage around the O-ring while a method is running.

#### Parts Needed

- Lint-free laboratory tissue
- Cartridge holder O-ring (see <u>Appendix C</u> for part numbers)

#### **Replace the O-Ring**

- 1. Disengage the plunger of the leaking channel. Lift the plunger up and out of the cartridge to expose the plunger O-ring.
- 2. Remove the old O-ring by pressing on it firmly to roll it out of the groove in the plunger.
- 3. Use a lint-free laboratory tissue to clean the plunger and groove. Be sure to remove all particulates from the groove.
- 4. Install the new O-ring in the groove. Be careful not to tear the new O-ring; this will prevent a proper seal.
- 5. Reinsert the plunger into the cartridge and re-engage the plunger securely. Verify that the LED for the channel is lighted.
- 6. Run the Benchmark Test diagnostic method (#30) (see <u>Section 5.17</u>). While the method is running, check for leaks or other problems.

# 5.4 Replacing a Disk Holder O-Ring

Replace a disk holder O-ring if a leak develops around the O-ring while a method is running.

#### Parts Needed

• Disk Holder O-Ring Kit (P/N 071059)

NOTE If any O-ring develops a leak, Thermo Fisher Scientific recommends replacing the O-ring on each channel. The kit contains six O-rings.

#### **Remove the Defective O-Ring**

- 1. Disengage the disk holder and unscrew the locking collar.
- 2. Slide the sleeving tubing up to reveal the inner tubing. Be careful not to crimp or kink any tubing.
- 3. Remove the tubing clamp and tubing from the top of the disk holder.
- 4. Unscrew the bolt that secures the disk holder top assembly to the clamp mechanism.
- 5. Locate the snap ring pliers provided in the Disk Holder O-Ring Kit. Set the pliers for use with an external snap ring (i.e., as you squeeze in on the handles, the tips of the pliers should move away from each other).
- 6. Remove the snap ring holding the locking collar and large washer to the top (white polymer) part of the disk holder (see Figure 5-1).

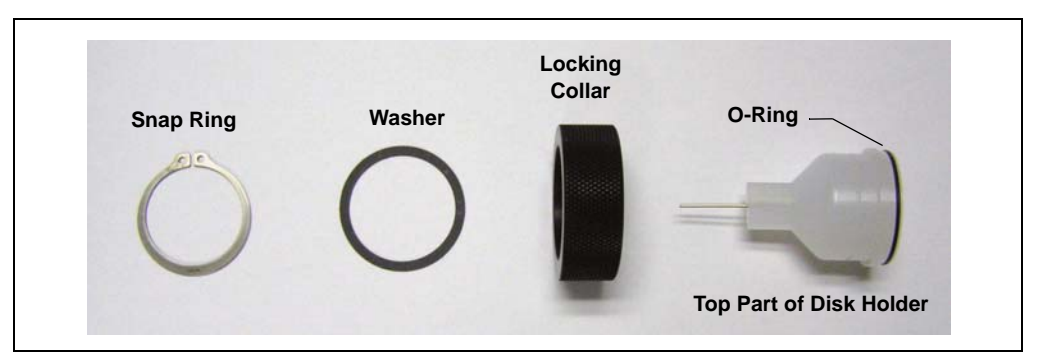

Figure 5-1. Top Part of Disk Holder, Unassembled

- 7. Remove the O-ring from the top part of the disk holder (see Figure 5-1):
  - a. Turn the top part of the disk holder upside down.
  - b. Rest one thumb and finger on the O-ring at opposite sides of the disk holder. Press firmly on the O-ring.
  - c. While applying steady pressure to the O-ring, begin sliding your thumb and finger around the O-ring. The pressure will cause the O-ring to pop out of the groove slightly; when this happens, slide the tip of your index finger under the O-ring and remove it from the groove.

#### Install the New O-Ring

- 1. Rinse and clean the groove in the top of the disk holder. Be careful not to scratch the groove; scratches will prevent a proper seal.
- 2. Install the new O-ring. Be careful not to rip or tear the O-ring.
- 3. Reinstall the large washer and locking collar.
- 4. Place the disk holder on a slightly elevated surface (for example, a bottle stopper or bottle cap) to keep the washer and collar in place, and then reinstall the snap ring.
- 5. Reattach the disk holder assembly to the clamp mechanism.
- 6. Reinstall the tubing and tubing clamp. Move the 3-mm (1/8-in) OD sleeving tubing down over any exposed tubing.
- 7. Repeat the steps above to replace the remaining disk holder O-rings.

#### **Complete the Procedure**

After replacing all of the disk holder O-rings, run the Benchmark Test diagnostic method (#30) (see Section 5.17). While the method is running, check for leaks or other problems.

# 5.5 Replacing the Liquid Handling Syringe

If the liquid handling syringe leaks, replace the syringe.

#### Parts Needed

• Liquid handling syringe, 10 mL (P/N 070579)

#### **Purge the Solvent Lines**

Follow these steps to purge the liquid handling syringe and its tubing.

NOTE If the syringe is not operable, skip this section and go directly to <u>"Remove the Defective Syringe" on page 88.</u>

- 1. Remove the solvent lines from their reservoirs.
- 2. Select the Prime Solvents diagnostic method:
  - a. Press LOAD to display the LOADING METHOD screen.
  - b. Press **LOAD** to increment the displayed method to 29.
  - c. Press **CONT** once to select method 29.
- 3. Press **CONT** to run the method.

#### **Center the Syringe**

Follow these steps to center the syringe plunger and prepare the syringe for removal.

NOTE If the syringe is not operable, skip this section and go directly to <u>"Remove the Defective Syringe" on page 88</u>.

- 1. Select the Adjust Liq Syringe diagnostic method:
  - a. Press LOAD to display the LOADING METHOD screen.
  - b. Press LOAD to increment the displayed method to 26.
  - c. Press **CONT** once to select method 26.
- 2. Press **CONT** to run the method.

#### Remove the Defective Syringe

1. Remove the two screws from the mounting bracket that secure the syringe to the housing (see Figure 5-2).

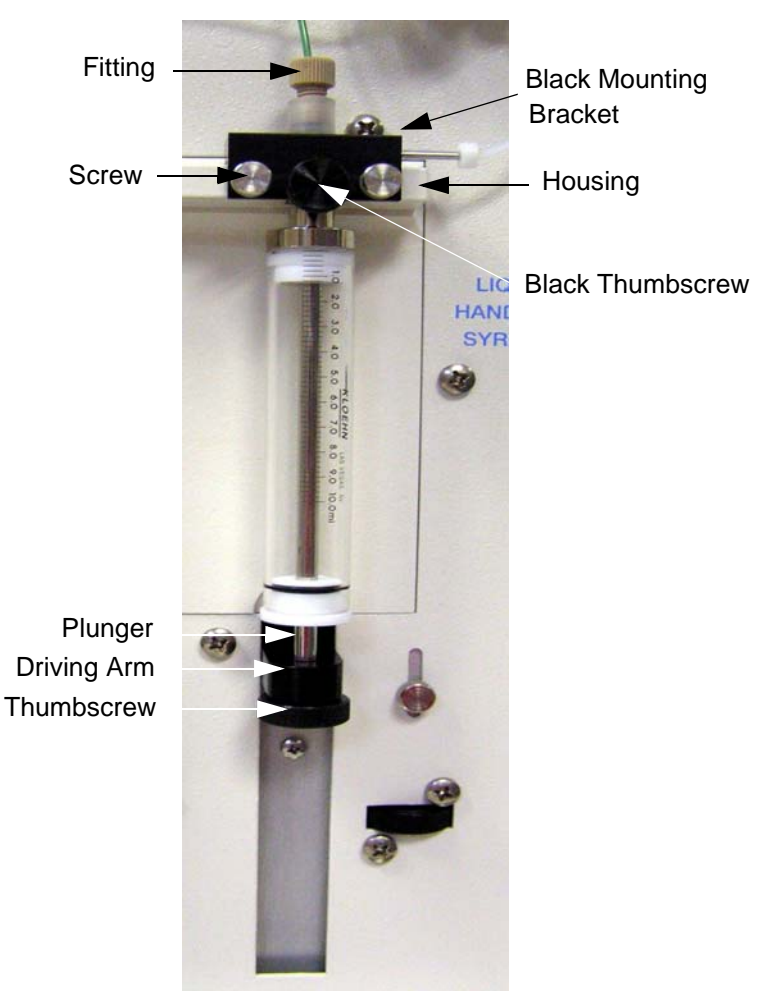

Figure 5-2. Syringe Screws and Mounting Bracket

- 2. Remove the black thumbscrew from the bottom of the syringe plunger.
- 3. Gently slide the syringe assembly out of the housing.
- 4. Loosen the small black thumbscrew on the mounting bracket.

- 5. While holding the black mounting bracket in your left hand and the syringe in your right hand, turn the syringe counterclockwise until it disengages from the fitting.
- 6. Separate the syringe from the fitting.

#### Mount the New Syringe

- 1. Slide the new syringe into the fitting. When aligned, turn the syringe clockwise to secure it in the fitting.
- 2. Tighten the small black thumbscrew on the mounting bracket.
- 3. Slide the syringe assembly into the housing and secure the mounting bracket, using the two screws previously removed.
- 4. Gently pull the syringe plunger down until it contacts the top of the driving arm.
- 5. Secure the plunger to the arm with the black thumbscrew previously removed.

#### Adjust the New Syringe

1. Loosen the knurled thumbscrew approximately two turns (see Figure 5-3).

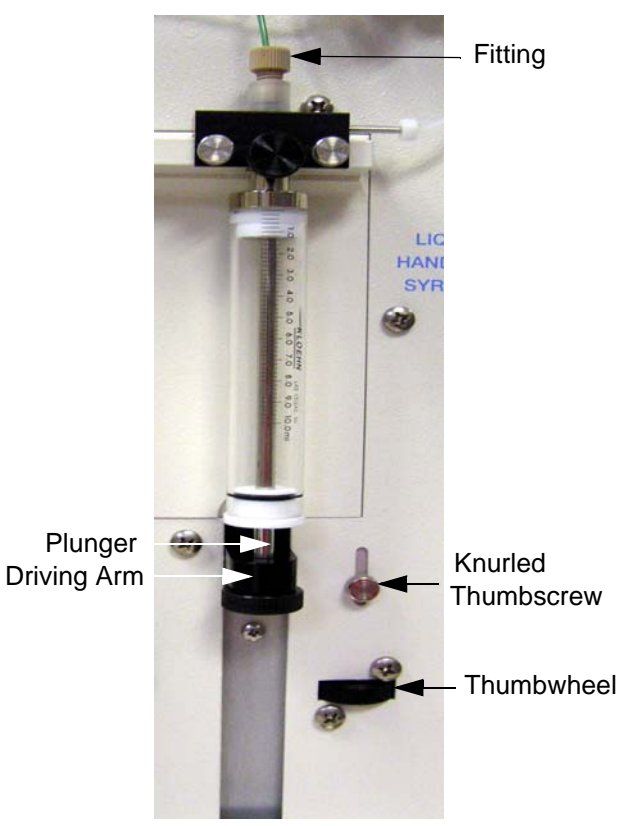

Figure 5-3. Syringe Knurled Thumbscrew

- 2. Turn the thumbwheel to the left two full turns.
- 3. Select the Adjust Liq Syringe diagnostic method (#26) again and press **CONT** to run the method. As the plunger moves up, you should hear a clicking sound.
- 4. Turn the thumbwheel to the right until the clicking just stops. Then turn it one more partial turn (see Figure 5-4).

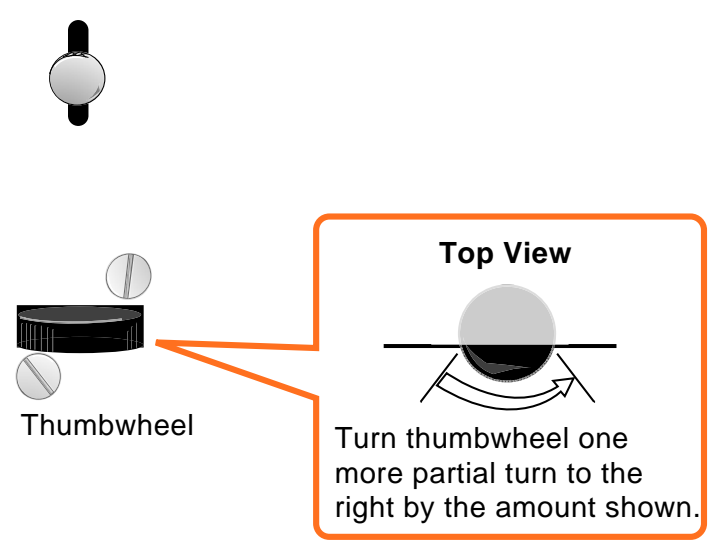

Figure 5-4. Thumbwheel Rotation

5. Tighten the knurled thumbscrew to secure the position.

#### **Complete the Procedure**

Run the Benchmark Test diagnostic method (#30) (see <u>Section 5.17</u>) to verify that the new syringe works properly.

# 5.6 Replacing the Air Push Syringe

#### Parts Needed

• Air push syringe, 10 mL (P/N 070296)

#### **Center the Syringe Plunger**

Follow these steps to center the syringe plunger and prepare the syringe for removal.

- 1. Select the Adjust Air Syringe diagnostic method:
  - a. Press LOAD to display the LOADING METHOD screen.
  - b. Press LOAD to increment the displayed method to 27.
  - c. Press **CONT** once to select method 27.

2. Press **CONT** to run the method.

#### **Remove the Defective Syringe**

1. Loosen the knurled knobs on both sides of the syringe clamp. Pivot the open end of the syringe clamp out of the way (see Figure 5-5).

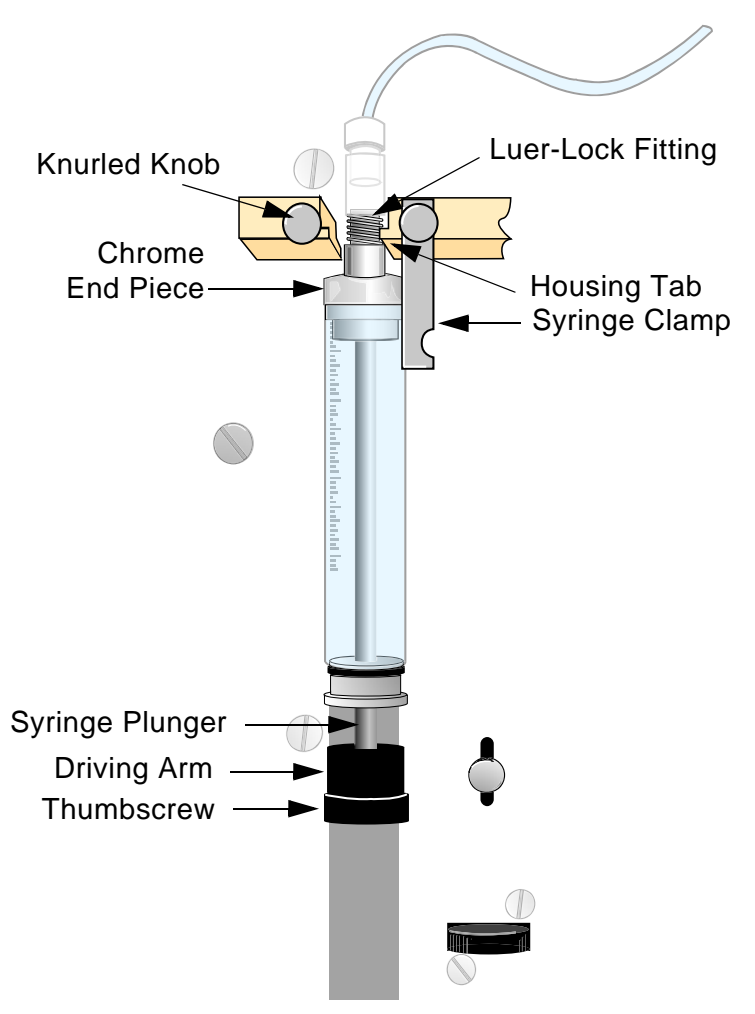

Figure 5-5. Syringe Clamp Knurled Knobs

- 2. Remove the black thumbscrew from the bottom of the syringe plunger.
- 3. Gently slide the syringe assembly out of the housing.

4. While holding the luer-lock fitting in your left hand and the syringe in your right hand, turn the syringe counterclockwise until it disengages from the fitting.

#### Mount the New Syringe

- 1. Insert the luer-lock fitting into the chrome end piece of the new syringe and turn the syringe clockwise until secure.
- 2. Align the grooves in the chrome end piece with the tabs in the housing.
- 3. Gently push the syringe into place.
- 4. Position the syringe clamp across the chrome end piece and secure it in place by tightening the knurled knob.
- 5. Gently pull the syringe plunger down until it contacts the top of the driving arm.
- 6. Secure the plunger to the arm with the black thumbscrew previously removed.

#### Adjust the New Syringe

1. Loosen the knurled thumbscrew approximately two turns, as shown in Figure 5-6.

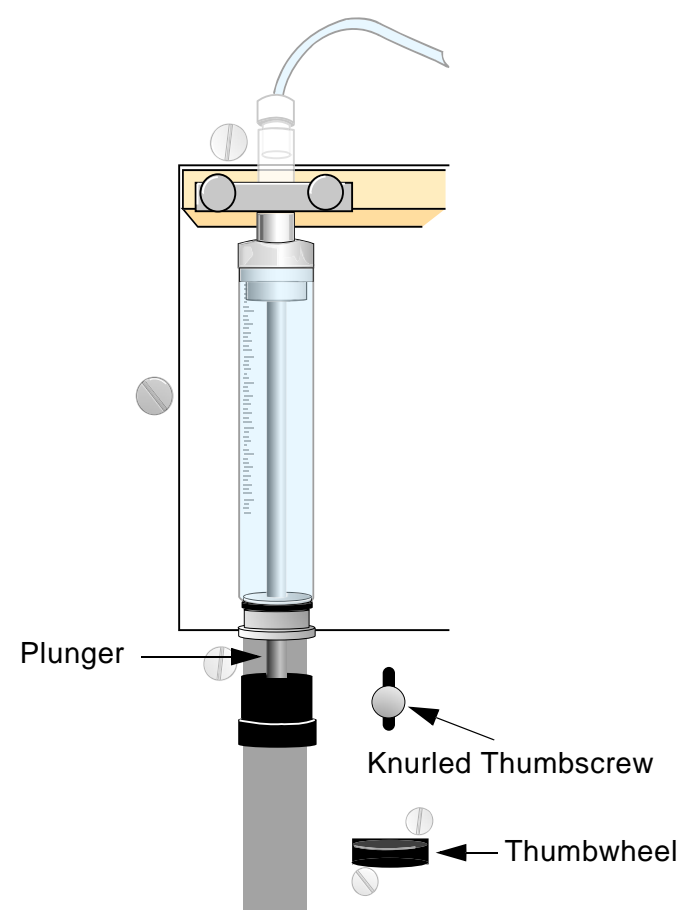

Figure 5-6. Syringe Knurled Thumbscrew

- 2. Turn the thumbwheel to the left two full turns.
- 3. Select the Adjust Air Syringe diagnostic method (#27) again and press **CONT** to run the method. As the plunger moves up, you should hear a clicking sound.

4. Turn the thumbwheel to the right just until the clicking sound stops. Then, turn it one more partial turn (see Figure 5-7).

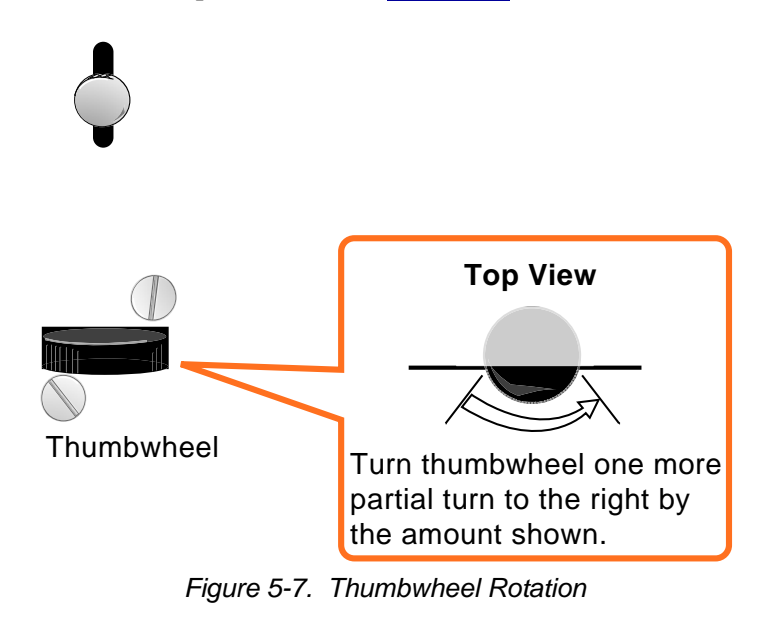

5. Tighten the knurled thumbscrew to secure the position.

#### **Complete the Procedure**

Run the Benchmark Test diagnostic method (#30) (see <u>Section 5.17</u>) to verify that the new syringe works properly.

# 5.7 Converting a Cartridge Holder (Standard Dionex AutoTrace 280)

Follow the procedure below to convert a cartridge holder on a standard Dionex AutoTrace 280 to accommodate a cartridge of a different size.

For instructions on how to perform this procedure on a Dionex AutoTrace 280 PFAS, see <u>Section 5.8</u>.

#### Parts Needed

• Obtain the appropriate plunger assembly for the new cartridge size. For descriptions and part numbers, see <u>Appendix C</u>.

#### Remove the Old Plunger Assembly

Follow these steps to remove the existing plunger assembly for each cartridge holder to be converted.

- 1. Grasp the 3-mm (1/8-in) OD outer sleeve and pull it up and out of the way to reveal 5 cm (2 in) of the PTFE tubing.
- 2. Slide the tubing clamp up so that it is no longer over the stainless steel tubing (see Figure 5-8).

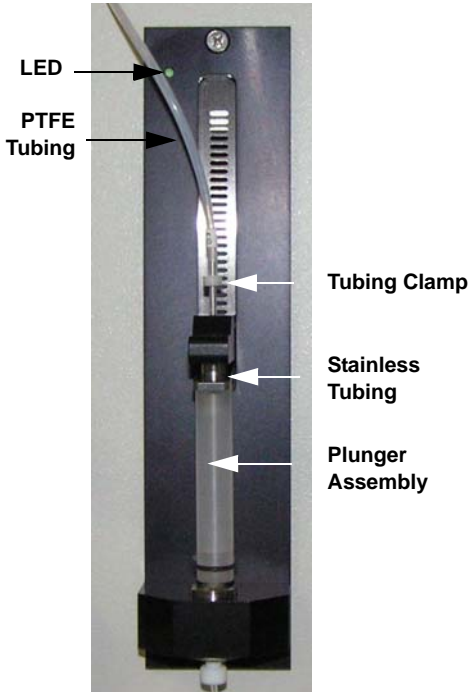

Figure 5-8. Example Tubing Clamp Movement

- 3. Grasp the bottom of the PTFE tubing and the tubing clamp, and then carefully pull upward until they slide off the top end of the stainless tubing.
- 4. Disengage the plunger clamp, and then move the plunger up and out of the cartridge.
- 5. Unscrew the plunger assembly (see <u>Figure 5-8</u>) and pull it down to remove it from the cartridge holder.
- 6. Set the plunger assembly aside.
- 7. Repeat <u>Step 1</u> through <u>Step 6</u> for each cartridge holder you need to convert.

#### Install the New Plunger Assembly

Follow these steps to install the new plunger assembly for each cartridge holder to be converted.

- 1. Screw the new plunger assembly into position on the cartridge holder.
- 2. Engage the plunger clamp.

3. Carefully, without developing kinks in the tubing, push the PTFE tubing end downward, over the top of the stainless tubing, as shown in Figure 5-9.

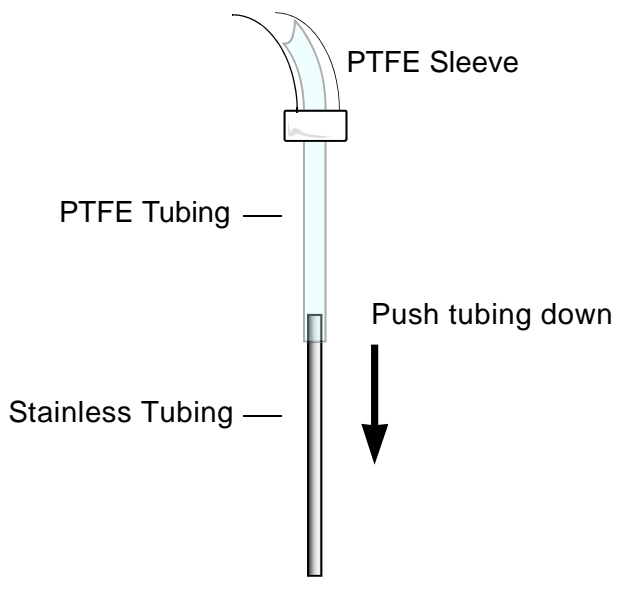

Figure 5-9. PTFE Tubing Installation

4. Now, push the tubing clamp down until it is positioned as shown in Figure 5-10.

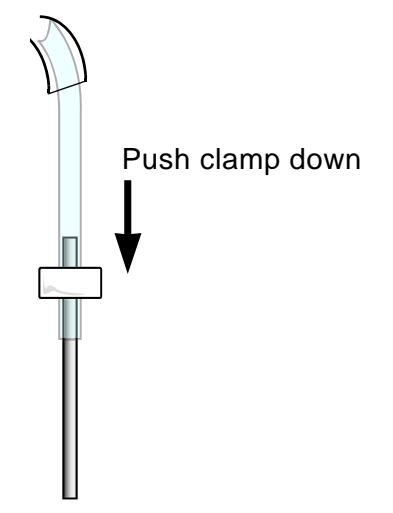

Figure 5-10. Tubing Clamp Positioning

- 5. Slide the sleeve down to meet the tubing clamp.
- 6. Disengage the plunger clamp. Do not leave the plunger clamped; this will deform the O-ring seal.

#### **Complete the Procedure**

Run the Benchmark Test diagnostic method (#30) (see <u>Section 5.17</u>) to verify that the cartridge holder works properly.

# 5.8 Converting a Cartridge Holder (Dionex AutoTrace 280 PFAS)

Follow the procedure below to convert a cartridge holder on a Dionex AutoTrace 280 PFAS to accommodate a cartridge of a different size.

For instructions on how to perform this procedure on a standard Dionex AutoTrace 280, see <u>Section 5.7</u>.

#### Parts and Tools Needed

- 3/8-in open-end wrench
- 1/4-in open-end wrench
- Obtain the appropriate plunger assembly for the new cartridge size. For descriptions and part numbers, see <u>Appendix C</u>.

#### Remove the Old Plunger Assembly

Follow these steps to remove the existing plunger assembly for each cartridge holder to be converted.

- 1. Use a 3/8-in open-end wrench to secure the coupler (see Figure 5-11). Remove the PEEK nut on the tubing assembly by turning the nut counterclockwise.
- 2. Use a 1/4-in open-end wrench to secure the split-cone fitting. Remove the coupler with a 3/8-in open-end wrench.
- 3. Remove the double-cone ferrule and split-cone fitting from the stainless steel tubing on the plunger lever.
- 4. Disengage the plunger clamp, and then move the plunger up and out of the cartridge.

- 5. Unscrew the plunger assembly (see <u>Figure 5-11</u>). Pull down on the assembly to remove it from the cartridge holder.
- 6. Set the plunger assembly aside.
- 7. Repeat <u>Step 1</u> through <u>Step 6</u> for each cartridge holder you need to convert.

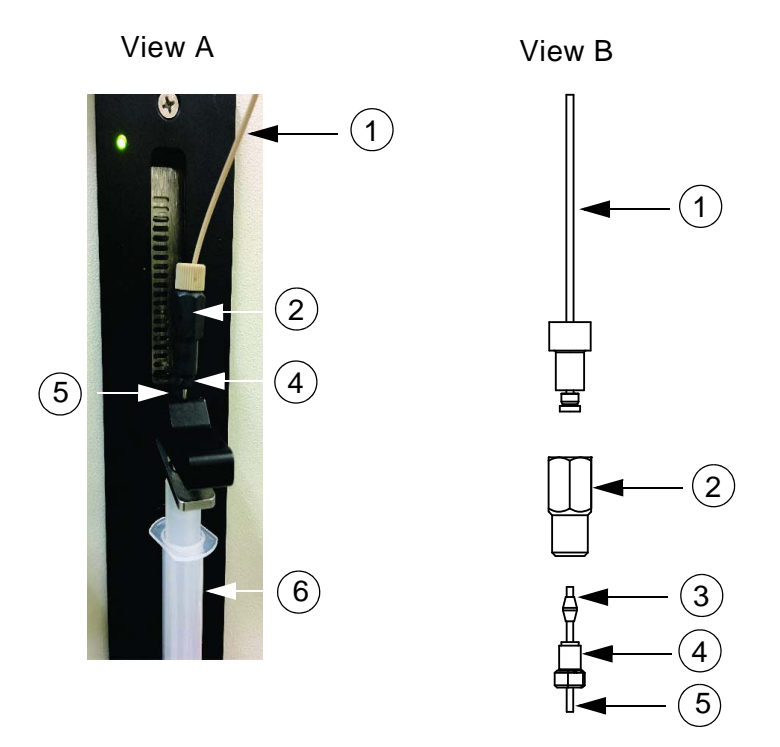

Figure 5-11. Plunger Assembly (Dionex AutoTrace 280 PFAS)

| # | Part                                                    |
|---|---------------------------------------------------------|
| 1 | Tubing assembly (including 1/4-28 PEEK nut and ferrule) |
| 2 | Coupler                                                 |
| 3 | Double-cone ferrule (Not shown in View A)               |
| 4 | Split-cone fitting                                      |
| 5 | Stainless steel tubing                                  |
| 6 | Plunger assembly                                        |
#### Install the New Plunger Assembly

Follow these steps to install the new plunger assembly for each cartridge holder to be converted.

- 1. Screw the new plunger assembly into position on the cartridge holder.
- 2. Engage the plunger clamp.
- 3. Make the tubing connection onto the stainless steel tubing on the plunger lever as shown in Figure 5-11.
  - To ensure a leak-free connection, use a new double-cone ferrule.
  - The split-cone fitting and coupler removed from the old plunger assembly can be reused.
- 4. Use a 1/4-in open-end wrench to secure the split-cone fitting. Install the coupler by tightening it against the split-cone fitting with a 3/8-in open-end wrench.
- 5. Use a 3/8-in open-end wrench to secure the coupler. Install the PEEK nut on the tubing assembly onto the coupler.
- 6. Disengage the plunger clamp. Do not leave the plunger clamped; this will deform the O-ring seal.

#### **Complete the Procedure**

Run the Benchmark Test diagnostic method (#30) (see <u>Section 5.17</u>) to verify that the cartridge holder works properly.

### 5.9 Cleaning a Sample Pump Cylinder and Piston

Clean the sample pump cylinder and piston if a pump leak is detected.

#### Parts and Tools Needed

- #2 Phillips screwdriver
- Deionized water

#### **Clean the Pump**

- 1. Stop all sample pumps and any methods that are running.
- 2. Remove the compression fittings and the inlet and outlet tubing connected to the pump to be cleaned.

- 3. For the Dionex AutoTrace 280 disk model: Remove the pulse damper from the pump outlet.
- 4. Use the #2 Phillips screwdriver to remove the two Phillips screws on the front of the pump. Remove the black cover.
- 5. Remove the white plastic pump head by pulling it straight away from the pump.
- 6. Unscrew the metal retainer from the pump head. **Tip:** If necessary, use pliers to loosen the retainer.

Note the order of the parts inside the retainer: The white washer is closest to the retainer; the two red seals are closest to the pump head.

- 7. Rinse the bore in the pump head, the washer, and both seals with deionized water. Be careful not to scratch the ID of the pump head bore; scratches will prevent a proper seal.
- 8. Remove the piston from the pump by angling the piston and pulling it out.
- 9. Rinse the piston with deionized water. Be careful not to scratch the piston; scratches will prevent a proper seal.
- 10. Place the metal retainer onto the piston, followed by the white washer and the two red seals. The red seals must be placed onto the piston carefully, so as not to deform them as they pass across the notched cutout of the piston. Install the seals in the retainer in the order in which they were removed.
- 11. Reinstall the piston/retainer/washer/seal assembly by inserting the dowel pin at the end of the piston into the hole in the bearing inside the pump drive bore.
- 12. Screw the pump head carefully onto the piston/retainer/washer/seal assembly. Tighten the retainer. Using pliers, turn the retainer 10 degrees past fingertight.
- 13. Replace the black cover and reinstall the two Phillips screws on the front of the pump.
- 14. Replace the compression fittings and the inlet and outlet tubing.
- 15. For the Dionex AutoTrace 280 disk model: Reinstall the pulse damper.
- 16. To verify that the pump is running correctly, run the Calibrate Pump diagnostic method (#31). While the method runs, check for leaks from the pump and pump volume accuracy.

### 5.10 Calibrating a Sample Pump

Do not calibrate a sample pump **unless** the volume removed from the sample container does not match the sample volume requested in the **Load Sample** step of your method.

#### Parts and Tools Needed

- Allen wrench, 3/32-in
- Sample container with approximately 120 mL of water/pump being calibrated
- Balance
- 1.6-mm (1/16-in) ID tubing (P/N 070358) provided in the Ship Kit (standard Dionex AutoTrace 280, P/N 071383; Dionex AutoTrace 280 PFAS, P/N 22136-62005)

#### **Calibrate the Pump**

Perform the following procedure on each sample pump that requires calibration.

- 1. Run a single-step **Clean Sample Path** method (see <u>Section 3.2.2</u>), using deionized water.
- 2. Select the Calibrate Pump diagnostic method:
  - a. Press LOAD to display the LOADING METHOD screen.
  - b. Press **LOAD** to increment the displayed method to 31.
  - c. Press **CONT** once to select method 31.
- 3. Press **CONT** to load the method.
- 4. Follow the on-screen instructions as they appear.
- 5. As instructed, weigh the collection vessel before and after pumping. Determine the percentage difference between the **expected** volume (100 mL) and the **delivered** volume.

For example, if the method pumps 103 mL instead of 100 mL, the volume is off by 3%.

6. Locate the pump's calibration screw in the hole on the right side of the pump (see Figure 5-12).

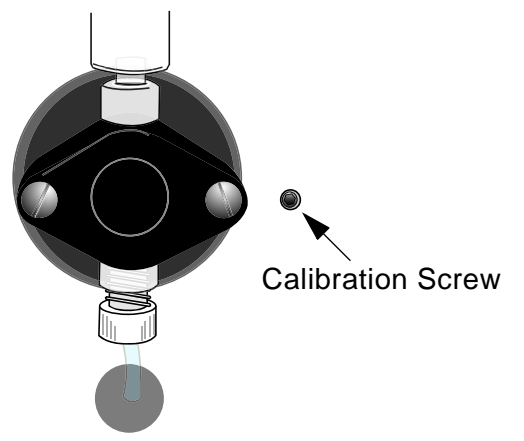

Figure 5-12. Pump Calibration Screw

- 7. Use a 3/32-in Allen wrench to adjust the screw as follows:
  - a. Turn one-quarter turn clockwise to **decrease** the volume 2.5%.
  - b. Turn one-quarter turn counterclockwise to increase the volume 2.5%.

For example, to resolve the discrepancy described in <u>Step 5</u>, you would turn the adjustment screw clockwise approximately one-quarter of a turn.

- 8. If the pump needs additional adjustments, press **PAUSE** to repeat the calibration.
- 9. Repeat <u>Step 2</u> through <u>Step 8</u> for each sample pump that requires calibration.

### 5.11 Replacing a Sample Pump

If the sample pump motor or sensor fails, replace the pump.

#### Parts and Tools Needed

- Tape
- #2 Phillips screwdriver
- For the Dionex AutoTrace 280 cartridge model: Sample pump (P/N 071529)
- For the Dionex AutoTrace 280 disk model: Sample pump (P/N 071530)

#### **Getting Started**

Before removing the pump, follow the steps below to create and run a method that will dry the line that runs from the pump to the switching valve. This prevents leaking during the pump replacement.

- 1. In the AutoTrace software main window, click **Methods**. The Set Up Methods window opens.
- 2. On the Set Up Methods window toolbar, click New.
- 3. In the Name box, enter Dry Lines as the method name.
- 4. Click the **Edit** button.
- 5. Under AutoTrace Method Step, expand the Solid-Phase Extract option to display the SPE commands.
- 6. Double-click the Load Sample command and set the volume to 10.0 mL.
- 7. Double-click the Dry with Gas command and set the time to 0.5 min.
- 8. To save the method, click **Save** on the toolbar.
- 9. On the toolbar, click the down arrow next to **Command** and select **Download Method**.
- 10. If the Set Up Methods window is not currently open, the Find Method window opens. Double-click **Dry Lines,** the name of the method you want to download.
- 11. When asked to confirm that you want to download the method to the Dionex AutoTrace 280, click **Yes**.
- 12. Place the sample lines in an empty, clean container.
- 13. Run the Dry Lines method.
- 14. When the method has finished running, turn off the Dionex AutoTrace 280 power switch and disconnect the power cord from both its source and from the Dionex AutoTrace 280 right-side panel.

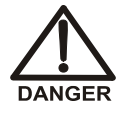

HIGH VOLTAGE—Disconnect the main power cord from its source, as well as from the right-side panel of the Dionex AutoTrace 280.

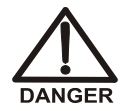

HAUTE TENSION—Débranchez le cordon d'alimentation principal de sa source et du panneau de droit-côté du Dionex AutoTrace 280.

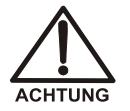

HOCHSPANNUNG—Ziehen Sie das Netzkabel aus der Steckdose und der Netzbuchse auf dem rechten Seitenteil des Dionex AutoTrace 280.

#### **Remove the Defective Pump**

 One piece at a time, unscrew the pump's compression fittings (see <u>Figure 5-13</u>) and secure the tubing to the front of the system with a piece of tape.

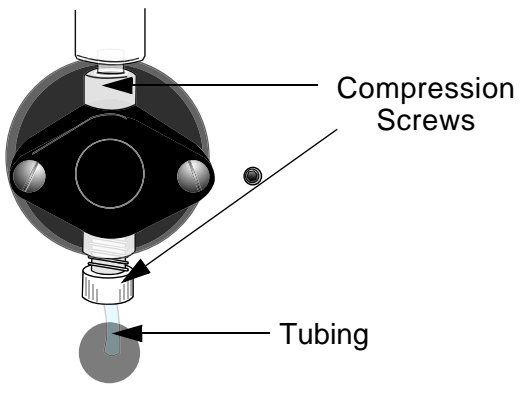

Figure 5-13. Pump, Front View

- 2. Using the #2 Phillips screwdriver, remove the six Phillips screws securing the rear panel to the system. Set the panel and screws aside.
- 3. Locate the back of the defective pump and follow the pump's wires to the CPU board. Disconnect the pump from the board.
- 4. Remove the two screws that secure the pump to the pump mounting bracket. Set the screws aside.
- 5. Carefully pull the pump away from the mounting bracket.

#### Install the New Pump

- 1. Carefully place the new pump onto the mounting bracket.
- 2. Attach the pump to the pump mounting bracket, using the two screws previously removed.

- 3. Plug the pump connector into the CPU board.
- 4. Reinstall the rear panel with the six screws previously removed.
- 5. Reconnect the pump's compression fittings and tubing.
- 6. Reconnect the power cord and turn on the Dionex AutoTrace 280 power.
- 7. Select the Calibrate Pump diagnostic method:
  - a. Press LOAD to display the LOADING METHOD screen.
  - b. Press **LOAD** to increment the displayed method to 31.
  - c. Press CONT once to select method 31.
- 8. Press **CONT** to run the method. Follow the on-screen instructions as they appear.

### 5.12 Replacing the 12-Port Valve Rotor

Replace the rotor in the 12-port valve if fluid leaks from underneath the stator.

#### Parts and Tools Needed

- 7/64-in hex wrench
- 12-port valve rotor (P/N 072592)

#### **Remove the Defective Rotor**

- 1. Use the 7/64-in hex wrench to remove the three hex screws on the front of the valve, and then remove the stator from the valve. (It is not necessary to remove all the fittings; only those required to gain access to the hex screws.)
- 2. Remove the spacer ring from the valve.
- 3. Grasp the edges of the rotor and pull it out of the metal cup on top of the drive shaft. If necessary, use the three tabs on the outside of the rotor for a better grip.
- 4. Inspect the stator sealing face to verify that it is smooth and free from scratches or other defects. Burrs on the stator may scratch the new rotor. If the stator is defective, it will have to be replaced after the rotor is replaced.

#### Install the New Rotor

1. Note the groove on one side of the new rotor. Hold the rotor with the groove facing you and with the groove oriented down. (This orientation ensures that the groove connects the center port of the stator with the waste port.) Align the three tabs on the rotor with the three cutouts in the metal cup, and then press the rotor firmly into place.

# NOTE When correctly installed, the surface of the rotor is nearly flush with the edges of the metal cup.

- 2. Reinstall the spacer ring.
- 3. To reinstall the old stator or install a new stator (P/N 072593): Align the two small holes on the underside of the stator with the two alignment pins on either side of the metal cup, and then press the stator into place.
- 4. Replace the hex screws on the front of the valve and tighten the hex screws evenly. Tighten the rotor until it bottoms out on the spacer ring. The rotor is spring-loaded for tension.

#### **Complete the Procedure**

To verify that the valve works properly, run the 12-Port Valve Test diagnostic method (#28), followed by the Benchmark Test diagnostic method (#30) (see Section 5.17).

# NOTE Do not run the 12-Port Valve Test unless all solvent lines have been primed.

### 5.13 Replacing the 12-Port Valve Stator

Replace the stator in the 12-port valve if the valve continues to leak after the rotor is replaced or if the ports in the stator become blocked. If you suspect that the ports are blocked, use a syringe to attempt to force water through each port.

The replacement procedure for the stator is the same as for the rotor, except that all of the fittings are reinstalled onto the new stator. For details, see <u>Section 5.12</u>.

#### Parts and Tools Needed

- 7/64-in hex wrench
- 12-port valve stator (P/N 072593)

### 5.14 Replacing the 12-Port Valve

Replace the 12-port valve if the valve continues to leak after both the rotor and stator have been replaced.

#### Parts and Tools Needed

- 1/4-in wrench
- #2 Phillips screwdriver
- 12-port valve and motor (P/N 071329)

#### **Remove the Defective Valve**

- 1. Remove the solvent lines from the solvent reservoirs.
- 2. Select the Prime Solvents diagnostic method:
  - a. Press LOAD to display the LOADING METHOD screen.
  - b. Press **LOAD** to increment the displayed method to 29.
  - c. Press **CONT** once to select method 29.
- 3. Press **CONT** to run the method.
- 4. Turn off the Dionex AutoTrace 280 power switch and disconnect the power cord from both its source and from the Dionex AutoTrace 280 right-side panel.

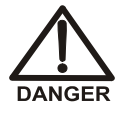

HIGH VOLTAGE—Disconnect the main power cord from its source, as well as from the right-side panel of the Dionex AutoTrace 280.

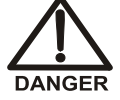

HAUTE TENSION—Débranchez le cordon d'alimentation principal de sa source et du panneau de droit-côté du Dionex AutoTrace 280.

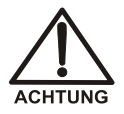

HOCHSPANNUNG—Ziehen Sie das Netzkabel aus der Steckdose und der Netzbuchse auf dem rechten Seitenteil des Dionex AutoTrace 280.

5. Open the left-side door. Disconnect all of the fittings on the 12-port valve stator. If a fitting is too tight to be removed, loosen it with a 1/4-in wrench.

- 6. Using the #2 Phillips screwdriver, remove the six Phillips screws securing the rear panel to the system. Set the panel and screws aside.
- 7. Remove the electrical cable from the bottom of the 12-port valve.
- 8. Note the four Phillips screws next to the valve stator. (The screws are on the outside, near the face of the 12-port valve.) While holding the valve in place, remove the four screws.

#### NOTE If you do not support the valve, it will fall down inside the Dionex AutoTrace 280 when you are undoing the last screw.

#### Install the Bracket on the New Valve

- 1. Remove the bracket from the motor on the defective valve by unscrewing the 3-mm hex screws.
- 2. Install the bracket onto the new valve, using the 3-mm hex screws.

#### Install the New Valve

1. Install the new valve, using the four Phillips screws previously removed.

# **NOTE** Be sure to align the valve correctly on the instrument panel. Port 1 should be toward the top, and aligned with the top "P" on the panel.

- 2. Reconnect the electrical connection.
- 3. Reinstall the Dionex AutoTrace 280 rear panel with the six screws previously removed.
- Reattach the fittings to the valve stator as shown in <u>Figure 5-14</u> and <u>Table 5-4</u>. These are polymeric or PEEK fittings; do not over-tighten.

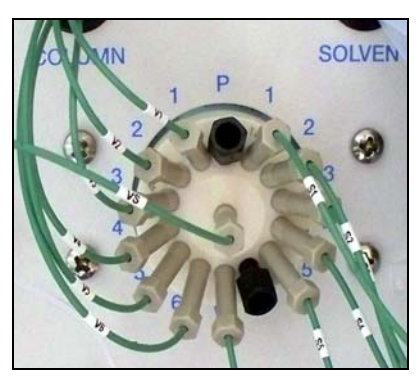

Figure 5-14. 12-Port Valve Fitting Connections

| Tubing/Fitting Label | Instrument Panel Label | Valve Stator Label |
|----------------------|------------------------|--------------------|
| V1                   | 1 (left side)          | 2                  |
| V2                   | 2 (left side)          | 3                  |
| V3                   | 3 (left side)          | 4                  |
| V4                   | 4 (left side)          | 5                  |
| V5                   | 5 (left side)          | 6                  |
| V6                   | 6 (left side)          | 7                  |
| W                    | W                      | 8                  |
| S1                   | 1 (right side)         | 14                 |
| S2                   | 2 (right side)         | 13                 |
| <b>S</b> 3           | 3 (right side)         | 12                 |
| S4                   | 4 (right side)         | 11                 |
| S5                   | 5 (right side)         | 10                 |
| VS                   | None                   | None (center hole) |
| Plug                 | Р                      | 1                  |
| Plug                 | Р                      | 9                  |

Table 5-4. Tubing/Fitting Connections for the 12-Port Valve

- 5. Reconnect the power cord and turn on the power.
- 6. Place solvent lines in the solvent reservoirs.
- 7. Run the Prime Solvents diagnostic method (#29).

#### **Complete the Procedure**

Run the Benchmark Test diagnostic method (#30) (see <u>Section 5.17</u>) to verify that the new valve works properly.

### 5.15 Replacing the Air Push Valve

If the air push valve leaks, replace the valve.

#### Parts and Tools Needed

- #2 Phillips screwdriver
- Air push valve (P/N 070325)

#### **Remove the Defective Valve**

1. Turn off the Dionex AutoTrace 280 power switch and disconnect the power cord from both its source and from the Dionex AutoTrace 280 right-side panel.

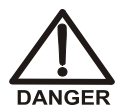

HIGH VOLTAGE—Disconnect the main power cord from its source, as well as from the right-side panel of the Dionex AutoTrace 280.

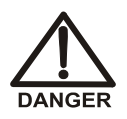

HAUTE TENSION—Débranchez le cordon d'alimentation principal de sa source et du panneau de droit-côté du Dionex AutoTrace 280.

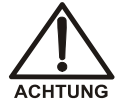

HOCHSPANNUNG—Ziehen Sie das Netzkabel aus der Steckdose und der Netzbuchse auf dem rechten Seitenteil des Dionex AutoTrace 280.

- 2. Using the #2 Phillips screwdriver, remove the six Phillips screws securing the rear panel to the system. Set the panel and screws aside.
- 3. Remove the three white compression fittings on the air push valve (see Figure 5-15).

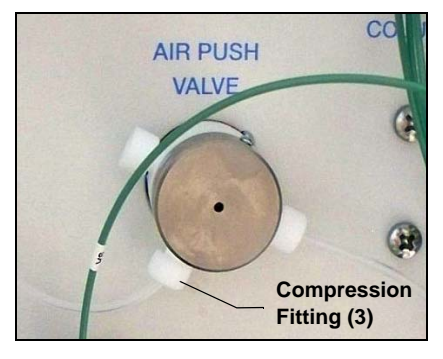

Figure 5-15. Compression Fittings

4. Locate and disconnect the valve wiring connector from the Valve Distribution PC board (see Figure 5-16).

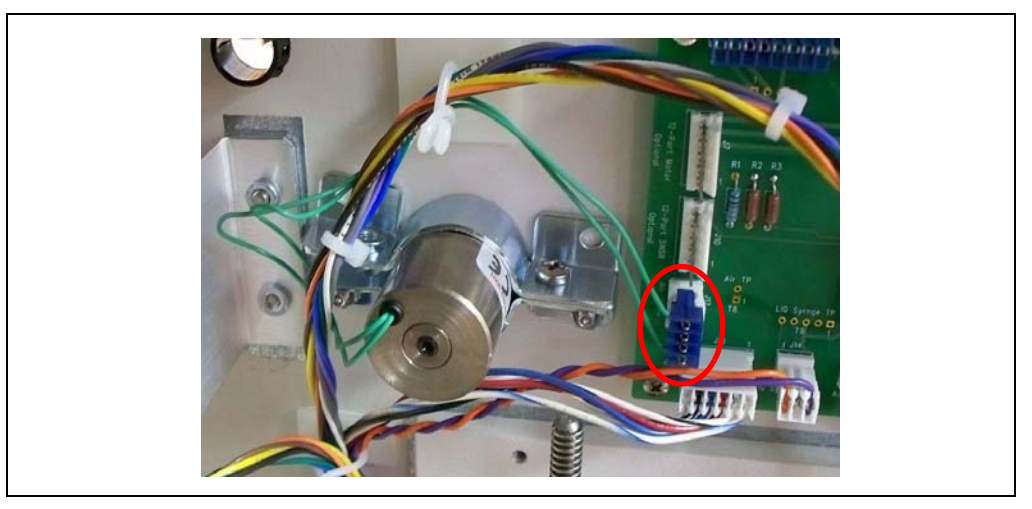

Figure 5-16. Air Push Valve Wiring Connector

- 5. Loosen the screw on the clamp that holds the valve.
- 6. Remove the defective valve from the system.

#### Install the New Valve

1. Install the new air push valve, aligning the post with the notch on the panel (see Figure 5-17).

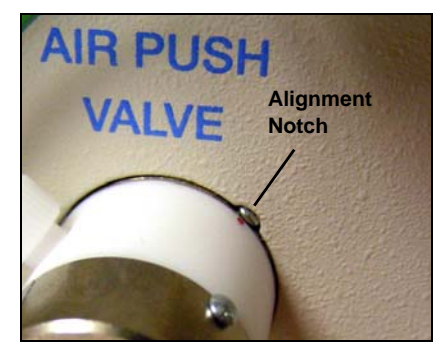

Figure 5-17. Air Push Valve Alignment Notch

2. Tighten the valve clamp screw.

- 3. Reconnect the wiring connector to the Valve Distribution PC board (see Figure 5-16).
- 4. Reattach the white compression fittings to the valve:
  - a. Valve port NO connects to the air inlet (no tubing).
  - b. Valve port COMM connects to the air push syringe tubing.
  - c. Valve port NC connects to the liquid syringe tubing.
- 5. Reinstall the Dionex AutoTrace 280 rear panel with the six screws previously removed.
- 6. Reconnect the power cord and turn on the power.
- 7. Place solvent lines in the solvent reservoirs.
- 8. Run the Prime Solvents diagnostic method (#29).

#### **Complete the Procedure**

Run the Benchmark Test diagnostic method (#30) (see <u>Section 5.17</u>) to verify that the new valve works properly.

### 5.16 Replacing the Switching Valve

If the switching valve leaks, replace the valve.

#### Parts and Tools Needed

- #2 Phillips screwdriver
- Switching valve (P/N 070273)

#### **Remove the Defective Valve**

1. Turn off the Dionex AutoTrace 280 power switch and disconnect the power cord from both its source and from the Dionex AutoTrace 280 right-side panel.

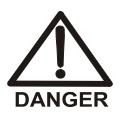

HIGH VOLTAGE—Disconnect the main power cord from its source, as well as from the right-side panel of the Dionex AutoTrace 280.

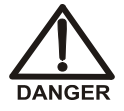

HAUTE TENSION—Débranchez le cordon d'alimentation principal de sa source et du panneau de droit-côté du Dionex AutoTrace 280.

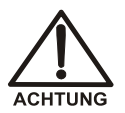

HOCHSPANNUNG—Ziehen Sie das Netzkabel aus der Steckdose und der Netzbuchse auf dem rechten Seitenteil des Dionex AutoTrace 280.

- 2. Disconnect or turn off the gas supply to the instrument.
- 3. Open the door on the left side of the Dionex AutoTrace 280 and locate the defective valve.
- 4. Unscrew all four compression fittings from the valve (see Figure 5-18).

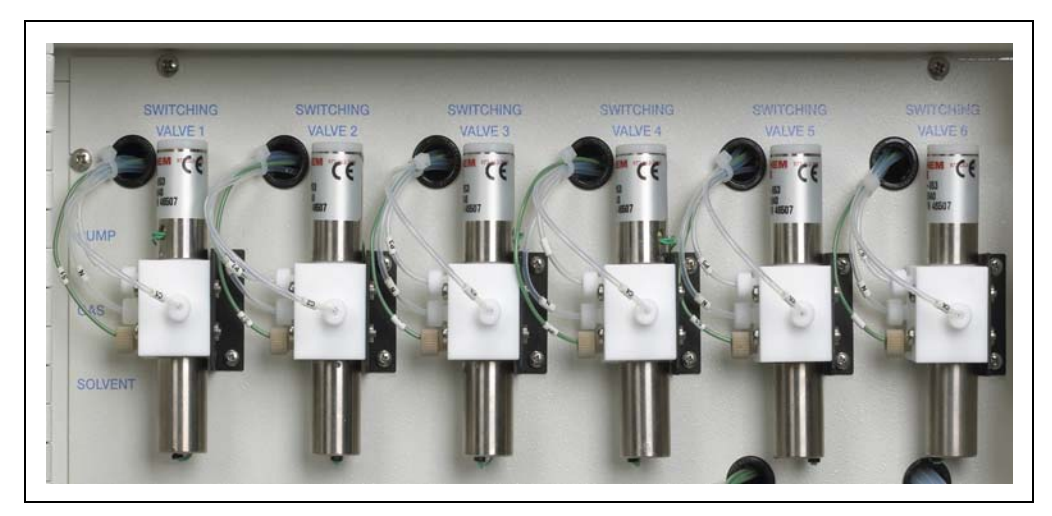

Figure 5-18. Switching Valve Compression Fittings

- 5. Using the #2 Phillips screwdriver, remove the six Phillips screws securing the rear panel to the system. Set the panel and screws aside.
- 6. Locate the connector for the defective valve on the Valve Distribution PC board (see Figure 5-19). Unplug the connector.

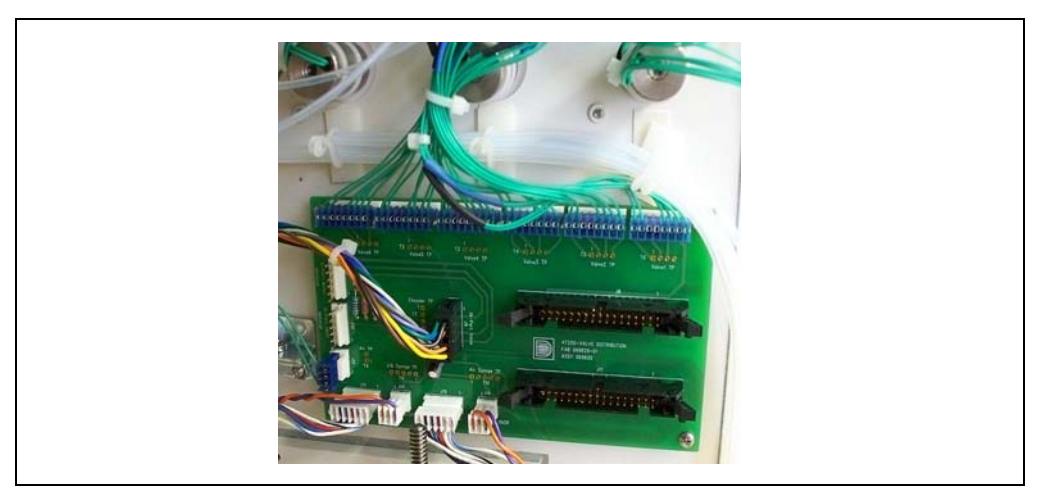

Figure 5-19. Switching Valve Connectors on Valve Distribution PC Board

- 7. Follow the group of green wires and carefully undo the wires from the wire fasteners.
- 8. From the left side of the Dionex AutoTrace 280, locate the mounting bracket that holds the defective valve to the side panel.
- 9. Remove the two screws that hold the mounting bracket to the side panel. Set the screws aside.
- 10. Route the defective valve wires from the inside of the system through the hole.
- 11. Remove the valve from the Dionex AutoTrace 280.
- 12. Remove the two screws in the valve to separate the valve from its bracket.

#### Install the New Valve

- 1. Secure the new valve to the mounting bracket with the two screws previously removed. Be careful not to pinch the wires between the valve and the bracket.
- 2. Feed the new valve's wires and connector through the hole in the side of the Dionex AutoTrace 280.
- 3. Position the valve/mounting bracket assembly on the side panel, making sure the assembly does not pinch any of the wires.
- 4. Secure the assembly to the system, using the two screws previously removed.

- 5. Attach the compression fittings and tubing to their appropriate positions on the valve. Make sure all compression fittings are securely finger-tight.
- 6. Route the wires from the back of the new valve to the appropriate receptacle on the Valve Distribution PC board by following along the main group of valve wires.
- 7. Plug the connector into the receptacle.
- 8. Using the wire fasteners, neatly secure the new valve's wires to the main wire group.
- 9. Close the door on the left side of the Dionex AutoTrace 280.
- 10. Reinstall the Dionex AutoTrace 280 rear panel with the six screws previously removed.
- 11. Reconnect the power cord and turn on the power.
- 12. Reconnect the gas supply to the instrument.
- 13. Place solvent lines in the solvent reservoirs.
- 14. Run the Prime Solvents diagnostic method (#29).

#### **Complete the Procedure**

To ensure proper function of the new switching valve, run the Benchmark Test diagnostic method (#30) (see Section 5.17).

### 5.17 Running the Benchmark Test Diagnostic Method

Run the Benchmark Test diagnostic method if:

- You replace any of the following Dionex AutoTrace 280 components: tubing, syringe, valve, or cartridge holder.
- The 40 mL elution rack is installed and an elution nozzle requires alignment (see Section 5.18).
- You notice any indication of trouble with the Dionex AutoTrace 280.

#### NOTE The Technical Service Representative will run the Benchmark Test after replacing either the keypad or a PC board.

#### Parts Needed

• Six 16 x 100 mm test tubes and elution rack

-or-

For alignment of the 40 mL elution rack only: Six 40 mL collection vials and elution rack

- Sample container with at least 100 mL of water
- Solvent containers filled with colored water

#### Run the Benchmark Test

- 1. Select the Benchmark Test diagnostic method:
  - a. Press LOAD to display the LOADING METHOD screen.
  - b. Press **LOAD** to increment the displayed method to 30.
  - c. Press **CONT** once to select method 30.
- 2. Press **CONT** to run the method.
- 3. As the method runs, follow the on-screen instructions to verify that the:
  - Front panel **RUN** LED turns on.
  - Front panel **ERROR** LED turns on.
  - Elution shuttle moves to its three different positions.
  - Exhaust fan turns on.
  - Cartridge holder's LEDs are lighted.
- 4. Perform the following wet test whenever tubing, valves, or syringes have been replaced. Follow the on-screen instructions and do the following:
  - a. Place six empty test tubes in the 16 x 100 mm elution rack.

-or-

Place six empty 40 mL collection vials in the 6 x 40 elution rack.

- b. Place the system's five solvent lines in containers holding water solutions of different colors.
- c. Observe that the tubes are filled with water as follows:

Tube #1 fills with 10 mL from solvent container #1.

Tube #2 fills with 10 mL from solvent container #2.
Tube #3 fills with 10 mL from solvent container #3.
Tube #4 fills with 10 mL from solvent container #4.
Tube #5 fills with 10 mL from solvent container #5.
Tube #6 fills with 10 mL from solvent container #1.

- d. With the gas turned on, verify gas valve operation by placing a finger under the elution manifold's nozzles and sensing the gas flow.
- e. Place all sample lines in a container holding at least 100 mL of water.
- f. Verify that all pumps direct sample to aqueous waste.
- 5. If you need to repeat this test, select the Benchmark Test (#30) again and press **CONT** to run the method.

### 5.18 Aligning the Elution Nozzles

When the 40 mL elution rack (P/N 072688) and 40 mL collection vials (P/N 048783) are installed, manually adjust the elution nozzles at the following times:

- Before initial operation with the elution rack.
- Whenever an elution nozzle is out of alignment.

#### **Tools Needed**

• Small pair of pliers

#### **Align the Elution Nozzles**

- 1. Place six 40 mL collection vials in the 40 mL elution rack.
- 2. Install the elution rack in the elution station.
- 3. Load and run the Benchmark Test (see Section 5.17).
- 4. Observe the positions of the elution nozzles as they enter the vials. Pay close attention to the vials in positions #1 and #6. For example, in Figure 5-20, notice that the elution nozzle shown is touching the side of vial # 6.

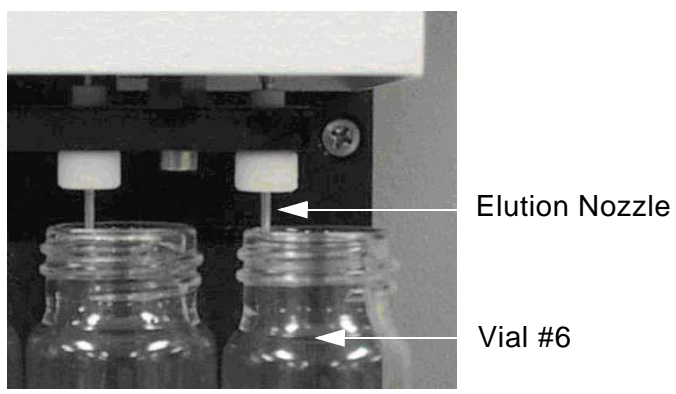

Figure 5-20. Example of Misaligned Elution Nozzle

5. If a nozzle contacts the side of the vial, use a small pair of pliers to adjust the nozzle toward the center of the vial. <u>Figure 5-21</u> shows an example of a nozzle that is aligned.

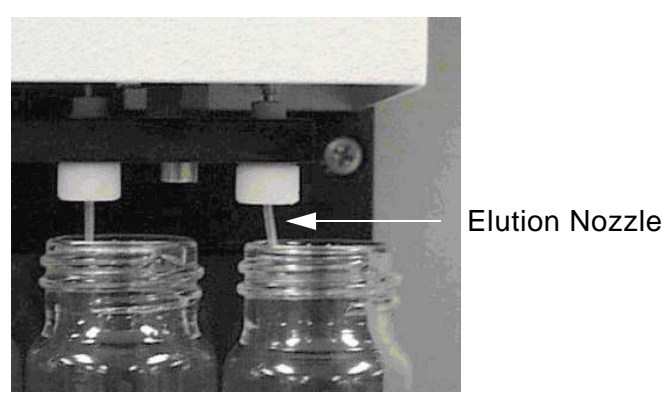

Figure 5-21. Example of Properly Aligned Elution Nozzle

6. Continue running the Benchmark Test. Verify that each nozzle delivers solvent into the vial without spilling.

### 5.19 Replacing the Main Power Fuses

#### Parts and Tools Needed

- Small screwdriver
- Two 3.15 amp IEC127 fast-blow fuses (P/N 954745)

#### **Replace the Fuses**

1. Turn off the Dionex AutoTrace 280 power switch and disconnect the power cord from both its source and from the Dionex AutoTrace 280 right-side panel.

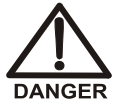

HIGH VOLTAGE—Disconnect the main power cord from its source, as well as from the right-side panel of the Dionex AutoTrace 280.

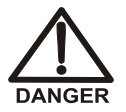

HAUTE TENSION—Débranchez le cordon d'alimentation principal de sa source et du panneau de droit-côté du Dionex AutoTrace 280.

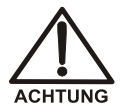

HOCHSPANNUNG—Ziehen Sie das Netzkabel aus der Steckdose und der Netzbuchse auf dem rechten Seitenteil des Dionex AutoTrace 280.

- The fuse drawer is located above the main power switch (see Figure 5-22). A small tab locks the fuse drawer in place. Using a small screwdriver, press the tab *in* and *then up* to release the fuse drawer.
- 3. Pull the fuse drawer out of the right-side panel and remove the old fuses. Thermo Fisher Scientific recommends always replacing *both* fuses.

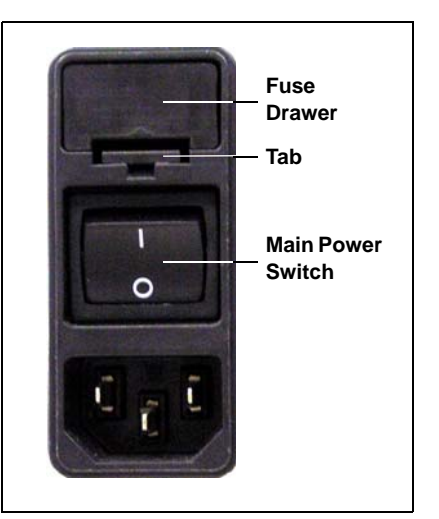

Figure 5-22. Fuse Drawer

- 4. Insert two new 3.15 amp IEC127 fast-blow fuses into the springs in the fuse drawer. Press gently to fully insert the fuses into the drawer.
- 5. Insert the fuse drawer into the right-side panel and press until the drawer snaps into place.
- 6. Reconnect the power cord and turn on the power switch.
- 7. Verify that the **READY** light comes on and the system operates normally.

## **A** • Specifications

### A.1 Electrical

| 100 to 240 Vac ( $\pm 10\%$ ), 47 to 63 Hz. The Dionex AutoTrace 280 main power supply is auto-sensing and requires no voltage or frequency adjustment. |
|----------------------------------------------------------------------------------------------------|
| 100 W                                                                                                    |
| 1.2 A                                                                                                    |
| Two fast-blow IEC 127 fuses (P/N 954745) rated 3.15 A                                                                                                   |
|                                                                                                    |

### A.2 Environmental

| Operating          | 10 to 40 °C (50 to 104 °F)                               |
|--------------------|----------------------------------------------------------|
| Temperature        | Note: The Dionex AutoTrace 280 is intended for operation |
|                    | indoors only.                                            |
| Operating          | 20% to 80% relative humidity (noncondensing)             |
| Humidity           |                                                          |
| Operating Altitude | -61 to 2000 meters (-200 to 6562 ft)                     |

### A.3 Physical

| Dimensions                                         | $69 \times 57 \times 63.5 \text{ cm} (27 \times 23 \times 25 \text{ in})$ |
|----------------------------------------------------|---------------------------------------------------------------------------|
| $(\mathbf{h} \times \mathbf{w} \times \mathbf{d})$ | Sample rack: 42.16 × 33.02 cm (16.6 × 13.0 in)                            |

Weight 43.09 kg (95 lb)

### A.4 Gas Regulator and Gas Gauge Range

**Output** 0 to 0.14 MPa (0 to 20 psi)

**Input** 0.69 MPa (100 psi)

### A.5 Front Panel Display and Keypad

| Display | Liquid crystal with adjustable contrast                              |
|---------|----------------------------------------------------------------------|
| Keypad  | 3 status LEDs; 3 buttons for entering commands and selecting methods |

### A.6 Liquid Management

| Air Push Syringe           | 10 mL                                                         |
|----------------------------|---------------------------------------------------------------|
| Liquid Handling<br>Syringe | 10 mL                                                         |
| 12-Port Valve              | Rotary                                                        |
| Air Push Valve             | 3-way, PTFE                                                   |
| Switching Valves           | 3 input ports to 1 output port; pump input port normally open |
| Nozzles                    | Stainless steel                                               |
| Tubing                     | TFE, PEEK; most lengths critical                              |
| Solvent Waste<br>Reservoir | 1 liter (one supplied)                                        |
| Waste Reservoir            | 10 liters (two supplied)                                      |

### A.7 Solid-Phase Extraction Configurations

| SPE Cartridges    | Syringe-compatible polymer cartridges: 1 mL, 3 mL, and 6 mL |  |
|-------------------|-------------------------------------------------------------|--|
|                   | Syringe-compatible glass cartridges: 6 mL                   |  |
| Cartridge Plunger | Adapters available for 4 cartridge types                    |  |
| Extraction Disks  | 47 mm                                                       |  |

### A.8 Collection Container Racks

Vial Racks11 mm GC, 17 x 60 mm, 4 mL screw capConical Racks15 mLTube Racks16 x 100 mm stainless steelElution Racks40 mL collection vial

### A.9 Sample Pumps

| Displacement        | Positive           |
|---------------------|--------------------|
| Accuracy            | ±2.5%              |
| <b>Tube Fitting</b> | Kynar <sup>™</sup> |
| Piston and Liner    | Ceramic            |

IMPORTANT

Acetone is harmful to the sample pumps and should never be used to clean the sample path or rinse the sample container.

Do not run the sample pumps dry. Always leave deionized water in the sample lines when the system is not in use.

### **B.1 Facility Requirements**

- Check that the installation site meets the power and environmental specifications listed in <u>Appendix A</u>.
- Provide a level, stable, and flat surface with enough room to accommodate the Dionex AutoTrace 280. The system is 69 cm (27 in) high x 57 cm (23 in) wide x 63.5 cm (25 in) deep.
- Check that there is an additional 1 square meter (2 to 3 sq. ft.) of space on the left side of the Dionex AutoTrace 280 for the solvent reservoirs.
- If the 6-position sample rack (P/N 071333) will be installed, check that there is enough room on the right side of the Dionex AutoTrace 280. The sample rack is 42.16 cm (16.6 in) x 33.02 cm (13.0 in).

### B.2 Unpacking the Dionex AutoTrace 280

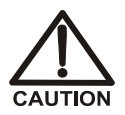

Lift the Dionex AutoTrace 280 only from the bottom and/or sides of the instrument. Use caution when lifting the Dionex AutoTrace 280: it weighs 43.09 kg (95 lb).

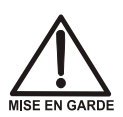

Ne soulevez le Dionex AutoTrace 280 que par le fond ou les côtés. Soyez prudent lorsque vous soulevez le Dionex AutoTrace 280: il pèse 43.09 kg.

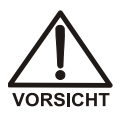

Wenn Sie den Dionex AutoTrace 280 anheben oder bewegen möchten, greifen Sie bitte unter den Boden oder heben Sie das Gerät an den Seiten an. Seien Sie vorsichtig, wenn Sie den Dionex AutoTrace 280 anheben. Das Gerät wiegt 43.09 kg.

- 1. Open the Dionex AutoTrace 280 shipping container. Remove the Dionex AutoTrace 280 and place it on the workbench.
- 2. Unpack the Ship Kit (standard Dionex AutoTrace 280, P/N 071383; Dionex AutoTrace 280 PFAS, P/N 22136-62005) and all other items included in the

shipping container. Place the items in a convenient location and check them against the packing list. If there are any discrepancies, immediately report them to Thermo Fisher Scientific.

### **B.3** Installation Instructions

Installing the Dionex AutoTrace 280 involves the following steps:

- Make solvent connections.
- Install the waste drain and tubing.
- Connect the exhaust hose and gas supply.
- Check compression fittings for tightness.
- Turn on the power.
- Provide access to a computer.
- Install the AutoTrace software.

NOTE For installation instructions for the sample reservoirs, see page 53.

#### **B.3.1 Connecting the Solvent Reservoirs**

This section provides instructions for how to connect the solvent reservoirs to the Dionex AutoTrace 280. The procedure varies slightly, depending on the type of system.

- For a standard Dionex AutoTrace 280, go to page 128.
- For a Dionex AutoTrace 280 PFAS, go to page 131.

#### **Connections to a Standard Dionex AutoTrace 280**

To connect solvent tubing lines on the left side of the system to the solvent reservoirs:

- 1. Position the reservoirs to the left of the standard Dionex AutoTrace 280, keeping the following considerations in mind:
  - The reservoirs must be within reach of the tubing that extends from the left side of the system.

• The most precise liquid transfer occurs when the solvent reservoirs are positioned slightly higher than the system's 12-port valve. Thermo Fisher Scientific recommends that you do not place the solvent reservoirs on the top of the system.

IMPORTANT You must provide up to five suitable containers for your solvents. Thermo Fisher Scientific offers 1-liter glass bottles (P/N 045900) for this purpose. The plastic bottle supplied with the Dionex AutoTrace 280 should be used for water only. Do not use the bottle for solvents; if you do, components in the plastic bottle may leach out and contaminate your extractions.

- 2. Uncap the solvent reservoirs and fill them with the required solvents.
- 3. Locate the tubing weights (P/N 071360) and barbed fittings (P/N 070357) on the instrument assembly.
- 4. Insert the end of the tubing from solvent port #1 through the hole in one of the reservoir caps. Cut the tubing length, if necessary, to avoid slack or kinks in the solvent lines.
- 5. Push the tubing end through the small hole in the top of one of the tubing weights until the tubing extends through the opposite end (see Figure B-1).

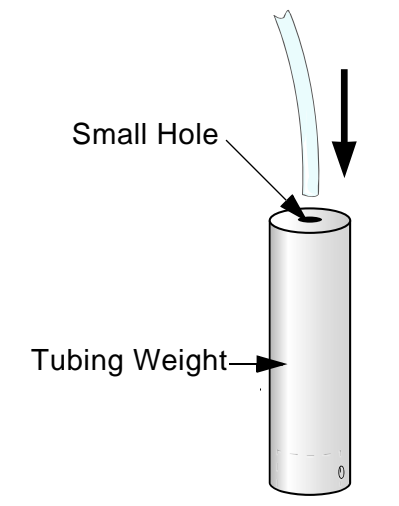

Figure B-1. Assembly of Tubing Weight and Line

6. Push a barbed fitting into the end of the tubing (see Figure B-2).

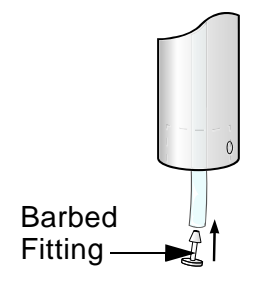

Figure B-2. Barbed Fitting

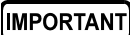

To hold the tubing in your fingers while installing the barbed fitting, grasp the tubing with a flat rubber band or a piece of emery cloth.

7. Gently pull the tubing upward until the barbed fitting seats itself within the recess of the tubing weight (see Figure B-3).

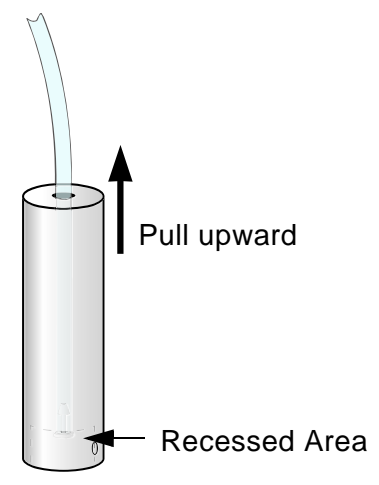

Figure B-3. Pulling Tubing Upward

8. Cap the bottle and adjust the length of tubing until the weight touches the bottom surface of the reservoir (see Figure B-4).

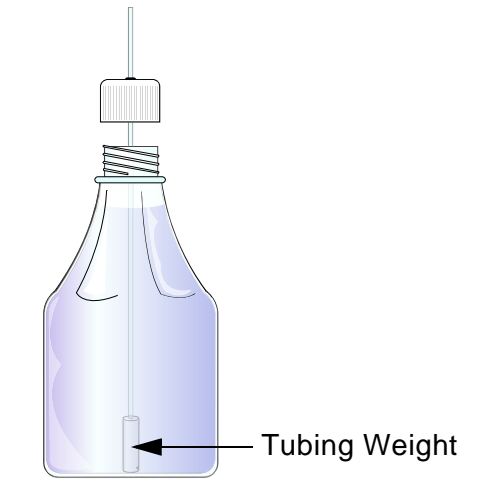

Figure B-4. Tubing Weight in Reservoir

9. Repeat <u>Step 4</u> through <u>Step 8</u> for each reservoir to be used.

Go on to <u>Section B.3.2</u> now to install the waste drain and tubing.

#### **Connections to a Dionex AutoTrace 280 PFAS**

To connect the solvent tubing lines on the left side of the system to the solvent reservoirs:

- 1. Position the reservoirs to the left of the Dionex AutoTrace 280 PFAS, keeping the following considerations in mind:
  - To prevent contamination, wear cleanroom gloves (lint-free, particle-free, and oil-free) when handling tubing or making tubing connections.
  - The reservoirs must be within reach of the tubing that extends from the left side of the system.
  - The most precise liquid transfer occurs when the solvent reservoirs are positioned slightly higher than the system's 12-port valve. Thermo Fisher Scientific recommends that you do not place the solvent reservoirs on the top of the system.

#### IMPORTANT

You must provide up to five suitable containers for your solvents. Thermo Fisher Scientific offers 1-liter glass bottles (P/N 045900) for this purpose. The plastic bottle supplied with the Dionex AutoTrace 280 should be used for water only. Do not use the bottle for solvents; if you do, components in the plastic bottle may leach out and contaminate your extractions.

- 2. Uncap the solvent reservoirs and fill them with the required solvents.
- 3. Locate the tubing weights (P/N 22163-20003), 1/4-28 PEEK nuts (P/N 00101-07-00027), and ferrules (P/N 00101-18017) provided in the Dionex AutoTrace 280 PFAS Ship Kit (P/N 22136-62005).
- 4. Insert the end of the tubing from solvent port #1 through the hole in one of the reservoir caps. Cut the tubing length, if necessary, to avoid slack or kinks in the solvent lines.
- 5. Install a 1/4-28 PEEK nut and a ferrule on one end of the tubing.
- 6. Secure the 1/4-28 PEEK nut at the end of the tubing to the tubing weight.

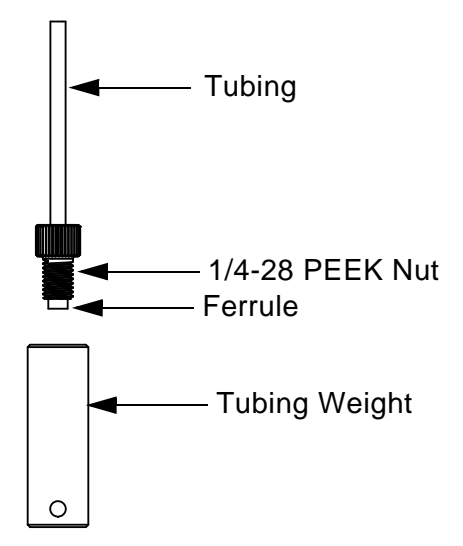

Figure B-5. Assembly of Tubing Weight and Line (Dionex AutoTrace 280 PFAS)

7. Cap the bottle and adjust the length of tubing until the weight touches the bottom surface of the reservoir (see Figure B-4).

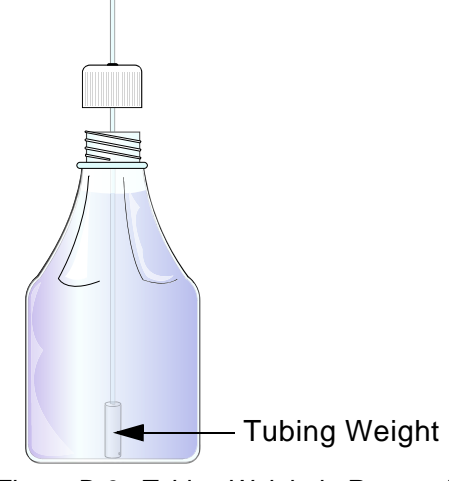

Figure B-6. Tubing Weight in Reservoir

8. Repeat <u>Step 4</u> through <u>Step 7</u> for each reservoir to be used.

Go on to <u>Section B.3.2</u> to install the waste drain and tubing.

### B.3.2 Installing the Waste Drain and Tubing

To install and orient the waste drain, and connect the solvent and waste tubing:

 Locate and remove the waste drain (P/N 071362) from its shipping box in the Ship Kit (standard Dionex AutoTrace 280, P/N 071383; Dionex AutoTrace 280 PFAS, P/N 22136-62005) (see Figure B-7).

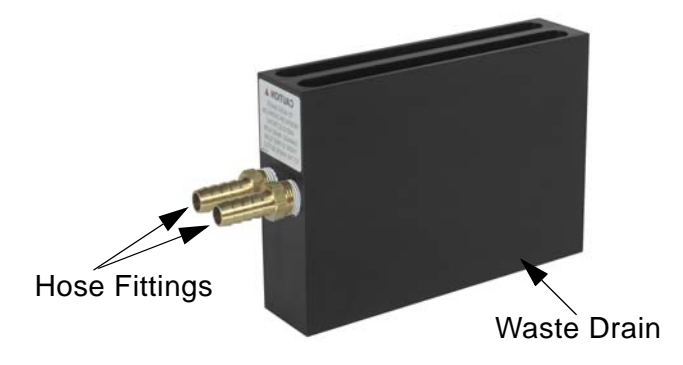

Figure B-7. Waste Drain

- 2. Decide whether you want the waste tubing to extend from the left or right side of the Dionex AutoTrace 280, and then orient the waste drain's hose fittings to the appropriate side.
- 3. Install the waste drain onto the elution station's two ball studs, making sure the waste drain snaps into place and sits flush on the base plate (see Figure B-8).

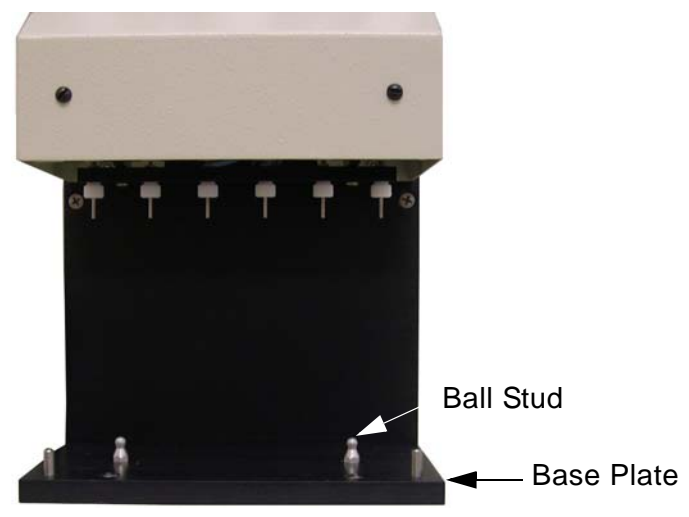

Figure B-8. Ball Stud and Base Plate

- 4. Push the waste drain toward the back of the system; it moves only about 3 mm (1/8 in). This correctly positions the drain under the manifold.
- 5. Note the 2.44-m (8-ft) length of tubing (P/N 071147) connected to the caps of the two 12-liter waste containers (P/N 071159). One piece of tubing is for aqueous waste; the other is for solvent waste. Screw the caps onto the waste containers.
- 6. With one hand supporting the waste drain, press the free ends of the waste tubing onto the drain's hose fittings (see Figure B-9).

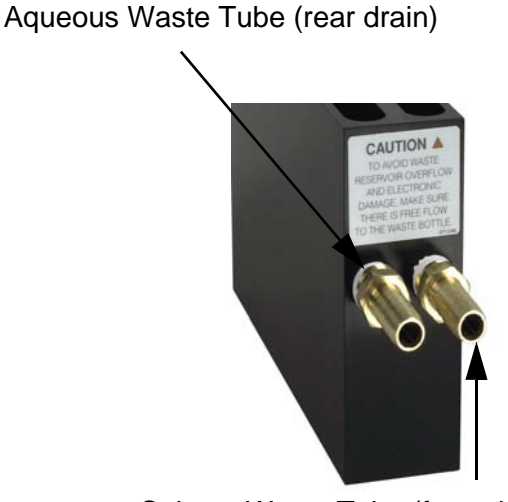

Solvent Waste Tube (front drain)

Figure B-9. Waste Tubing Connections

- 7. Route the two waste lines as follows:
  - a. Connect the cap of the solvent waste tubing (the tubing connected to the front drain trough) to one of the waste containers, making sure the waste container tubing never drops below the level of the waste container cap.
  - b. Connect the cap of the aqueous waste tubing (the tubing connected to the rear drain trough) to the remaining waste container, making sure the waste tubing never drops below the level of the waste container cap. If you route the aqueous waste tubing to a drain, make sure you follow the same tubing guidelines.
  - c. If necessary, cut the tubing to the required length with wire cutters or scissors.

8. Locate the tubing port labeled **WASTE** directly below the five solvent tubing lines on the left side of the system (see Figure B-10).

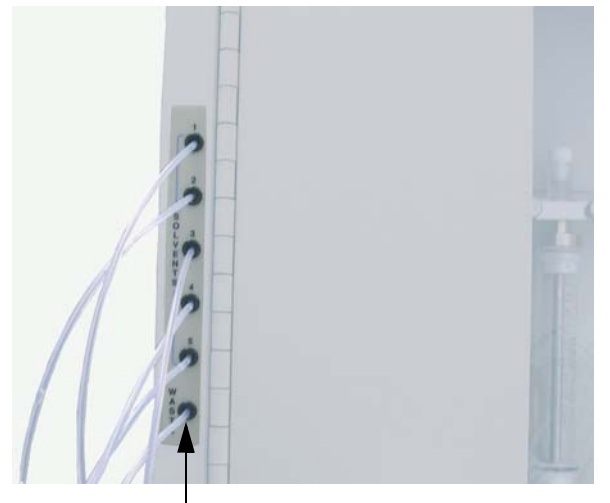

Waste Port Figure B-10. Waste Tubing Port

- 9. Insert the waste tubing from this port into one of the bottles supplied with the system, keeping the following in mind:
  - Make sure the end of the tubing extends just below the top of the container.
  - Avoid sharp turns and uphill pieces of tubing from the system to the container.
#### B.3.3 Connecting the Exhaust Hose

If the eluted solvents need to be vented, use the system's internal fan to safely vent solvent vapors. To connect the system's exhaust hose:

1. Connect the exhaust hose (P/N 071090) to the system's exhaust port by sliding and rotating the hose onto the port (see Figure B-11).

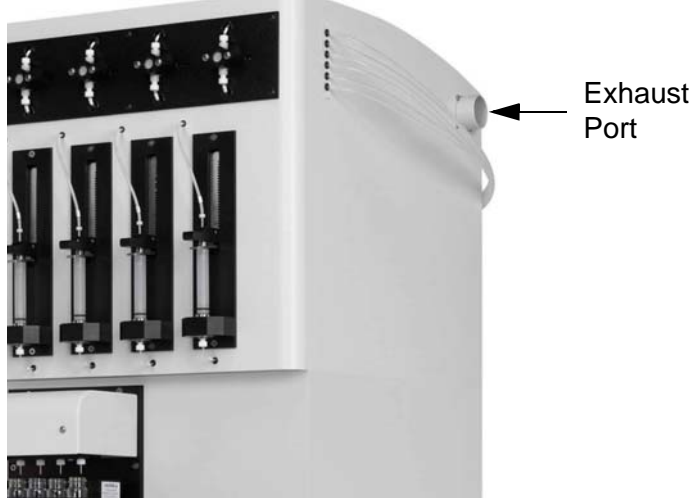

Figure B-11. Exhaust Port

2. Route the hose to a suitable vent location. If necessary, use wire cutters or scissors to cut any excess hose.

#### B.3.4 Connecting the Gas Supply

To connect the gas supply to the system's gas inlet:

- Locate the 3-m (10-ft) length of 1/8-in ID x 3/16-in OD tubing (P/N 070379) and the 1/8-in quick-disconnect fitting in the Ship Kit (standard Dionex AutoTrace 280, P/N 071383; Dionex AutoTrace 280 PFAS, P/N 22136-62005).
- 2. Push the barbed end of the fitting into one end of the tubing (see Figure B-12).

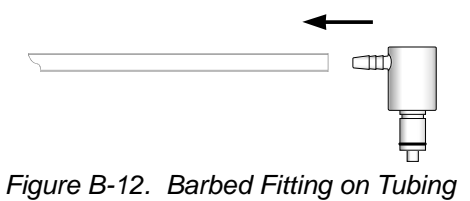

3. Connect the open end of the quick-disconnect fitting (see

Figure B-13) to the gas inlet on the lower-left side of the system (see Figure B-14).

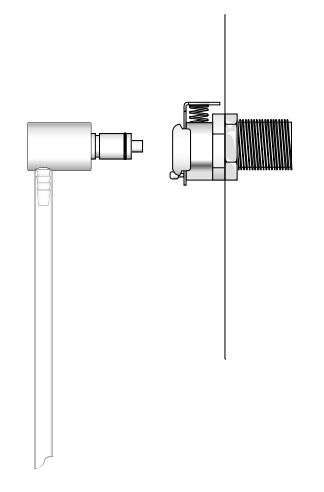

Figure B-13. Quick-Disconnect Fitting

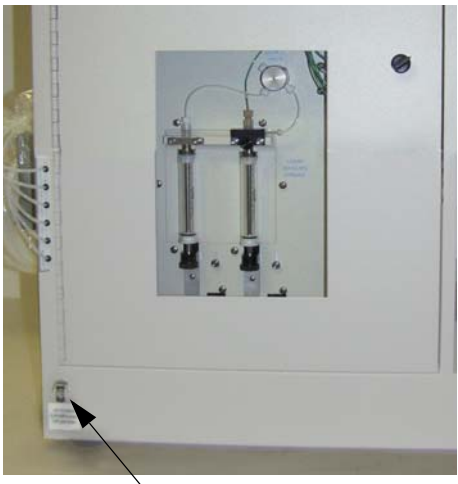

Gas Inlet

Figure B-14. Gas Inlet

- 4. Using the supplied 1/4-in NPT x 1/8-in barb fitting (P/N 071151), connect the other end of the tubing to the gas supply.
- 5. Turn on the gas supply. The gas supply must be clean and filtered with an incoming pressure of no more than 0.69 MPa (100 psi).
- 6. Before operating the Dionex AutoTrace 280, you must set the system pressure to 0.07 MPa (10 psi). See <u>Section 3.5</u> for instructions.

#### **B.3.5** Checking the Compression Fittings

#### IMPORTANT

# All compression fittings must be tightened securely for leak-free operation.

To check the tightness of the system's compression fittings:

1. Open the left-side door and locate the compression fittings on the switching valves, air push valve, and syringes (see Figure B-15).

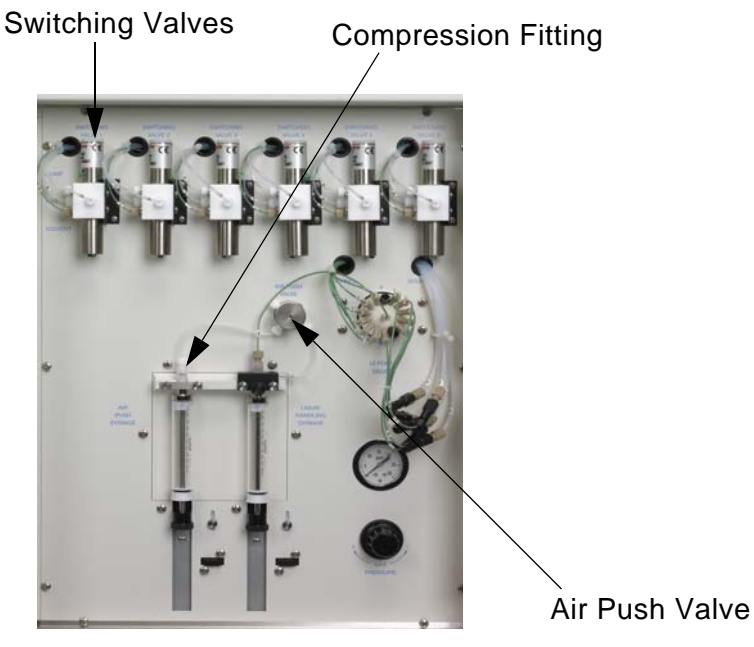

Figure B-15. Dionex AutoTrace 280 Left-Side View

- 2. Make sure each compression fitting is finger-tight. **Tip:** If necessary, you can remove any switching valve from the left-side panel to improve access to the valve fittings.
- 3. Perform the same check for the compression fittings on the pumps and the cartridge or disk holders on the front of the system.

#### B.3.6 Installing the AutoTrace Software

Always install the AutoTrace software *before* connecting the USB cable or turning on the power to the Dionex AutoTrace 280 and the PC. This ensures that the USB driver for the Dionex AutoTrace 280 is automatically loaded and the Microsoft Windows operating system can detect the system when the power is turned on.

1. For a local PC: Log onto Windows as an administrator.

For a network PC: Log on as a user with local PC administrator privileges.

2. Insert the AutoTrace software CD (P/N 072581) into the CD drive.

- 3. Select the appropriate option:
  - Windows 10 Pro, 32-bit
  - Windows 10 Pro, 64-bit
  - Windows 8.1 Pro, 32-bit
  - Windows 8.1 Pro, 64-bit

NOTE If you are not sure which version of Windows 10 or Windows 8.1 is installed, contact your local PC administrator for assistance.

- 4. Follow the instructions in the AutoTrace SPE Instrument Setup Wizard to begin installing the software. By default, the software is installed in the following directory:
  - C:\Program Files (x86)\at
- 5. While the AutoTrace software is being installed, Windows will launch the Device Driver Installation Wizard. Follow the instructions on the wizard pages. When the wizard is done, click **Finish** to return to the AutoTrace software wizard.
- 6. The AutoTrace software wizard checks the version of the Help file on your PC and updates the file, if necessary.

If the newest Help version is already installed, a message reports that no update is required. Click **OK** to close the message box.

- 7. When the AutoTrace software wizard is done, click **Finish**.
- 8. Remove the AutoTrace software CD from the drive. Store the CD in a safe place, away from heat and moisture.
- 9. Connect the USB cable from the Dionex AutoTrace 280 to a USB 2.0 port on the PC.

# NOTE If you connect the USB cable to a USB 3.0 port, the system will not operate correctly.

10. Turn on the power to the Dionex AutoTrace 280 and the PC.

#### B.3.7 Selecting the Method Type

Before creating any methods, you must select the method type that corresponds to the type of Dionex AutoTrace 280 (cartridge or disk model) on which the method will run.

- Click Start on the Windows taskbar, and then point to All Programs
   > AutoTrace SPE. Click Launch AT.EXE to launch the AutoTrace software.
- 2. Click **Login** on the toolbar.
- 3. Enter ADMIN in the User ID and Password fields.
- 4. On the AutoTrace software menu, click **Data** and select **Set Up Method Type**. A dialog box opens.

-or-

On the toolbar, click the down arrow next to **Data** and select **Set Up Method Type**.

5. Select Cartridge Version or Disk Version and click OK.

#### B.3.8 Connecting to the PC

While a computer is not required for Dionex AutoTrace 280 control, you must have access to a computer to create and download Dionex AutoTrace 280 methods. The computer must meet the following specifications:

- Compatible with Microsoft Windows 10 Pro or Windows 8.1 Pro operating system, including the latest released service pack.
- These are the minimum system requirements for each operating system:

| Operating System         | Processor | RAM          |
|--------------------------|-----------|--------------|
| Windows 10 Pro (32-bit)  | > 2.0GHz  | 16GB or more |
| Windows 10 Pro (64-bit)  | > 2.0GHz  | 16GB or more |
| Windows 8.1 Pro (32-bit) | > 2.0GHz  | 16GB or more |
| Windows 8.1 Pro (64-bit) | > 2.0GHz  | 16GB or more |

#### To connect the USB cable:

1. Locate the USB cable (P/N 960777) provided in the Ship Kit (standard Dionex AutoTrace 280, P/N 071383; Dionex AutoTrace 280 PFAS, P/N 22136-62005).

The flat, rectangular end of the cable is the "A" connector. The smaller, hexagonal end of the cable is the "B" connector.

2. Plug the "A" connector of the USB cable into a USB 2.0 port on the PC on which AutoTrace software is installed.

# NOTE If you connect the USB cable to a USB 3.0 port, the system will not operate correctly.

3. Plug the "B" connector of the USB cable into the USB receptacle on the right side of the Dionex AutoTrace 280 (see Figure 2-5).

#### B.3.9 Connecting the Power Cord

Connect a modular power cord (IEC 320 C13) from the main power receptacle on the Dionex AutoTrace 280 right-side panel to a grounded, single-phase power source of 100 to 240 Vac, 47/63 Hz.

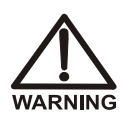

SHOCK HAZARD—To avoid electrical shock, a grounded receptacle must be used. Do not operate the Dionex AutoTrace 280 or connect it to AC power mains without an earthed ground connection.

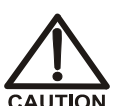

The power supply cord is used as the main disconnect device. Make sure the socket-outlet is located near the Dionex AutoTrace 280 and is easily accessible.

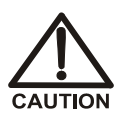

Operation at AC input levels outside of the specified operating voltage range may damage the Dionex AutoTrace 280.

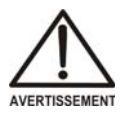

DANGER D'ÉLECTROCUTION—Pour éviter toute électrocution, il faut utiliser une prise de courant avec prise de terre. Ne l'utilisez pas et ne le branchez pas au secteur C.A. sans utiliser de branchement mis à la terre.

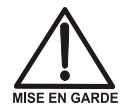

Le cordon d'alimentation principal est utilisé comme dispositif principal de débranchement. Veillez à ce que la prise de base soit située/installée près du module et facilement accessible.

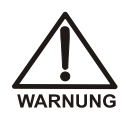

STROMSCHLAGGEFAHR—Zur Vermeidung von elektrischen Schlägen ist eine geerdete Steckdose zu verwenden. Das Gerät darf nicht ohne Erdung betrieben bzw. an Wechselstrom angeschlossen werden.

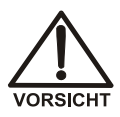

Das Netzkabel ist das wichtigste Mittel zur Stromunterbrechung. Stellen Sie sicher, daß sich die Steckdose nahe am Gerät befindet und leicht zugänglich ist.

# **C** • Reordering Information

| Part Number | Item                                                   | Quantity   |
|-------------|--------------------------------------------------------|------------|
|             | Polymeric HRPHS SPE Cartridges                         |            |
| 088124      | Dionex SolEx HRPHS 3 mL cartridge with 60 mg of resin  | Pkg. of 48 |
| 088125      | Dionex SolEx HRPHS 3 mL cartridge with 150 mg of resin | Pkg. of 48 |
| 088126      | Dionex SolEx HRPHS 6 mL cartridge with 100 mg of resin | Pkg. of 48 |
| 088127      | Dionex SolEx HRPHS 6 mL cartridge with 200 mg of resin | Pkg. of 48 |
| 088128      | Dionex SolEx HRPHS 6 mL cartridge with 500 mg of resin | Pkg. of 36 |
|             | Polymeric SAX SPE Cartridges                           |            |
| 088105      | Dionex SolEx SAX 3 mL cartridge with 60 mg of resin    | Pkg. of 48 |
| 088106      | Dionex SolEx SAX 3 mL cartridge with 150 mg of resin   | Pkg. of 48 |
| 088107      | Dionex SolEx SAX 6 mL cartridge with 100 mg of resin   | Pkg. of 48 |
| 088108      | Dionex SolEx SAX 6 mL cartridge with 200 mg of resin   | Pkg. of 48 |
| 088109      | Dionex SolEx SAX 6 mL cartridge with 500 mg of resin   | Pkg. of 36 |
|             | Polymeric SCX SPE Cartridges                           |            |
| 088189      | Dionex SolEx SCX 3 mL cartridge with 60 mg of resin    | Pkg. of 48 |
| 088099      | Dionex SolEx SCX 3 mL cartridge with 150 mg of resin   | Pkg. of 48 |
| 088101      | Dionex SolEx SCX 6 mL cartridge with 100 mg of resin   | Pkg. of 48 |
| 088102      | Dionex SolEx SCX 6 mL cartridge with 200 mg of resin   | Pkg. of 48 |

| Part Number | Item                                                 | Quantity       |
|-------------|------------------------------------------------------|----------------|
| 088103      | Dionex SolEx SCX 6 mL cartridge with 500 mg of resin | Pkg. of 36     |
|             | Polymeric WAX SPE Cartridges                         |                |
| 088111      | Dionex SolEx WAX 3 mL cartridge with 60 mg of resin  | Pkg. of 48     |
| 088112      | Dionex SolEx WAX 3 mL cartridge with 150 mg of resin | Pkg. of 48     |
| 088113      | Dionex SolEx WAX 6 mL cartridge with 100 mg of resin | Pkg. of 48     |
| 088114      | Dionex SolEx WAX 6 mL cartridge with 200 mg of resin | Pkg. of 48     |
| 088115      | Dionex SolEx WAX 6 mL cartridge with 500 mg of resin | Pkg. of 36     |
|             | Polymeric WCX SPE Cartridges                         |                |
| 088117      | Dionex SolEx WCX 3 mL cartridge with 60 mg of resin  | Pkg. of 48     |
| 088118      | Dionex SolEx WCX 3 mL cartridge with 150 mg of resin | Pkg. of 48     |
| 088119      | Dionex SolEx WCX 6 mL cartridge with 100 mg of resin | Pkg. of 48     |
| 088121      | Dionex SolEx WCX 6 mL cartridge with 200 mg of resin | Pkg. of 48     |
| 088122      | Dionex SolEx WCX 6 mL cartridge with 500 mg of resin | Pkg. of 36     |
|             | Regular C8 and C18 SPE Cartridges                    |                |
| 074415      | Dionex SolEx C8 1 mL cartridge with 0.1 g of resin   | Pkg. of<br>100 |
| 074413      | Dionex SolEx C8 3 mL cartridge with 0.5 g of resin   | Pkg. of 50     |
| 074411      | Dionex SolEx C8 6 mL cartridge with 1 g of resin     | Pkg. of 30     |
| 074623      | Dionex SolEx C18 1 mL cartridge with 0.1 g of resin  | Pkg. of<br>100 |
| 074412      | Dionex SolEx C18 3 mL cartridge with 0.5 g of resin  | Pkg. of 50     |
| 074417      | Dionex SolEx C18 6 mL cartridge with 0.5 g of resin  | Pkg. of 50     |

| Part Number | Item                                                               | Quantity    |
|-------------|--------------------------------------------------------------------|-------------|
| 074410      | Dionex SolEx C18 6 mL cartridge with 1 g of resin                  | Pkg. of 30  |
| 074416      | Dionex SolEx C18 (nonendcapped material) 6 mL                      | Pkg. of 30  |
|             | cartridge with 1 g of resin                                        |             |
|             |                                                                    |             |
|             | Phthalate-Free C8 and C18 SPE Cartridges                           | DI 6.50     |
| 075897      | Dionex SolEx C8 clean 6 mL cartridge with 0.5 g of resin           | Pkg. of 50  |
| 075895      | Dionex SolEx C8 clean 6 mL cartridge with 1 g of resin             | Pkg. of 30  |
|             | 10511                                                              |             |
|             | C18 SPE Cartridges for EPA Method 525.2                            |             |
| 075896      | Dionex SolEx SCX 3 mL cartridge with 60 mg of                      | Pkg. of 48  |
|             | resin                                                              |             |
|             | Unhanded Silica (Acid Washed) SDE Cantaidees                       |             |
| 074580      | Dionary SolEx Silica 6 mL contridge with 0.5 g of                  | Dkg of 18   |
| 074389      | resin                                                              | r kg. 01 40 |
|             |                                                                    |             |
|             | Carbon-Based SPE Cartridges                                        |             |
| 075898      | Dionex SolEx Graphitized Carbon 6 mL cartridge with 0.5 g of resin | Pkg. of 30  |
| 074590      | Dionex SolEx Activated Carbon (Charcoal) 6 mL                      | Pkg. of 20  |
|             | cartridge with 2 g of resin                                        |             |
|             | Miscellaneous Parts for SPE Cartridges                             |             |
| 60-070500   | O-Ring for 1 mL cartridges                                         | 1           |
| 071057      | O-Ring Kit for 3 mL cartridges                                     | Pkg. of 6   |
| 071060      | O-Ring Kit for 6 mL cartridges                                     | Pkg. of 6   |
| 071074      | O-Ring Kit for 6 mL glass cartridges                               | Pkg. of 6   |
| 071078      | Plunger assembly for 1 mL cartridge                                | 1           |
| 071079      | Plunger assembly for 3 mL cartridge                                | 1           |
| 071080      | Plunger assembly for 6 mL cartridge                                | 1           |
| 071081      | Plunger assembly for 6 mL glass cartridge                          | 1           |
| 071063      | Cartridge Holder Replacement Kit                                   | 1           |
|             |                                                                    |             |
|             | Disks                                                              |             |

| 071059 | Disk Holder O-Ring Kit | Pkg. of 6 |
|--------|------------------------|-----------|
|--------|------------------------|-----------|

| 072610Dispersing Disk KitPkg. of 25071065Disk Holder Replacement Kit1Elution Manifold and Containers071068Elution rack for 11 mm GC vials1071069Elution rack for 15 mL conical tubes1071070Elution rack for 16 x 100 mm test tubes1071071Elution rack for 17 x 60 mm vials1071072Elution rack for 4 mL screw cap vials1072688Elution rack for 40 mL collection vials1 | Part Number | Item                                              | Quantity     |
|----------------------------------------------------------------------------------------------------|-------------|---------------------------------------------------|--------------|
| 071065Disk Holder Replacement Kit1Elution Manifold and Containers071068Elution rack for 11 mm GC vials1071069Elution rack for 15 mL conical tubes1071070Elution rack for 16 x 100 mm test tubes1071071Elution rack for 17 x 60 mm vials1071072Elution rack for 4 mL screw cap vials1072688Elution rack for 40 mL collection vials1                                    | 072610      | Dispersing Disk Kit                               | Pkg. of 25   |
| Elution Manifold and Containers071068Elution rack for 11 mm GC vials1071069Elution rack for 15 mL conical tubes1071070Elution rack for 16 x 100 mm test tubes1071071Elution rack for 17 x 60 mm vials1071072Elution rack for 4 mL screw cap vials1072688Elution rack for 40 mL collection vials1                                                                      | 071065      | Disk Holder Replacement Kit                       | 1            |
| Elution Manifold and Containers071068Elution rack for 11 mm GC vials1071069Elution rack for 15 mL conical tubes1071070Elution rack for 16 x 100 mm test tubes1071071Elution rack for 17 x 60 mm vials1071072Elution rack for 4 mL screw cap vials1072688Elution rack for 40 mL collection vials1                                                                      |             |                                                   |              |
| 071068Elution rack for 11 mm GC vials1071069Elution rack for 15 mL conical tubes1071070Elution rack for 16 x 100 mm test tubes1071071Elution rack for 17 x 60 mm vials1071072Elution rack for 4 mL screw cap vials1072688Elution rack for 40 mL collection vials1                                                                                                    |             | Elution Manifold and Containers                   |              |
| 071069Elution rack for 15 mL conical tubes1071070Elution rack for 16 x 100 mm test tubes1071071Elution rack for 17 x 60 mm vials1071072Elution rack for 4 mL screw cap vials1072688Elution rack for 40 mL collection vials1                                                                                                    | 071068      | Elution rack for 11 mm GC vials                   | 1            |
| 071070Elution rack for 16 x 100 mm test tubes1071071Elution rack for 17 x 60 mm vials1071072Elution rack for 4 mL screw cap vials1072688Elution rack for 40 mL collection vials1                                                                                                    | 071069      | Elution rack for 15 mL conical tubes              | 1            |
| 071071Elution rack for 17 x 60 mm vials1071072Elution rack for 4 mL screw cap vials1072688Elution rack for 40 mL collection vials1                                                                                                    | 071070      | Elution rack for 16 x 100 mm test tubes           | 1            |
| 071072Elution rack for 4 mL screw cap vials1072688Elution rack for 40 mL collection vials1                                                                                                    | 071071      | Elution rack for 17 x 60 mm vials                 | 1            |
| 072688 Elution rack for 40 mL collection vials 1                                                                                                    | 071072      | Elution rack for 4 mL screw cap vials             | 1            |
| 1 Entron fack for +0 mE concerton viais                                                                                                    | 072688      | Elution rack for 40 mL collection vials           | 1            |
| 071333 Sample rack, 6-position (holds 60 mL, 250 mL, and 1                                                                                                    | 071333      | Sample rack, 6-position (holds 60 mL, 250 mL, and | 1            |
| 1 L sample containers)                                                                                                    |             | 1 L sample containers)                            |              |
| 071056 Conical tubes, 15 mL Case of 12                                                                                                    | 071056      | Conical tubes, 15 mL                              | Case of 12   |
|                                                                                                    |             |                                                   |              |
| Syringes                                                                                                    |             | Syringes                                          |              |
| 070579 Liquid handling syringe, 10 mL 1                                                                                                    | 070579      | Liquid handling syringe, 10 mL                    | 1            |
| 070296 Air push syringe, 10 mL 1                                                                                                    | 070296      | Air push syringe, 10 mL                           | 1            |
| Sample and Solvent Reservoirs                                                                                                    |             | Sample and Solvent Reservoirs                     |              |
| 048784 Sample vials, glass, 60 mL (includes lids) Pkg. of 72                                                                                                    | 048784      | Sample vials, glass, 60 mL (includes lids)        | Pkg. of 72   |
| 056284 Sample reservoirs, glass, 250 mL (includes lids) Pkg, of 12                                                                                                    | 056284      | Sample reservoirs, glass, 250 mL (includes lids)  | Pkg. of $12$ |
| 045900 Solvent or sample reservoir, glass, 1 liter 1                                                                                                    | 045900      | Solvent or sample reservoir, glass, 1 liter       | 1            |
|                                                                                                    |             | 2 · · · · · · · · · · · · · · · · · · ·           |              |
| Dionex AutoTrace 280 (Standard) Tubing Connections                                                                                                    | D           | ionex AutoTrace 280 (Standard) Tubing Connections |              |
| 072599Dionex AutoTrace 280 Solvent Tubing Kit1                                                                                                    | 072599      | Dionex AutoTrace 280 Solvent Tubing Kit           | 1            |
| 070268Dionex AutoTrace 280 Sample Tubing Kit1                                                                                                    | 070268      | Dionex AutoTrace 280 Sample Tubing Kit            | 1            |
| 071088Dionex AutoTrace 280 PTFE Tubing Kit1                                                                                                    | 071088      | Dionex AutoTrace 280 PTFE Tubing Kit              | 1            |
| 072600 Dionex AutoTrace 280 PEEK Tubing Kit 1                                                                                                    | 072600      | Dionex AutoTrace 280 PEEK Tubing Kit              | 1            |
| 071089Dionex AutoTrace 280 Waste Tubing Kit1                                                                                                    | 071089      | Dionex AutoTrace 280 Waste Tubing Kit             | 1            |
| 072608Dionex AutoTrace 280 Tubing Fittings Kit1                                                                                                    | 072608      | Dionex AutoTrace 280 Tubing Fittings Kit          | 1            |
| (includes 10 fittings for 1.40-mm (0.055-in) ID                                                                                                    |             | (includes 10 fittings for 1.40-mm (0.055-in) ID   |              |
| PTFE tubing other than sample and waste lines)                                                                                                    |             | PTFE tubing other than sample and waste lines)    |              |
| Dionex AutoTrace 280 PFAS Tubing Connections                                                                                                    |             | Dionex AutoTrace 280 PFAS Tubing Connections      |              |
| 22136-62001 Dionex AutoTrace 280 PFAS Solvent Tubing Kit 1                                                                                                    | 22136-62001 | Dionex AutoTrace 280 PFAS Solvent Tubing Kit      | 1            |
| 22136-62002 Dionex AutoTrace 280 PFAS Sample Tubing Kit 1                                                                                                    | 22136-62002 | Dionex AutoTrace 280 PFAS Sample Tubing Kit       | 1            |

| Part Number   | Item                                                                                                    | Quantity |  |
|---------------|----------------------------------------------------------------------------------------------------|----------|--|
| 22136-62003   | Dionex AutoTrace 280 PFAS PEEK Tubing Kit                                                                                                    | 1        |  |
| 072600        | Dionex AutoTrace 280 PEEK Tubing Kit<br><b>Note:</b> This kit is for use with both standard and<br>PFAS systems.                                  | 1        |  |
| 071089        | Dionex AutoTrace 280 Waste Tubing Kit<br>Note: This kit is for use with both standard and<br>PFAS systems.                                        | 1        |  |
| 22136-62004   | Dionex AutoTrace 280 PFAS Tubing Fittings Kit<br>(includes 10 fittings for 1.0-mm (0.040-in) ID<br>PEEK tubing other than sample and waste lines) | 1        |  |
|               | Sample Pumps                                                                                                    |          |  |
| 071529        | Sample pump for Dionex AutoTrace 280 cartridge model                                                                                              | 1        |  |
| 071530        | Sample pump for Dionex AutoTrace 280 disk model                                                                                                   | 1        |  |
|               | Valves                                                                                                    |          |  |
| 071329        | 12-port valve and motor                                                                                                    | 1        |  |
| 072592        | 12-port valve rotor                                                                                                    | 1        |  |
| 072593        | 12-port valve stator                                                                                                    | 1        |  |
| 072589        | 12-Port Valve Fittings Kit (includes 14 nuts and ferrules)                                                                                        | 1        |  |
| 070325        | Air push valve                                                                                                    | 1        |  |
| 070273        | Switching valve                                                                                                    | 1        |  |
| Miscellaneous |                                                                                                    |          |  |
| 071453        | Dionex AutoTrace 280 Preventive Maintenance Kit<br>(for cartridge model)                                                                          | 1        |  |
| 075900        | Dionex AutoTrace 280 Preventive Maintenance Kit<br>(for disk model)                                                                               | 1        |  |
| 083614        | Dionex AutoTrace 280 Sample Cleanup Kit                                                                                                    | 1        |  |
| 954745        | Fuse, 3.15 amp IEC127 fast-blow                                                                                                    | 1        |  |
| 960777        | USB cable, 1.8 m (6 ft)                                                                                                    | 1        |  |
| 960779        | USB cable, 5 m (5.5 yds)                                                                                                    | 1        |  |

# **D** • Glossary

#### Air Factor

The adjustable factor that determines the distance liquid is pushed beyond the 12port valve and the switching valves. The air push factor is used in **Solvent Conditioning** and **Elute to Soak** steps to push the liquid partially through the cartridge or disk path. This prevents the bed of the cartridge or disk from becoming dried out.

The selected setting (from 0.3 to 5) increases or decreases, respectively, the standard 1.2 mL of air that follows the liquid being sent through the cartridge by a factor of 0.3 to 5 times.

If volumes greater than 5 mL are required, the **Dry with Gas** step in <u>"Creating a</u> Method to Clean the Sample Lines" on page 45 is recommended.

#### Air Push

A flow of air generated by the air push syringe that clears liquid from the liquid handling syringe and tubing lines after conditioning, rinsing, eluting, and syringe washing steps.

#### AutoTrace Software

Software used to set up, create, and review a Dionex AutoTrace 280 method and then run the method to control operation of the Dionex AutoTrace 280.

#### **Flow Rate**

The speed (in mL/min) at which to run the Dionex AutoTrace 280 syringes. Flow rates for solid-phase conditioning, loading, rinsing, and eluting operations are designated in the Set Up Parameters window in the AutoTrace software.

#### **Maximum Elution Volume**

The maximum volume that can be eluted into the collection container, based on the container size.

#### Method

The list of steps that defines the operating conditions for a run. Methods are created in the AutoTrace software and used by the software to run the samples.

#### **Push Delay**

The duration (in seconds) of the pause after liquid has been sent through the cartridge or disk. This delay allows the pressure to equilibrate.

### Numerics

12-port valve, 14 Rotor replacement, 107 Stator replacement, 108 Valve replacement, 109 12-Port Valve Test diagnostic method, 70

# A

Aborting a run, 57 Adjust Air Syringe diagnostic method, 70 Adjust Liq Syringe diagnostic method, 70 Air factor Definition, 151 Air push Definition, 151 Air push syringe, 14 Compression fittings, 139 Diagnostic method, 70 Liquid buildup, 74 Replacing, 91 Air push valve, 14 Compression fittings, 139 Replacing, 112 Application guidelines, 47 Aqueous waste tubing, 14 Installing, 135 Automated operation, 44 AutoTrace 280 Beeper, 55 CE mark, 6 Diagnostic methods, 12, 70 Dimensions, 123 Fluid schematic, 17 Front panel controls, 10 Installing, 128 Left-side view, 13

Lifting safely, 127 Model data label. 16 Overview, 1 Physical specifications, 123 Preventive Maintenance Kits, 65 Regulatory compliance, 6 Right-side view, 15 Sample Cleanup Kit, 2 Serial number, 16, 79 Spare parts, 145 Tubing Kits, 80 Weight, 123, 127 AutoTrace 280 (standard system), 1 Cartridge conversion procedure, 96 Ship Kit, 103 Solvent reservoir connections, 128 Tubing Kits, 80 See also AutoTrace 280 AutoTrace 280 PFAS, 1 Cartridge conversion procedure, 99 Ship Kit, 103 Solvent reservoir connections, 131 Tubing Kits, 80 See also AutoTrace 280 AutoTrace software, 2, 41, 142 Computer specifications, 2, 142 Creating a method, 44 - 45Definition. 151 Installing, 140 Loading a method, 50 Logging into, 142 Selecting the method type, 43, 142

### B

Benchmark Test diagnostic method, 71 Running, 117

### С

Cables Power, 143 USB. 143 Calibrate Pump diagnostic method, 71 Cartridge conditioning diagrams Air Push with Air Factor of 0.5, 24 Air Push with Air Factor of 1.0. 23 Liquid Handling and Air Push Syringes Fill. 19 Liquid Syringe Dispenses Solvent, 21 Cartridge conditioning flow charts Air Push. 22 Liquid Handling and Air Push Syringes Fill. 18 Liquid Syringe Dispenses Solvent, 20 Cartridge holder, 9 Compression fittings, 140 Conversion procedure, 96, 99 LED does not light, 76 Cartridge holder O-ring Leaks. 52 Replacing, 84 Cartridge rinse diagrams Air Push. 32 Liquid Handling and Air Push Syringes Fill. 28 Liquid Handling Syringe Dispenses Solvent, 30 Cartridge rinse flow charts Air Push. 31 Liquid Handling and Air Push Syringes Fill. 27 Liquid Handling Syringe Dispenses Solvent, 29 Cartridges, 12 Removing packing debris, 52 Removing used cartridges, 59 Caution icon. 4 Compression fittings Checking tightness, 139 Computer connection, 142

# D

Daily maintenance, 64 Daily operation checklist, 64 Danger icon, 4 Diagnostic methods, 12, 70 Dionex Technical Support, 4, 67, 79 Disk holder Compression fittings, 140 Dispersing disks, 53, 148 Removing used disks, 60 Disk holder O-ring Leaks, 76 Replacing, 85 Dispersing disks, 53, 148 Display and keypad specifications, 124 Dry with Gas diagram, 34 Dry with Gas flow chart, 33

## E

Electrical specifications, 123 Elute to Collect diagrams Air Push, 40 Liquid Handling and Air Push Syringes Fill, 36 Liquid Handling Syringe Dispenses Solvent, 38 Elute to Collect flow charts Air Push, 39 Liquid Handling and Air Push Syringes Fill, 35 Liquid Handling Syringe Dispenses Solvent, 37 Elution containers, 2 Elution manifold Nozzle clogged, 77 Elution nozzles Aligning, 119 Elution rack, 14 Elution station, 10, 14 Position is incorrect, 77 Elution volume, maximum

Definition. 151 EMC compliance, 6 Environmental specifications, 123 EPA Method 521, 2 EPA Method 525.2, 147 **ERROR** light is on, 72 Error messages, 67 12-port valve cannot find home, 69 12-port valve cannot find position, 69 Air syringe cannot find home, 68 Air syringe motor stalled, 68 Elution station cannot find home, 67 Elution station motor stalled, 67 Liquid syringe cannot find home, 68 Liquid syringe motor stalled, 68 Pump x stalled, 68 Exhaust hose connection, 137 Exhaust port, 15

## F

Facilities required, 127 Flow rates Control. 41 Definition, 151 Flushing sample lines, 62 Flushing solvent lines, 61 Front panel, 10 Front panel messages Clean Sample Path, 56 Concentrate Sample, 56 Displaying, 55 Elute to Collect, 2nd Tube, 55 Pause and Alert. 56 Rinse Sample Container, 55 Fuse holder. 16 Fuses, 16, 123 Replacing, 121

### G

Gas inlet, 13

Gas pressure gauge, 14 Gas pressure operating setting, 51 Gas regulator knob, 14 Gas supply connection, 137

# I

Important icon, 4 Initialization diagnostic method, 70 Installation AutoTrace software, 140 Compression fittings check, 139 Computer connection, 142 Exhaust hose connection, 137 Facilities required, 127 Gas supply connection, 137 Method type selection, 43 Overview. 128 Power cord connection, 143 Ship Kits, 137 Solvent reservoir connections, 128, 131 Unpacking instructions, 127 USB cable, 143 Waste drain and tubing, 133

## L

Lifting the AutoTrace 280, 127 Liquid handling syringe, 14 Compression fittings, 139 Diagnostic method, 70 Replacing, 87 Load Sample diagram, 26 Load Sample flow chart, 25

### $\mathbf{M}$

Maintenance Annual, 65 Daily, 64 Periodic, 65 Preventive Maintenance Kits, 65

#### Methods

Aborting, 57 Cannot download, 72 Cleaning sample lines, 60 Creating, 44 - 45Defining, 151 Developing, 62 Downloading, 105 Editing, 58 Failure to run. 72 Loading, 50 Modifying, 58 Optimizing, 47 Pausing, 56 Post-method tasks, 57 Resuming, 56 Running, 55 Selecting the method type, 43, 142 Setup parameters, 48 Stopping, 57

# Ν

Nitrogen manifold fittings Tightening, 83 Nitrosamine compounds, 2 NOTES in manual, 5

# 0

Operating humidity, 123 Operating temperature, 123 Operation Application tips, 47 Overview, 43 Shutdown, 66 *See also* Methods

#### P

Pausing a run, 56 PC specifications, 142 Periodic maintenance, 65 Post-method tasks, 57 Power cord installation, 143 Power requirements, 123 Power switch, 16 Preventive Maintenance Kits, 65 Prime Solvents diagnostic method, 51, 71 Push delay Definition, 152

## R

**READY** light is not on, 71 Regulatory compliance, 6 Replacement parts, 145 Resuming a run, 56 **RUN** light not on after method loading, 72 Running a method, 10

### S

Safety icons, 4-5Safety messages, 4-5Sample Cleanup Kit, 2 Sample input lines, 15 Cleaning, 60 Connecting to sample containers, 54 Sample pumps, 9 Calibrate Pump diagnostic method, 71 Calibrating, 103 Cleaning cylinder and piston, 101 Compression fittings, 140 Failure to start, 77 Replacing, 104 Sample rack Installing, 53 Service procedures 12-port valve replacement, 109 Air push syringe replacement, 91 Air push valve replacement, 112 Benchmark Test diagnostic method, 117 Cartridge holder conversion, 96, 99

Cartridge holder O-ring replacement, 84 Disk holder O-ring replacement, 85 Elution nozzle alignment, 119 Fuse replacement, 121 Liquid handling syringe replacement, 87 Rotor (12-port valve) replacement, 107 Sample pump calibration, 103 Sample pump cleaning, 101 Sample pump replacement, 104 Stator (12-port valve) replacement, 108 Switching valve replacement, 114 Tightening nitrogen manifold fittings, 83 Tubing replacement, 79 Shutdown, 66 SolEx cartridges, 12 Solid-phase elute method steps Clean Sample Path, 56 Concentrate Sample, 56 Elute to Collect, 2nd Tube, 55 Pause and Alert. 56 Rinse Sample Container, 55 Solid-phase extract method steps Cartridge Rinse, 41 Clean Sample Path, 42 Concentrate Sample, 42 Condition Cartridge, 41 Dry with Gas, 42 Elute to Collect, 41 - 42Elute to Soak, 42 Load Sample, 41 Optional operations, 1, 42 Pause, 42 **Rinse Sample Container**, 42 Standard operations, 41 Wash Syringe, 41 Solid-phase extraction process, 18 Solvent lines Priming, 51, 71 Tubing weights, 51, 54 Solvent ports, 13 Solvent reservoir connections, 128, 131 Solvent selection, 41 Solvent waste tubing, 14 Installing, 135

Spare parts, 145 SPE process, 18 Specifications Collection container racks, 125 Display and keypad, 124 Electrical. 123 Environmental, 123 Liquid management, 124 Physical, 123 Pneumatic, 124 Sample pumps, 125 Solid-phase extraction, 124 Stopping a run, 57 Switching valves, 14 Compression fittings, 139 Replacing, 114

# Т

Technical Support, 4, 67, 79 Troubleshooting, 67 Air push syringe liquid build-up, 74 Benchmark Test diagnostic method, 117 Cartridge holder LED does not light, 76 Cartridge holder O-ring leaks, 76 Disk holder LED does not light, 76 Disk holder O-ring leaks, 76 Elution container volumes uneven, 75 Elution manifold nozzle clogged, 77 Elution station in wrong position, 77 **ERROR** light is on, 72 Error messages, 67 Method does not download, 72 Method does not run, 72 Nitrogen consumption too high, 72 **READY** light is not on, 71 **RUN** light not on after method loading, 72 Sample cross-contamination, 77 Sample pump fails to start, 77 Sample recovery is low, 76 Sample volume wrong, 75 Syringe makes clicking sound, 73 Syringe stalls, 73

Valve leaks, 73 Water coming off with eluent, 77 Wrong liquid volumes delivered, 73 Wrong solvent dispensed, 73 Wrong volume from sample container, 77 Tubing connections Replacing, 79 Tubing Kits, 80

# U

USB cable, 149 Installation, 143 USB port, 3, 15

## V

Valve See 12-port valve See Air push valve See Switching valves Volatile compounds Recovery is low, 76

#### W

Warning icon, 4 Waste drain connections Installation, 133 Waste lines, 14, 135 Waste ports, 13